# tehnotzka

https://tehnoteka.rs

# Uputstvo za upotrebu (EN)

SUNLUX barkod skener XL-SCAN 626A

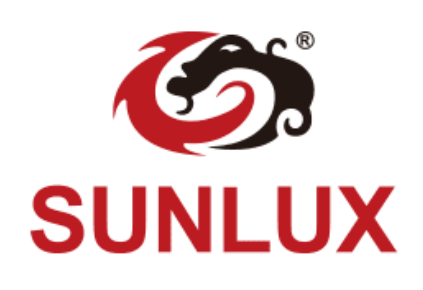

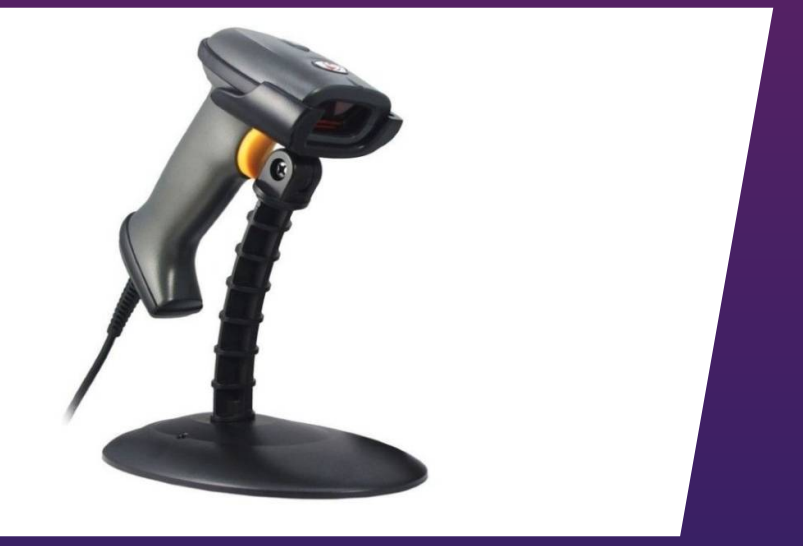

Tehnoteka je online destinacija za upoređivanje cena i karakteristika bele tehnike, potrošačke elektronike i IT uređaja kod trgovinskih lanaca i internet prodavnica u Srbiji. Naša stranica vam omogućava da istražite najnovije informacije, detaljne karakteristike i konkurentne cene proizvoda.

Posetite nas i uživajte u ekskluzivnom iskustvu pametne kupovine klikom na link:

https://tehnoteka.rs/p/sunlux-barkod-skener-xl-scan-626a-akcija-cena/

# **XL-626 Barcode Scanner**

**User Manual** 

V6.6.2

# **Table of Contents**

| Revision History                                | - 3 - |
|-------------------------------------------------|-------|
| Preface                                         | 1     |
| Introduction                                    | 1     |
| Chapter Description                             | 1     |
| Chapter 1 Getting Started                       | 2     |
| Introduction                                    | 2     |
| Unpacking                                       | 2     |
| Scanner                                         | 2     |
| Cable Slot                                      | 3     |
| Connect XL-626 to a Host                        | 4     |
| Use USB Cable                                   | 5     |
| Use RS-232 Cable                                | 5     |
| Use PS/2 Cable (Hardware Version: V2 or higher) | 6     |
| Remove Communication Cable                      | 7     |
| Power on, Power off, Sleep, Reboot              | 7     |
| Maintenance                                     |       |
| Dimensions                                      | 9     |
| Left View                                       | 9     |
| Front View                                      | 9     |
| Top View                                        | 9     |
| Scanning Instructions                           |       |
| Chapter 2 System Settings                       | 12    |
| Introduction                                    |       |
| Barcode Programming                             |       |
| Command Programming                             |       |
| Read Register                                   | 13    |
| Write Register                                  |       |
| Enable/Disable EEPROM Write                     | 19    |
| Write EEPROM                                    | 21    |
| Read EEPROM                                     |       |
| Registers                                       |       |

| Enable/Disable Barcode Programming |    |
|------------------------------------|----|
| Programming Barcode Data           |    |
| Factory Defaults                   |    |
| Scan Mode                          |    |
| Manual Mode                        |    |
| Continuous Mode                    |    |
| Sense Mode                         |    |
| Command Trigger Mode               | 54 |
| Security Level                     | 55 |
| Good Read Beep                     | 56 |
| Good Read Beep Frequency           | 57 |
| Good Read Beep Duration            | 57 |
| Decode Result Notification         |    |
| Other Settings                     | 59 |
| Silent Mode                        | 59 |
| Illumination                       | 59 |
| Chapter 3 Communication Settings   | 60 |
| Introduction                       |    |
| RS-232 Interface                   |    |
| Baud Rate                          | 61 |
| Parity Check                       |    |
| Stop Bit                           |    |
| Data Bit                           | 63 |
| USB Interface                      | 65 |
| USB HID-KBW                        | 65 |
| Standard Keyboard                  |    |
| Emulate ALT+Keypad                 |    |
| Function Key Mapping               | 67 |
| ASCII Function Key Mapping Table   |    |
| USB Country Keyboard Types         | 69 |
| Inter-Keystroke Delay              | 72 |
| Convert Case                       | 73 |
|                                    |    |
| Emulate Numeric Keypad             | 74 |

| USB DataPipe                                    |    |
|-------------------------------------------------|----|
| HID-POS                                         | 77 |
| Access the Scanner with Your Program            |    |
| Acquire Scanned Data                            |    |
| VID/PID                                         |    |
| PS/2 Interface (Hardware Version: V2 or higher) | 79 |
| Chapter 4 Data Formatting                       | 80 |
| Introduction                                    | 80 |
| Prefix Sequence                                 |    |
| Custom Prefix                                   | 81 |
| Enable/Disable Custom Prefix                    | 81 |
| Set Custom Prefix                               | 81 |
| AIM ID Prefix                                   |    |
| CODE ID Prefix                                  |    |
| Restore All Default Code IDs                    |    |
| Set Code ID                                     |    |
| Custom Suffix                                   |    |
| Enable/Disable Custom Suffix                    |    |
| Set Custom Suffix                               |    |
| Terminating Character Suffix                    |    |
| Enable/Disable Terminating Character Suffix     |    |
| Set Terminating Character Suffix                | 90 |
| Chapter 5 Symbologies                           | 91 |
| Introduction                                    | 91 |
| Global Settings                                 | 91 |
| Enable/Disable All Symbologies                  | 91 |
| Code 128                                        |    |
| Restore Factory Defaults                        |    |
| Enable/Disable Code 128                         | 92 |
| Set Length Range for Code 128                   | 93 |
| UCC/EAN-128                                     | 94 |
| Restore Factory Defaults                        | 94 |
| Enable/Disable UCC/EAN-128                      | 94 |

| Set Length Range for UCC/EAN-128 |     |
|----------------------------------|-----|
| AIM 128                          |     |
| Restore Factory Defaults         |     |
| Enable/Disable AIM 128           |     |
| Set Length Range for AIM 128     |     |
| EAN-8                            |     |
| Restore Factory Defaults         |     |
| Enable/Disable EAN-8             |     |
| Transmit Check Digit             |     |
| Add-On Code                      |     |
| Add-On Code Required             |     |
| EAN-8 Extension                  |     |
| EAN-13                           |     |
| Restore Factory Defaults         |     |
| Enable/Disable EAN-13            |     |
| Transmit Check Digit             |     |
| Add-On Code                      |     |
| Add-On Code Required             |     |
| ISSN                             |     |
| Restore Factory Defaults         |     |
| Enable/Disable ISSN              |     |
| ISBN                             |     |
| Restore Factory Defaults         |     |
| Enable/Disable ISBN              |     |
| Set ISBN Format                  |     |
| UPC-E                            |     |
| Restore Factory Defaults         |     |
| Enable/Disable UPC-E             |     |
| Transmit Check Digit             |     |
| Add-On Code                      |     |
| Add-On Code Required             |     |
| Transmit System Character        |     |
| UPC-E Extension                  | 110 |
| UPC-A                            | 111 |

| Restore Factory Defaults                | 111 |
|-----------------------------------------|-----|
| Enable/Disable UPC-A                    | 111 |
| Transmit Check Digit                    | 112 |
| Transmit Preamble Character             | 112 |
| Add-On Code                             | 113 |
| Add-On Code Required                    | 114 |
| Interleaved 2 of 5                      | 115 |
| Restore Factory Defaults                | 115 |
| Enable/Disable Interleaved 2 of 5       | 115 |
| Check Digit Verification                | 116 |
| Set Length Range for Interleaved 2 of 5 | 117 |
| ITF-6                                   | 118 |
| Restore Factory Defaults                | 118 |
| Enable/Disable ITF-6                    | 118 |
| ITF-14                                  | 119 |
| Restore Factory Defaults                | 119 |
| Enable/Disable ITF-14                   | 119 |
| Deutsche 14                             | 120 |
| Restore Factory Defaults                | 120 |
| Enable/Disable Deutsche 14              | 120 |
| Deutsche 12                             | 121 |
| Restore Factory Defaults                | 121 |
| Enable/Disable Deutsche 12              | 121 |
| Matrix 2 of 5 (European Matrix 2 of 5)  | 122 |
| Restore Factory Defaults                | 122 |
| Enable/Disable Matrix 2 of 5            | 122 |
| Check Digit Verification                | 123 |
| Set Length Range for Matrix 2 of 5      | 124 |
| Industrial 25                           |     |
| Restore Factory Defaults                |     |
| Enable/Disable Industrial 25            | 125 |
| Check Digit Verification                | 126 |
| Set Length Range for Industrial 25      |     |
| Standard 25                             | 128 |

| Restore Factory Defaults          | 128 |
|-----------------------------------|-----|
| Enable/Disable Standard 25        | 128 |
| Check Digit Verification          |     |
| Set Length Range for Standard 25  |     |
| Code 39                           | 131 |
| Restore Factory Defaults          | 131 |
| Enable/Disable Code 39            | 131 |
| Check Digit Verification          |     |
| Transmit Start/Stop Characters    |     |
| Enable/Disable Code 39 Full ASCII |     |
| Set Length Range for Code 39      | 134 |
| Codabar                           | 135 |
| Restore Factory Defaults          | 135 |
| Enable/Disable Codabar            | 135 |
| Check Digit Verification          | 136 |
| Start/Stop Characters             | 137 |
| Set Length Range for Codabar      | 138 |
| Code 93                           | 139 |
| Restore Factory Defaults          | 139 |
| Enable/Disable Code 93            | 139 |
| Check Digit Verification          | 140 |
| Set Length Range for Code 93      | 141 |
| Code 11                           | 142 |
| Restore Factory Defaults          | 142 |
| Enable/Disable Code 11            | 142 |
| Check Digit Verification          | 143 |
| Set Length Range for Code 11      | 144 |
| Plessey                           | 145 |
| Restore Factory Defaults          | 145 |
| Enable/Disable Plessey            | 145 |
| Check Digit Verification          | 146 |
| Set Length Range for Plessey      | 147 |
| MSI-Plessey                       | 148 |
| Restore Factory Defaults          | 148 |

| Enable/Disable MSI-Plessey           |  |
|--------------------------------------|--|
| Check Digit Verification             |  |
| Set Length Range for MSI-Plessey     |  |
| RSS-14                               |  |
| Restore Factory Defaults             |  |
| Enable/Disable RSS-14                |  |
| Transmit Application Identifier "01" |  |
| RSS-Limited                          |  |
| Restore Factory Defaults             |  |
| Enable/Disable RSS-Limited           |  |
| Transmit Application Identifier "01" |  |
| RSS-Expand                           |  |
| Restore Factory Defaults             |  |
| Enable/Disable RSS-Expand            |  |
| Appendix                             |  |
| Factory Defaults Table               |  |
| AIM ID Table                         |  |
| Code ID Table                        |  |
| ASCII Table                          |  |
| Digit Barcodes                       |  |
| Save/Cancel Barcodes                 |  |
| F1~F12                               |  |

# Preface

## Introduction

This manual provides detailed instructions for setting up and using the XL-626 hand-held barcode scanner (hereinafter referred to as "**XL-626 scanner**" or "**the scanner**").

## **Chapter Description**

| Ŷ | Chapter 1, Getting Started        | This chapter gives a general description of XL-626 scanner including its technical parameters.                      |
|---|-----------------------------------|----------------------------------------------------------------------------------------------------|
| ¢ | Chapter 2, System Settings        | : This chapter introduces two methods to configure the XL-626 scanner: barcode programming and command programming. |
| ¢ | Chapter 3, Communication Settings | : This chapter describes how to configure RS-232 and USB parameters.                                                |
| ¢ | Chapter 4, Data Formatting        | This chapter describes how to use prefix and suffix to customize scanned data.                                      |
| ¢ | Chapter 5, Symbologies            | This chapter lists all compatible symbologies and describes how to configure the relevant parameters.               |
| ¢ | Appendix                          | This chapter offers factory defaults table and a bunch of frequently used programming barcodes.                     |

## **Chapter 1 Getting Started**

## Introduction

XL-626 scanner is a 1D barcode scanner with excellent performance. Based on the technology independently developed by Sunlux, XL-626 scanner is able to deliver rapid image acquisition and accurate decoding; it can provide customers with best services. XL-626 scanner boasts the ergonomical design that ensures easy and comfortable operation.

An illustrated introduction to the XL-626 scanner is included in this chapter. If you have an XL-626 device at hand, make good use of it to develop a better understanding of this manual. This chapter is written for normal users, maintenance staff and software developers.

## Unpacking

Open the package and take out XL-626 scanner and its accessories. Check to make sure everything on the packing list is present and intact. If any contents are damaged or missing, please keep the original package and contact your dealer immediately for after-sale service.

## Scanner

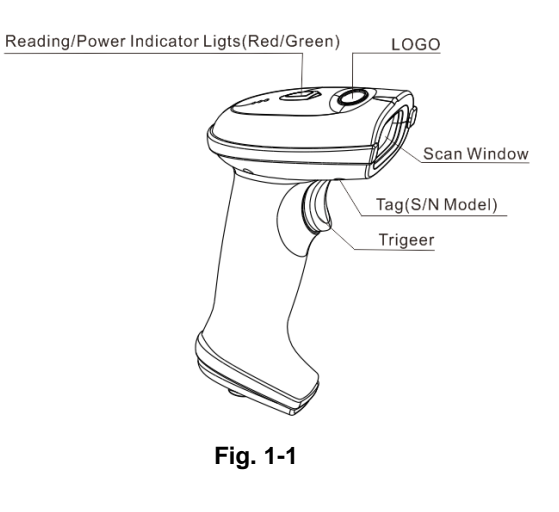

### Reading/Power LED:

Red : The device is powered on Green: Barcode is decoded successfully

# Cable Slot

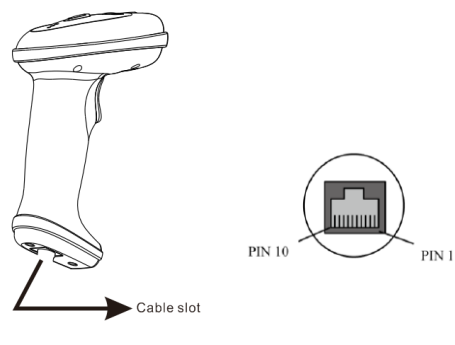

Fig. 1-2

| PIN | Definition | Туре | Description           |
|-----|------------|------|-----------------------|
| 1   | CLK1       | I/O  | Keyboard clock signal |
| 2   | DATA1      | I/O  | Keyboard data signal  |
| 3   | VCC        | Р    | Power+ (DC5V)         |
| 4   | TXD        | 0    | RS-232 Output         |
| 5   | RXD        | I    | RS-232 Input          |
| 6   | CLK2       | I/O  | PC clock signal       |
| 7   | DATA2      | I/O  | PC keyboard signal    |
| 8   | GND        | Р    | Ground                |
| 9   | D-         | I/O  |                       |
| 10  | D+         | I/O  | USB signal            |

## Connect XL-626 to a Host

XL-626 scanner must be connected to a host device in actual application, such as PC, POS or any intelligent terminal with USB or RS-232 or PS/2 (hardware version: V2 or higher) interface, using a communication cable (USB or RS-232 or PS/2 cable).

♦ USB

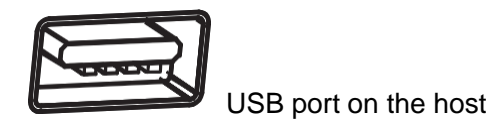

♦ RS-232

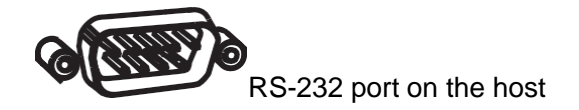

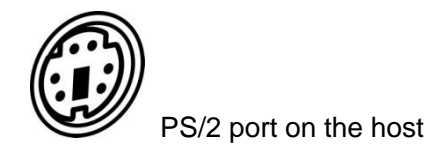

**Note:** Please check the port on the host and purchase the right cable.

## **Use USB Cable**

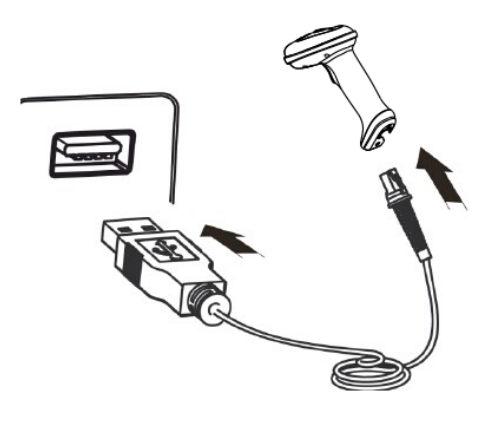

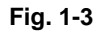

Connect XL-626 scanner to a Host through a USB cable with RJ45 and USB connectors:

- 1. Plug the RJ45 connector into the cable slot (see Fig.1-1) on the scanner.
- 2. Plug the USB connector into the USB port on the Host.

## Use RS-232 Cable

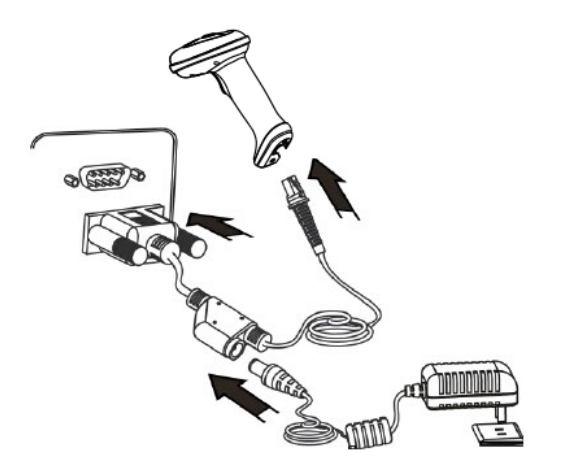

Fig. 1-4

Connect XL-626 scanner to a Host through an RS-232 cable with RJ45/RS-232 connectors and a power jack:

- 1. Plug the RJ45 connector into the cable slot (see Fig.1-1) on the scanner.
- 2. Plug the RS-232 connector into the RS-232 port on the Host.
- 3. Plug the power adapter into the power jack on the RS-232 cable.

Use PS/2 Cable (Hardware Version: V2 or higher)

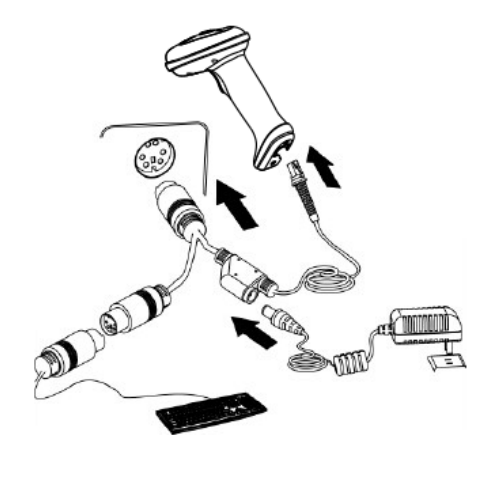

Fig. 1-5

Connect XL-626 scanner to a Host through a PS/2 cable with RJ45 and PS/2 connectors and a power jack:

- 1. Plug the RJ45 connector into the data slot (see Fig.1-1) on the scanner.
- 2. Plug the PS/2 connector into the PS/2 port on the Host.
- 3. When required, plug the power adapter into the power jack on the PS/2 cable.
- 4. When required, connect the PS/2 cable to a keyboard via its PS/2 port.

## **Remove Communication Cable**

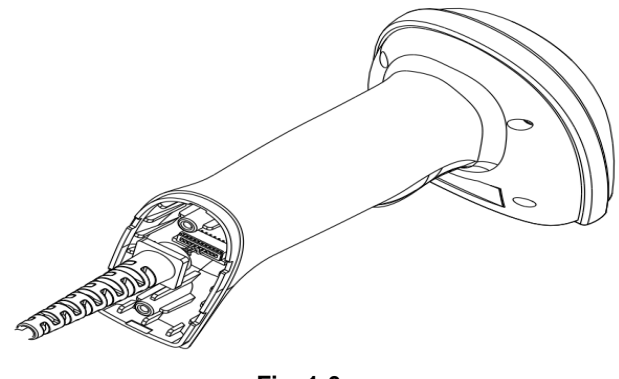

#### Fig. 1-6

Get an appropriate needle or a straightened paper clip and then follow the steps below:

- 1. Disconnect the power adapter from mains and the scanner if there is one.
- 2. Insert the needle into the disassemble hole (Fig. 1-6).
- 3. Pull out the cable slowly from the scanner while pressing the needle in. Then remove the needle.
- 4. Disconnect the cable from the Host.

## Power on, Power off, Sleep, Reboot

#### Power on the scanner

Connect the scanner to a host device. Then the scanner will be turned on and automatically go into sleep mode.

#### Power off the scanner

There are three ways to turn off the scanner:

- ♦ Remove the cable from the scanner.
- ♦ Remove the cable from the host device.
- ♦ Disconnect the power adapter from mains or the scanner.

#### Enter the sleep mode

If no operation is performed on the scanner for some time, the scanner will automatically enter the sleep state.

#### **Reboot the scanner**

If the scanner stops responding to input or runs abnormally, disconnect the scanner from the host device and then reconnect it.

## Maintenance

- $\diamond$  The scan window should be kept clean.
- ♦ Do not scratch the scan window of the device.
- $\diamond$  Use soft brush to remove the stain from the scan window.
- ♦ Use the soft cloth to clean the window, such as eyeglass cleaning cloth.
- ♦ Do not spray any liquid on the scan window.
- ♦ Clean other parts of the device with water only.

Note: The warranty DOES NOT cover damages caused by inappropriate care and maintenance.

# Dimensions

Left View

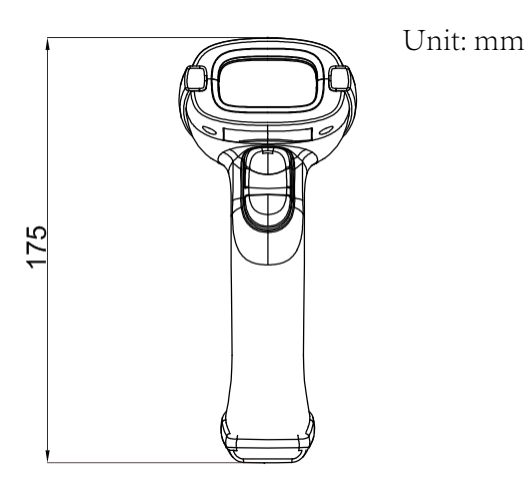

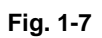

Front View Unit: mm

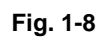

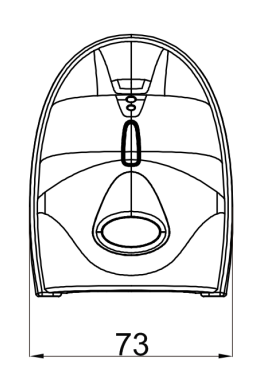

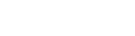

Unit: mm

Fig. 1-9

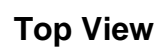

## **Scanning Instructions**

When the XL-626 scanner is in the Manual mode, you can follow the steps below to scan a barcode:

- 1. Hold down the trigger. Then the scanner will project a red aiming beam.
- 2. Aim the red beam across the center of barcode, as shown in Fig.1-10.
- 3. Release the trigger when the red beam goes off. For a successful read, the scanner will beep and send the decoded data to the Host.

**Note:** For barcodes of the same batch, the scanner keeps a very high success ratio in certain distance which is regarded as the optimal scanning distance.

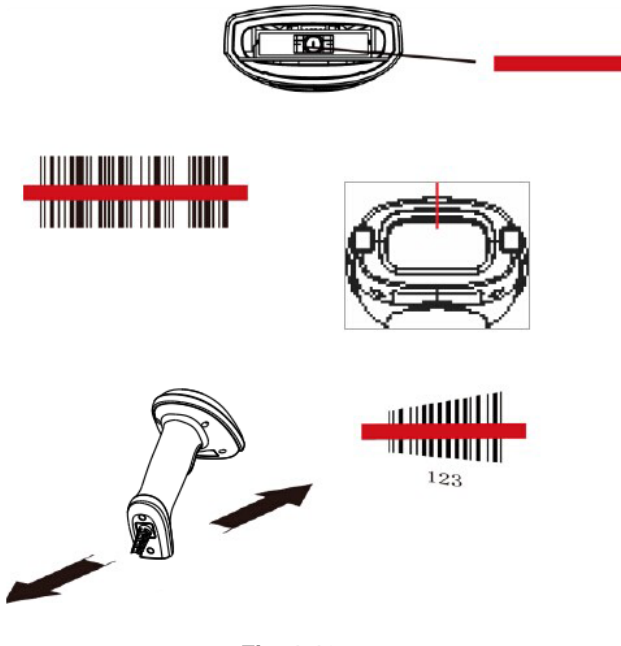

Fig. 1-10

#### Scan Angle

The scanner is designed to function within a certain range of scan angles. Any unreasonable deviation may cause decoding failure.

Scan angles of the scanner:

- $\diamond$  Pitch : ±60°, 0° Roll and 0° Skew (Fig. 1-11)
- $\diamond$  Roll : ±30°, 0° Pitch and 0° Skew (Fig. 1-12)
- $\diamond$  Skew: ±60°, 0° Roll and 0° Pitch (Fig. 1-13)

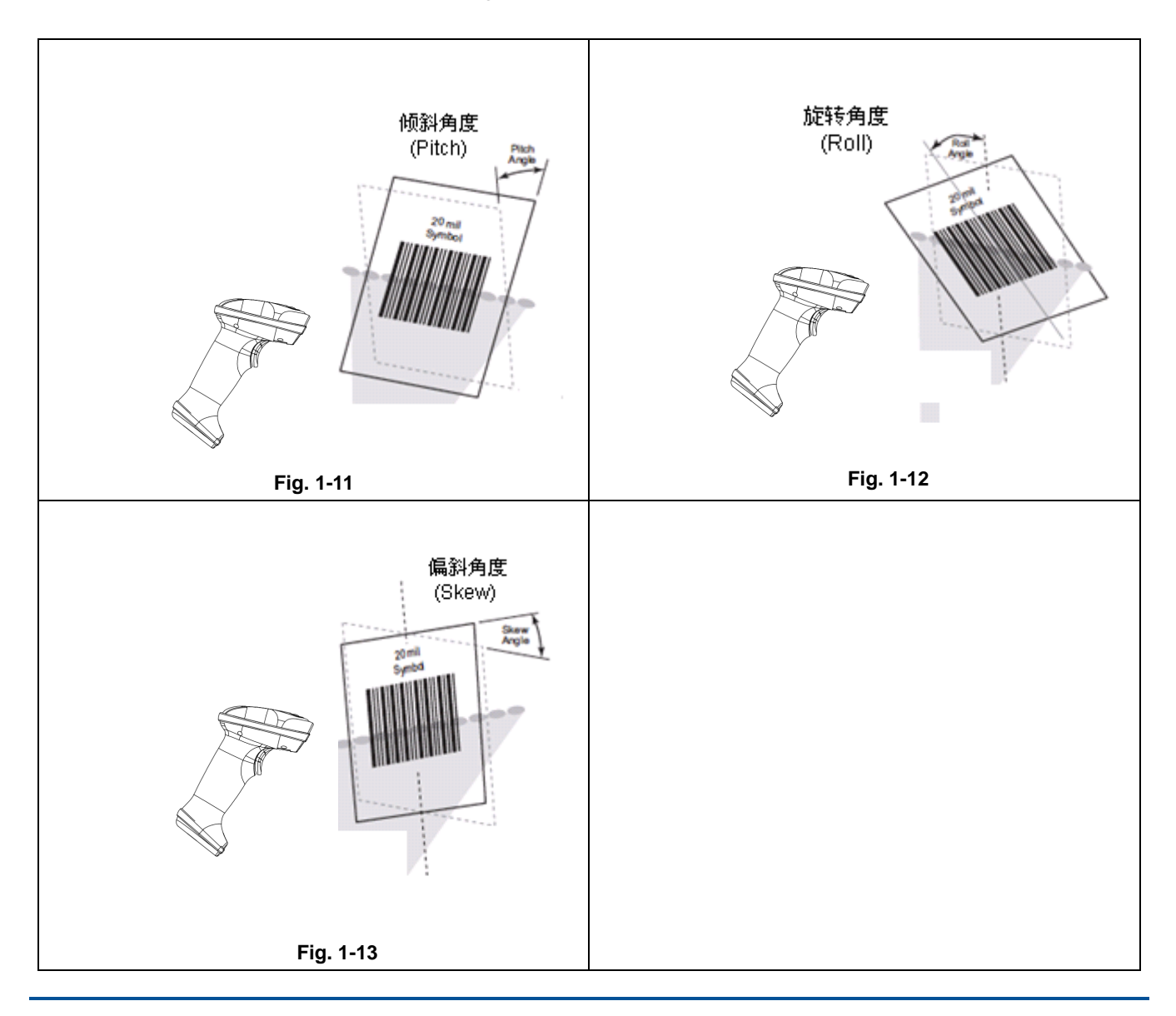

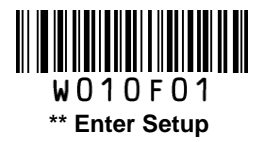

# **Chapter 2 System Settings**

## Introduction

There are two ways to configure the scanner: barcode programming and command programming.

## **Barcode Programming**

The scanner can be configured by scanning programming barcodes. All user programmable features/options are described along with their programming barcodes/commands in the following sections.

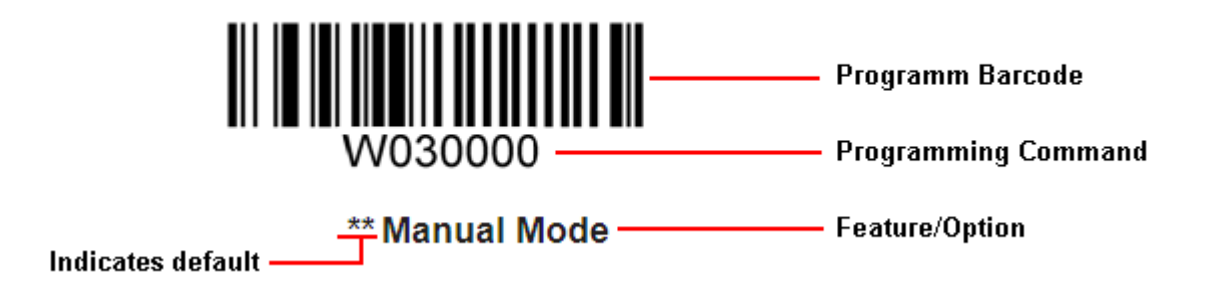

## **Command Programming**

Besides the barcode programming method, the scanner can also be configured by serial commands sent from the host device. Note that communication parameters on the scanner and the host must match so that two devices can communicate with each other. The default settings of the scanner are 9600bps, no parity check, 8 data bits, 1 stop bit, and no flow control. The scanner uses 8-bit registers.

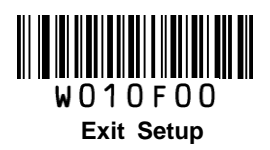

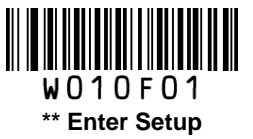

## **Read Register**

The read register command is used to read the contents of 1 to 256 contiguous registers in the scanner.

## Syntax: {Prefix1} {Types} {Lens} {Address} {Datas} {FCS}

| Prefix1 : |   | 0x7E 0x00 (2 bytes)                                                                                                    |
|-----------|---|----------------------------------------------------------------------------------------------------|
| Types :   | : | 0x07 (1 byte)                                                                                                    |
| Lens :    |   | 0x01 (1 byte).                                                                                                    |
| Address:  |   | 0x0000~0xFFFF (2 bytes), starting register address.                                                                                                    |
| Datas :   |   | 0x00~0xFF (1 byte), number of registers to be read. When Datas=0x00, 256 contiguous registers are to be read.                                                                       |
| FCS       | : | CRC-CCITT checksum (2 bytes)<br>Computation sequence: Types+ Lens+Address+Datas;<br>polynomial: X <sup>16</sup> +X <sup>12</sup> +X <sup>5</sup> +1(0x1021), initial value: 0x0000. |

The following C language program is provided for reference.

```
unsigned int crc_cal_by_bit(unsigned char* ptr, unsigned int len)
{
unsigned int crc = 0;
while (len-- != 0)
{
for(unsigned char i = 0x80; i != 0; i /= 2)
{
crc *= 2;
if((crc&0x10000) !=0)
crc ^= 0x11021;
if((*ptr&i) != 0)
crc ^= 0x1021;
}
ptr++;
}
return crc;
}
```

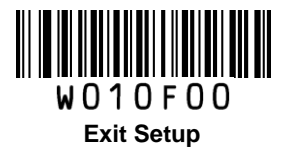

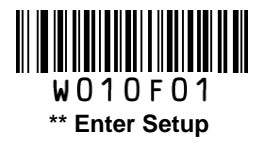

### Reply: {Prefix2} {Types} {Lens} {Datas} {FCS}

1) Success message:

- Prefix2 : 0x02 0x00
- Types : 0x00 (success)
- Lens : Byte count of Datas returned. If Lens=0x00, that means values of 256 contiguous registers are returned.
- Datas :  $0x00 \sim 0xFF$ , data that are returned.
- FCS : CRC-CCITT checksum.

#### 2) FCS error message:

- Prefix2 : 0x02 0x00
- Types:0x01 (incorrect FCS)Lens:0x01Datas:0x00FCS:0x04 0x01 (CRC-CCITT checksum)
- 3) Invalid command message (Command starting with 0x7e 0x00 is shorter than the required length or of wrong type):
  - Prefix2 :0x02 0x00Types :0x03 (invalid command)Lens :0x01Datas :0x00FCS :0x6A 0x61 (CRC-CCITT checksum)

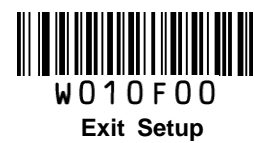

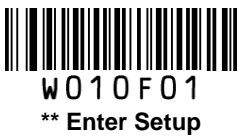

#### Example:

Read the contents (0x35, 0x36, 0x37) of 3 contiguous registers starting from register 0x0005.

- 1) Read operation succeeds:
- Command sent: 0x7e 0x00 0x07 0x01 0x00 0x05 0x03 0xde 0xf6
- Message received: 0x02 0x00 0x00 0x03 0x35 0x36 0x37 0x2a 0xba
- 2) Incorrect FCS:
- Command sent: 0x7e 0x00 0x07 0x01 0x00 0x05 0x03 0x33 0x34
- Message received: 0x02 0x00 0x01 0x01 0x00 0x04 0x01
- 3) Invalid command:
- Command sent: 0x7e 0x00 0x07 0x01 0x00 0x05 0x03 0x33
- Message received: 0x02 0x00 0x03 0x01 0x00 0x6A 0x61

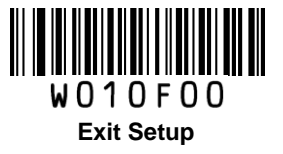

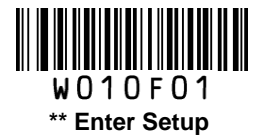

## Write Register

The write register command is used to write contiguous registers (1 to 256 registers) in the scanner.

## Syntax: {Prefix1} {Types} {Lens} {Address} {Datas} {FCS}

| Prefix1 : 0x7E 0 | x00 (2 bytes) |
|------------------|---------------|
|------------------|---------------|

| Types :   | 0x08 (1 byte)                                                                                                    |
|-----------|----------------------------------------------------------------------------------------------------|
| Lens :    | 0x00~0xFF (1 byte), byte count, i.e. number of registers written. When Lens=0x00, 256 contiguous registers are to be written. |
| Address : | 0x0000~0xFFFF (2 bytes), starting register address.                                                                           |
| Datas :   | 0x00~0xFF (1~256 bytes), data to be written into the register(s)                                                              |
| FCS :     | CRC-CCITT checksum (2 bytes).<br>Computation sequence: Types+ Lens+Address+Datas;                                             |

polynomial: X<sup>16</sup>+X<sup>12</sup>+X<sup>5</sup>+1 (0x1021), initial value: 0x0000.

The following C language program is provided for reference.

```
unsigned int crc_cal_by_bit(unsigned char* ptr, unsigned int len)
{
unsigned int crc = 0;
while (len-- != 0)
{
for(unsigned char i = 0x80; i != 0; i /= 2)
{
crc *= 2;
if((crc&0x10000) !=0)
crc ^= 0x11021;
if((*ptr&i) != 0)
crc ^= 0x1021;
}
ptr++;
}
return crc;
}
```

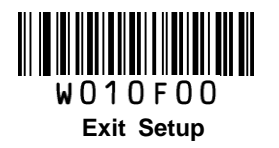

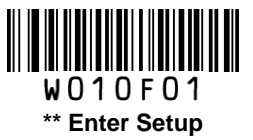

### Reply: {Prefix2} {Types} {Lens} {Datas} {FCS}

1) Success message:

- Prefix2 : 0x02 0x00
- Types : 0x00 (success)
- Lens : 0x01
- Datas : 0x00
- FCS : 0x33 0x31 (CRC-CCITT checksum)

#### 2) FCS error message:

- Prefix2 : 0x02 0x00
- Types : 0x01 (incorrect FCS)
- Lens : 0x01
- Datas : 0x00
- FCS : 0x04 0x01 (CRC-CCITT checksum)
- 3) Invalid command message (Command starting with 0x7e 0x00 is shorter than the required length or of wrong type):

| Prefix2 : |   | 0x02 0x00                      |
|-----------|---|--------------------------------|
| Types     | : | 0x03 (invalid command)         |
| Lens      | : | 0x01                           |
| Datas     | : | 0x00                           |
| FCS       | : | 0x6A 0x61 (CRC-CCITT checksum) |

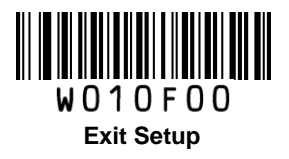

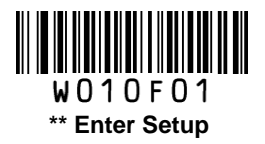

## Example:

Write 0x31, 0x32, 0x33, 0x34 into 4 contiguous registers starting from register 0x000a.

1) Write operation succeeds:

Command sent: 0x7e 0x00 0x08 0x04 0x00 0x26 0x31 0x32 0x33 0x34 0xcd 0xa4

Message received: 0x02 0x00 0x00 0x01 0x00 0x33 0x31

2) Incorrect FCS:

Command sent: 0x7e 0x00 0x08 0x04 0x00 0x26 0x31 0x32 0x33 0x34 0x33 0x34

Message received: 0x02 0x00 0x01 0x01 0x00 0x04 0x01

3) Invalid command:

Command sent: 0x7e 0x00 0x08 0x04 0x00 0x26 0x31 0x32 0x33 0x34 0x33

Message received: 0x02 0x00 0x03 0x01 0x00 0x6A 0x61

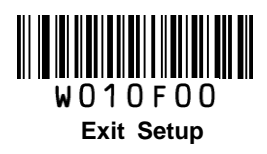

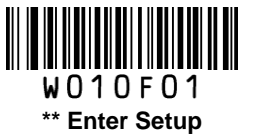

## **Enable/Disable EEPROM Write**

By default, EEPROM write is disabled after the device is powered up. You need to enable it before a write operation and recommendedly disable it afterwards to prevent miswriting.

## Syntax: {Prefix1} {Types} {Lens} {Address} {Datas} {FCS}

| Prefix1 : 0x7E 0x00                                                                                                    |
|----------------------------------------------------------------------------------------------------|
| Types : 0x03 (EEPROM write enable)/ 0x00 (EEPROM write disable)                                                                                                    |
| Lens : Byte count of Datas, 0x01 recommended.                                                                                                    |
| Address : No specific significance.                                                                                                    |
| Datas : No specific significance.                                                                                                    |
| <ul> <li>FCS : CRC-CCITT checksum (2 bytes).</li> <li>Computation sequence: Types+ Lens+Address+Datas;</li> <li>polynomial: X<sup>16</sup>+X<sup>12</sup>+X<sup>5</sup>+1 (0x1021), initial value: 0x0000.</li> </ul> |
| The following C language program is provided for reference.                                                                                                    |

ig C language prograi is p

```
unsigned int crc_cal_by_bit(unsigned char* ptr, unsigned int len)
{
unsigned int crc = 0;
while (len-- != 0)
{
for(unsigned char i = 0x80; i != 0; i /= 2)
{
crc *= 2;
if((crc&0x10000) !=0)
crc ^= 0x11021;
if((*ptr&i) != 0)
crc ^= 0x1021;
}
ptr++;
}
return crc;
}
```

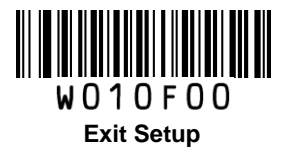

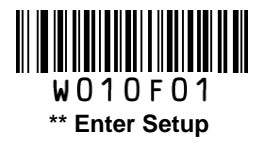

## Reply: {Prefix2} {Types} {Lens} {Datas} {FCS}

- 1) Success message:
  - Prefix2 : 0x02 0x00
  - Types : 0x00 (success)
  - Lens : 0x01
  - Datas : 0x00
  - FCS : 0x33 0x31 (CRC-CCITT checksum)
- 2) FCS error message:
  - Prefix2 : 0x02 0x00
  - Types : 0x01 (incorrect FCS)
  - Lens : 0x01
  - Datas : 0x00
  - FCS : 0x04 0x01 (CRC-CCITT checksum)
- 3) Invalid command message (Command starting with 0x7e 0x00 is shorter than the required length or of wrong type):

| Prefix2 : |   | 0x02 0x00                      |
|-----------|---|--------------------------------|
| Types     | : | 0x03 (invalid command)         |
| Lens      | : | 0x01                           |
| Datas     | : | 0x00                           |
| FCS       | : | 0x6A 0x61 (CRC-CCITT checksum) |

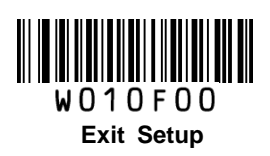

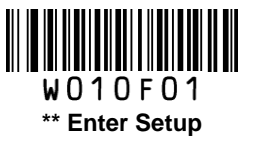

## Write EEPROM

The scanner has 512 bytes of EEPROM. The EEPROM write command is used to write data to up to 256 addresses. You need to enable EEPROM write before a write operation and recommendedly disable it afterwards to prevent miswriting. Note that writing without enabling it first will not return any error message. So it is recommended to implement EEPROM read operation after every write for verification.

## Syntax: {Prefix1} {Types} {Lens} {Address} {Datas} {FCS}

| Types :0x04Lens :0x00~0xFF, byte count of Datas. When Lens=0x00, 256 bytes are to be written.Address :0x0000~0xFFFF, starting address to write data to.Datas :0x00~0xFF, data to be written into the EEPROMFCS :CRC-CCITT checksum (2 bytes).<br>Computation sequence: Types+ Lens+Address+Datas;<br>polynomial: X <sup>16</sup> +X <sup>12</sup> +X <sup>5</sup> +1 (0x1021), initial value: 0x0000.                                       | Prefix1 : C | 0x7E 0x00                                                                                                    |
|----------------------------------------------------------------------------------------------------|-------------|----------------------------------------------------------------------------------------------------|
| <ul> <li>Lens : 0x00~0xFF, byte count of Datas. When Lens=0x00, 256 bytes are to be written.</li> <li>Address : 0x000~0xFFFF, starting address to write data to.</li> <li>Datas : 0x00~0xFF, data to be written into the EEPROM</li> <li>FCS : CRC-CCITT checksum (2 bytes).<br/>Computation sequence: Types+ Lens+Address+Datas;<br/>polynomial: X<sup>16</sup>+X<sup>12</sup>+X<sup>5</sup>+1 (0x1021), initial value: 0x0000.</li> </ul> | Types :     | 0x04                                                                                                    |
| Address :       0x0000~0xFFFF, starting address to write data to.         Datas :       0x00~0xFF, data to be written into the EEPROM         FCS :       CRC-CCITT checksum (2 bytes).<br>Computation sequence: Types+ Lens+Address+Datas;<br>polynomial: X <sup>16</sup> +X <sup>12</sup> +X <sup>5</sup> +1 (0x1021), initial value: 0x0000.                                                                                             | Lens :      | 0x00~0xFF, byte count of Datas. When Lens=0x00, 256 bytes are to be written.                                                                                                    |
| <ul> <li>Datas : 0x00~0xFF, data to be written into the EEPROM</li> <li>FCS : CRC-CCITT checksum (2 bytes).<br/>Computation sequence: Types+ Lens+Address+Datas;<br/>polynomial: X<sup>16</sup>+X<sup>12</sup>+X<sup>5</sup>+1 (0x1021), initial value: 0x0000.</li> </ul>                                                                                                    | Address :   | 0x0000~0xFFFF, starting address to write data to.                                                                                                    |
| <ul> <li>FCS : CRC-CCITT checksum (2 bytes).</li> <li>Computation sequence: Types+ Lens+Address+Datas;</li> <li>polynomial: X<sup>16</sup>+X<sup>12</sup>+X<sup>5</sup>+1 (0x1021), initial value: 0x0000.</li> </ul>                                                                                                    | Datas :     | 0x00~0xFF, data to be written into the EEPROM                                                                                                    |
|                                                                                                    | FCS :       | CRC-CCITT checksum (2 bytes).<br>Computation sequence: Types+ Lens+Address+Datas;<br>polynomial: X <sup>16</sup> +X <sup>12</sup> +X <sup>5</sup> +1 (0x1021), initial value: 0x0000. |

The following C language program is provided for reference.

```
unsigned int crc_cal_by_bit(unsigned char* ptr, unsigned int len)
{
unsigned int crc = 0;
while (len-- != 0)
{
for(unsigned char i = 0x80; i != 0; i /= 2)
{
crc *= 2;
if((crc&0x10000) !=0)
crc ^{=} 0x11021;
if((*ptr&i) != 0)
crc ^{=} 0x1021;
}
ptr++;
}
return crc;
```

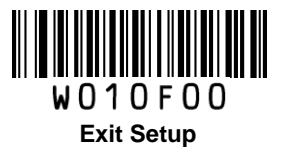

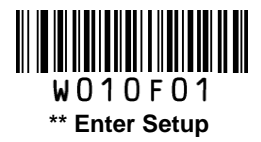

## Reply: {Prefix2} {Types} {Lens} {Datas} {FCS}

- 1) Success message:
  - Prefix2: 0x02 0x00
  - Types : 0x00 (success)
  - Lens : 0x01
  - Datas : 0x00
  - FCS : 0x33 0x31 (CRC-CCITT checksum)
- 2) FCS error message:
  - Prefix2 : 0x02 0x00
  - Types : 0x01 (incorrect FCS)
  - Lens : 0x01
  - Datas : 0x00
  - FCS : 0x04 0x01 (CRC-CCITT checksum)
- 3) EERPOM not responding message:

| Prefix2 : | 0x02 0x00                    |
|-----------|------------------------------|
| Types :   | 0x02 (EEPROM not responding) |

- Lens : 0x01
- Datas : 0x00
- FCS : 0x5d 0x51 (CRC-CCITT checksum)
- 4) Invalid command message (Command starting with 0x7e 0x00 is shorter than the required length or of wrong type):
  - Prefix2 : 0x02 0x00 Types : 0x03 (invalid command) Lens : 0x01 Datas : 0x00
  - FCS : 0x6A 0x61 (CRC-CCITT checksum)

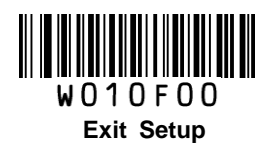

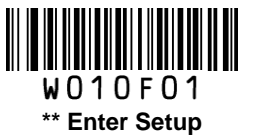

### Example:

Write 0x51, 0x52, 0x53, 0x54 into 4 contiguous addresses starting from address 0x0000.

1) Write operation succeeds:

Command sent: 0x7e 0x00 0x04 0x04 0x00 0x00 0x51 0x52 0x53 0x54 0xbc 0x17

Message received: 0x02 0x00 0x00 0x01 0x00 0x33 0x31

2) Incorrect FCS:

Command sent: 0x7e 0x00 0x04 0x03 0x00 0x00 0x51 0x52 0x53 0x54 0x33 0x34

Message received: 0x02 0x00 0x01 0x01 0x00 0x04 0x01

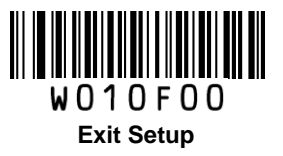

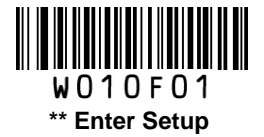

## **Read EEPROM**

The scanner has 512 bytes of EEPROM. The EEPROM read command is used to read the contents from 1 to 256 contiguous addresses of the EEPROM.

Syntax: {Prefix1} {Types} {Lens} {Address} {Datas} {FCS}

| Prefix1 : | 0x7E 0x00                                                                                                    |
|-----------|----------------------------------------------------------------------------------------------------|
| Types :   | 0x05                                                                                                    |
| Lens :    | 0x01                                                                                                    |
| Address:  | 0x0000~0xFFFF (2 bytes), starting EEPROM address to read.                                                                                                    |
| Datas :   | 0x00~0xFF, number of EEPROM addresses to be read. When Datas=0x00, 256 contiguous addresses are to be read.                                                                         |
| FCS :     | CRC-CCITT checksum (2 bytes)<br>Computation sequence: Types+ Lens+Address+Datas;<br>polynomial: X <sup>16</sup> +X <sup>12</sup> +X <sup>5</sup> +1(0x1021), initial value: 0x0000. |
|           | The following C language program is provided for reference.                                                                                                    |
|           |                                                                                                    |

```
unsigned int crc_cal_by_bit(unsigned char* ptr, unsigned int len)
{
unsigned int crc = 0;
while (len-- != 0)
{
for(unsigned char i = 0x80; i != 0; i /= 2)
{
crc *= 2;
if((crc&0x10000) !=0)
crc ^= 0x11021;
if((*ptr&i) != 0)
crc ^= 0x1021;
}
ptr++;
}
return crc;
}
```

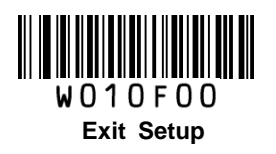

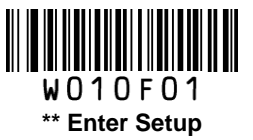

### Reply: {Prefix2} {Types} {Lens} {Datas} {FCS}

1) Success message:

- Prefix2 : 0x02 0x00
- Types : 0x00 (success)
- Lens : Byte count of Datas returned.
- Datas : 0x00~0xFF, data that are returned.
- FCS : CRC-CCITT checksum.

#### 2) FCS error message:

- Prefix2 : 0x02 0x00
- Types : 0x01 (incorrect FCS)
- Lens : 0x01
- Datas : 0x00
- FCS : 0x04 0x01 (CRC-CCITT checksum)
- 3) EERPOM not responding message:
  - Prefix2 : 0x02 0x00
  - Types : 0x02 (EEPROM not responding)
  - Lens : 0x01
  - Datas : 0x00
  - FCS : 0x5d 0x51 (CRC-CCITT checksum)
- 4) Invalid command message (Command starting with 0x7e 0x00 is shorter than the required length or of wrong type):
  - Prefix2 : 0x02 0x00
  - Types : 0x03 (invalid command)
  - Lens : 0x01
  - Datas : 0x00
  - FCS : 0x6A 0x61 (CRC-CCITT checksum)

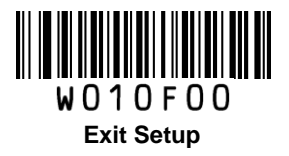

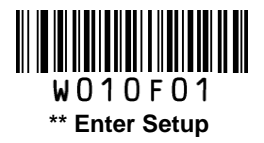

## Example:

Read the contents (0x35 0x36 0x37) of 3 contiguous EEPROM addresses starting from address 0x0005.

1) Read operation succeeds:

Command sent: 0x7e 0x00 0x05 0x01 0x00 0x05 0x03 0x9a 0x75

Message received: 0x02 0x00 0x00 0x03 0x35 0x36 0x37 0x2a 0xba

2) Incorrect FCS:

Command sent: 0x7e 0x00 0x05 0x01 0x00 0x05 0x03 0x33 0x34

Message received: 0x02 0x00 0x01 0x01 0x00 0x04 0x01

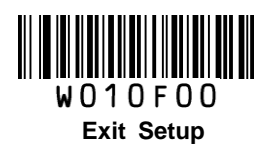

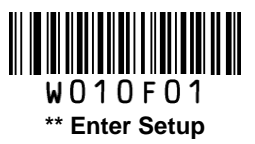

| Regis    | Registers                                                                   |  |  |
|----------|-----------------------------------------------------------------------------|--|--|
| Register | 0x0000                                                                      |  |  |
| Bit      | Feature                                                                     |  |  |
| Bit 7    | Reserved                                                                    |  |  |
| Bit 6    | 1: Silent Mode Off 0: Silent Mode On                                        |  |  |
| Bit 5-4  | Reserved                                                                    |  |  |
| Bit 3-2  | Illumination:                                                               |  |  |
| Dit 3-2  | 00: Off 01: On When Scanning 10/11: Always On                               |  |  |
| Bit 1-0  | Scan Mode:                                                                  |  |  |
| Dit 1-0  | 00: Manual Mode 01: Command Trigger Mode 10: Continuous Mode 11: Sense Mode |  |  |
| Register | 0x0003                                                                      |  |  |
| Bit      | Feature                                                                     |  |  |
| Bit 7.0  | Sensitivity                                                                 |  |  |
| Dit 7-0  | 0x00~0xFF: 0-255 levels. The smaller the value, the higher the sensitivity. |  |  |
| Register | 0x0004                                                                      |  |  |
| Bit      | Feature                                                                     |  |  |
| Dit 7.0  | Image Stabilization Timeout                                                 |  |  |
|          | 0x00-0xFF: 0.0-25.5s                                                        |  |  |
| Register | 0x0005                                                                      |  |  |
| Bit      | Feature                                                                     |  |  |
| Dit 7.0  | Timeout between Decodes                                                     |  |  |
| Dit 7-0  | 0x00-0xFF: 0.0-25.5s                                                        |  |  |
| Register | 0x0006                                                                      |  |  |
| Bit      | Feature                                                                     |  |  |
| Bit 7.0  | Decode Session Timeout                                                      |  |  |
| Dit 7-0  | 0x00: Infinite time; 0x01-0xFF: 1-255s                                      |  |  |
| Register | 0x0007                                                                      |  |  |
| Bit      | Feature                                                                     |  |  |
| Bit 7-0  | Timeout between Decodes (Same Barcode)                                      |  |  |
|          | 0x00: Infinite time; 0x01-0xFF: 0.1-25.5s                                   |  |  |

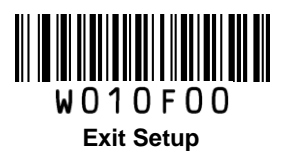
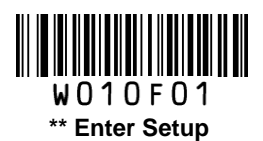

| Register | 0x0009                                                                             |  |
|----------|------------------------------------------------------------------------------------|--|
| Bit      | Feature                                                                            |  |
| Bit 7-5  | Reserved                                                                           |  |
| Bit 4    | 0: Serial Communication                                                            |  |
| Bit 3-2  | Reserved                                                                           |  |
| Bit 1-0  | 00: USB DataPipe 01: USB HID-KBW 10: USB COM Port Emulation 11: USB HID-POS        |  |
| Register | 0x000A                                                                             |  |
| Bit      | Feature                                                                            |  |
| Bit 7-5  | Reserved                                                                           |  |
| Bit 4    | 0: Allow Rereading Same Barcode 1: Disallow Rereading Same Barcode                 |  |
| Bit 3-2  | Reserved                                                                           |  |
| Bit 1-0  | Security Level                                                                     |  |
| Dit 1-0  | 00-03: 0-3 level. The higher the value, the lower the error rate and efficiency.   |  |
| Register | 0x000F                                                                             |  |
| Bit      | Feature                                                                            |  |
| Bit 7-3  | Reserved                                                                           |  |
| Bit 2-1  | 00: Do Not Transmit Programming Barcode Data 11: Transmit Programming Barcode Data |  |
| Bit 0    | 0: Exit Setup 1: Enter Setup                                                       |  |
| Register | 0x0010                                                                             |  |
| Bit      | Feature                                                                            |  |
| Bit 7.0  | Good Read Beep Frequency                                                           |  |
| Dit 7-0  | 0xDA: Low 0x4B: Medium 0x25: High                                                  |  |
| Register | 0x0011                                                                             |  |
| Bit      | Feature                                                                            |  |
| Bit 7.0  | Good Read Beep Duration                                                            |  |
| Dit 7-0  | 0x1F: 40ms 0x3E: 80ms 0x5D: 120ms                                                  |  |
| Register | 0x0012                                                                             |  |
| Bit      | Feature                                                                            |  |
| Bit 7-3  | Reserved                                                                           |  |
| Bit 2    | 1: Good Read Beep On 0: Good Read Beep Off                                         |  |
| Bit 1-0  | Reserved                                                                           |  |

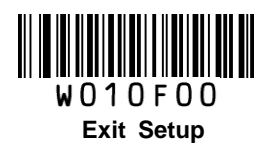

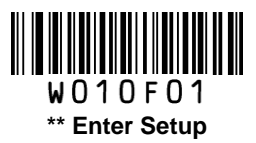

| Register | 0x0019                                                                |                          |                           |
|----------|-----------------------------------------------------------------------|--------------------------|---------------------------|
| Bit      | Feature                                                               |                          |                           |
|          | USB Country Keyboard Types                                            |                          |                           |
|          | 00: U.S.                                                              | 01: Belgium              | 02: Brazil                |
|          | 03: Canada                                                            | 04: Czech                | 05: Denmark               |
|          | 06: Finland                                                           | 07: France               | 08: Austria               |
|          | 09: Greece                                                            | 0A: Hungary              | 0B: Israel                |
| Bit 7-0  | 0C: Italy                                                             | 0D: Latin America        | 0E: Netherland            |
|          | 0F: Norway                                                            | 10: Poland               | 11: Portugal              |
|          | 12: Romania                                                           | 13: Russia               | 15: Slovakia              |
|          | 16: Spain                                                             | 17: Sweden               | 18: Switzerland           |
|          | 19: Turkey1                                                           | 1A: Turkey2              | 1B: UK                    |
|          | 1C: Japan                                                             |                          |                           |
| Register | 0x001A                                                                |                          |                           |
| Bit      | Feature                                                               |                          |                           |
|          | Inter-keystroke delay                                                 |                          |                           |
| Bit 7-6  | 00: No delay 01: Short delay (5ms)                                    |                          |                           |
|          | 10: Medium delay (10ms)11: Long delay (15ms)                          |                          |                           |
|          | Convert case                                                          |                          |                           |
| Bit 5-3  | 000: No Case Conversion 001: Invert Upper and Lower Case Characters   |                          |                           |
|          | 100/101: Convert All to Upper Case 110/111: Convert All to Lower Case |                          |                           |
| Bit 2    | 1: Emulate Numeric Keypad 0: Do Not Emulate Numeric Keypad            |                          |                           |
| Bit 1-0  | 00: Standard Keyboard                                                 | 01: Function Key Mapping | 10/11: Emulate ALT+Keypad |

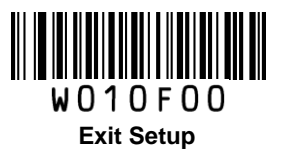

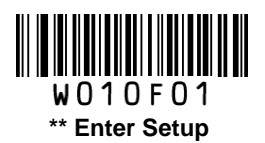

| Register  | 0x0029                                                                         |                           |
|-----------|--------------------------------------------------------------------------------|---------------------------|
| Bit       | Feature                                                                        |                           |
| Bit 7-4   | Reserved                                                                       |                           |
| Bit 3     | 1: 8 Data Bits 0: 7 Data Bits                                                  |                           |
|           | Parity Check                                                                   |                           |
| Bit 2-1   | 00/01: None 10: Odd                                                            | 11: Even                  |
| Bit 0     | 1: 2 Stop Bits                                                                 | 0: 1 Stop Bit             |
| Register  | 0x002B, 0x2A                                                                   |                           |
| Bit       |                                                                                | Feature                   |
| Bit 15-13 | Reserved                                                                       |                           |
|           | 0x09C4: Baud Rate 1200                                                         |                           |
|           | 0x04E2: Baud Rate 2400                                                         |                           |
|           | 0x0271: Baud Rate 4800                                                         |                           |
|           | 0x0139: Baud Rate 9600                                                         |                           |
| Bit 12-0  | 0x00D0: Baud Rate 14400                                                        |                           |
|           | 0x009C: Baud Rate 19200                                                        |                           |
|           | 0x004E: Baud Rate 38400                                                        |                           |
|           | 0x0034: Baud Rate 57600                                                        |                           |
|           | 0x001A: Baud Rate 115200                                                       |                           |
| Register  | 0x0031                                                                         |                           |
| Bit       | Feature                                                                        |                           |
| Bit 7-6   | Reserved                                                                       |                           |
| Bit 5     | 1: Enable Decode Result Notification 0: Disable Decode Result Notification     |                           |
| Bit 4     | 1: Enable Terminating Character Suffix 0: Disable Terminating Character Suffix |                           |
| Bit 3     | 1: Enable Custom Suffix 0: Disable Custom Suffix                               |                           |
| Bit 2     | 1: Enable Custom Prefix 0: Disable Custom Prefix                               |                           |
| Bit 1     | 1: Enable CODE ID Prefix                                                       | 0: Disable CODE ID Prefix |
| Dit O     | Prefix Sequence                                                                |                           |
|           | 1: Custom+Code ID+ AIM ID                                                      | 0: Code ID+Custom+AIM ID  |

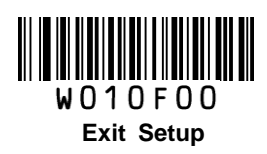

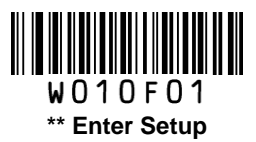

| Register | 0x0037-0x33                                                              |  |
|----------|--------------------------------------------------------------------------|--|
| Bit      | Feature                                                                  |  |
| Bit 39-0 | Set Custom Prefix                                                        |  |
| Register | 0x0042-0x3E                                                              |  |
| Bit      | Feature                                                                  |  |
| Bit 39-0 | Set Custom Suffix                                                        |  |
| Register | 0x004D-0x49                                                              |  |
| Bit      | Feature                                                                  |  |
| Bit 39-0 | Set Terminating Character Suffix                                         |  |
| Register | 0x0061                                                                   |  |
| Bit      | Feature                                                                  |  |
| Bit 7-1  | Reserved                                                                 |  |
| Bit 0    | 1: Enable Code 128 0: Disable Code 128                                   |  |
| Register | 0x0062                                                                   |  |
| Bit      | Feature                                                                  |  |
| Bit 7-2  | Reserved                                                                 |  |
| Bit 1-0  | 00: Disable UCC/EAN 128 01: Decode as Code 128 10/11: Enable UCC/EAN 128 |  |
| Register | 0x0063                                                                   |  |
| Bit      | Feature                                                                  |  |
| Bit 7-2  | Reserved                                                                 |  |
| Bit 1-0  | 00: Disable AIM 128 01: Decode as Code 128 10/11: Enable AIM 128         |  |
| Register | 0x0065                                                                   |  |
| Bit      | Feature                                                                  |  |
|          | EAN-8 Extension                                                          |  |
| Bit 7-6  | 00: Disable EAN-8 Zero Extend 01: Enable EAN-8 Zero Extend               |  |
|          | 10/11: Convert EAN-8 to EAN-13                                           |  |
| Bit 5    | 1: Enable EAN-8 5-digit Add-on Code 0: Disable EAN-8 5-digit Add-on Code |  |
| Bit 4    | 1: Enable EAN-8 2-digit Add-on Code 0: Disable EAN-8 2-digit Add-on Code |  |
| Bit 3    | 1: EAN-8 Add-on Code Required 0: EAN-8 Add-on Code Not Required          |  |
| Bit 2    | 1: Transmit EAN-8 Check Digit 0: Do Not Transmit EAN-8 Check Digit       |  |
| Bit 1    | Reserved                                                                 |  |
| Bit 0    | 1: Enable EAN-8 0: Disable EAN-8                                         |  |

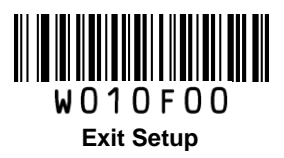

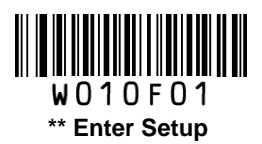

| Register | 0x0066                               |                                       |
|----------|--------------------------------------|---------------------------------------|
| Bit      | Feature                              |                                       |
| Bit 7-6  | Reserved                             |                                       |
| Bit 5    | 1: Enable EAN-13 5-digit Add-on Code | 0: Disable EAN-13 5-digit Add-on Code |
| Bit 4    | 1: Enable EAN-13 2-digit Add-on Code | 0: Disable EAN-13 2-digit Add-on Code |
| Bit 3    | 1: EAN-13 Add-on Code Required       | 0: EAN-13 Add-on Code Not Required    |
| Bit 2    | 1: Transmit EAN-13 Check Digit       | 0: Do Not Transmit EAN-13 Check Digit |
| Bit 1    | Reserved                             |                                       |
| Bit 0    | 1: Enable EAN-13                     | 0: Disable EAN-13                     |
| Register | 0x0067                               |                                       |
| Bit      |                                      | Feature                               |
| Bit 7-2  | Reserved                             |                                       |
| Bit 1-0  | 00: Disable ISSN 01: Decode as E     | AN-13 10/11: Enable ISSN              |
| Register | 0x0068                               |                                       |
| Bit      | Feature                              |                                       |
| Bit 7-3  | Reserved                             |                                       |
| Bit 2    | ISBN Format                          |                                       |
| Dit 2    | 1: ISBN-10                           | 0: ISBN-13                            |
| Bit 1-0  | 00: Disable ISBN 01: Decode as E     | AN-13 10/11: Enable ISBN              |
| Register | 0x0069                               |                                       |
| Bit      |                                      | Feature                               |
|          | UPC-E Extension                      |                                       |
| Bit 7-6  | 00: Disable UPC-E extend             | 01: Enable UPC-E extend               |
|          | 10/11: Convert UPC-E to UPC-A        |                                       |
| Bit 5    | 1: Enable UPC-E 5-digit Add-on Code  | 0: Disable UPC-E 5-digit Add-on Code  |
| Bit 4    | 1: Enable UPC-E 2-digit Add-on Code  | 0: Disable UPC-E 2-digit Add-on Code  |
| Bit 3    | 1: UPC-E Add-on Code Required        | 0: UPC-E Add-on Code Not Required     |
| Bit 2    | 1: Transmit UPC-E Check Digit        | 0: Do Not Transmit UPC-E Check Digit  |
| Bit 1    | Reserved                             |                                       |
| Bit 0    | 1: Enable UPC-E (                    | ): Disable UPC-E                      |

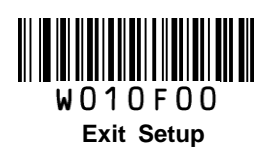

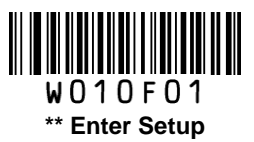

| Register | 0x006A                                                                                       |  |
|----------|----------------------------------------------------------------------------------------------|--|
| Bit      | Feature                                                                                      |  |
| Bit 7-6  | Reserved                                                                                     |  |
| Bit 5-4  | UPC-E System Character                                                                       |  |
|          | 01: Do not transmit system character 10/11: Transmit system character                        |  |
| Bit 3-2  | Reserved                                                                                     |  |
| Bit 1-0  | UPC-A Preamble Character                                                                     |  |
| Dit i O  | 00: No Preamble 01: System Character 10/11: System Character & Country Code                  |  |
| Register | 0x006B                                                                                       |  |
| Bit      | Feature                                                                                      |  |
| Bit 7    | Reserved                                                                                     |  |
| Bit 6    | 1: Enable UPC-A 5-digit Add-on Code 0: Disable UPC-A 5-digit Add-on Code                     |  |
| Bit 5    | 1: Enable UPC-A 2-digit Add-on Code 0: Disable UPC-A 2-digit Add-on Code                     |  |
| Bit 4    | 1: UPC-A Add-on Code Required 0: UPC-A Add-on Code Not Required                              |  |
| Bit 3    | 1: Transmit UPC-A Check Digit 0: Do Not Transmit UPC-A Check Digit                           |  |
| Bit 2    | Reserved                                                                                     |  |
| Bit 1-0  | 00: Disable UPC-A 01: Decode as EAN-13 10/11: Enable UPC-A                                   |  |
| Register | 0x006C                                                                                       |  |
| Bit      | Feature                                                                                      |  |
| Bit 7-4  | Reserved                                                                                     |  |
| Bit 3    | 1: Transmit Interleaved 2 of 5 Check Digit 0: Do Not Transmit Interleaved 2 of 5 Check Digit |  |
| Bit 2    | 1: Enable Interleaved 2 of 5 Check Digit 0: Disable Interleaved 2 of 5 Check Digit           |  |
| Bit 1    | Reserved                                                                                     |  |
| Bit 0    | 1: Enable Interleaved 2 of 5 0: Disable Interleaved 2 of 5                                   |  |
| Register | 0x006D                                                                                       |  |
| Bit      | Feature                                                                                      |  |
| Bit 7-4  | Reserved                                                                                     |  |
| Bit 3    | 1: Transmit ITF-6 Check Digit 0: Do Not Transmit ITF-6 Check Digit                           |  |
| Bit 2    | Reserved                                                                                     |  |
| Bit 1-0  | 00: Disable ITF-6 01: Decode as Interleaved 2 of 5 10/11: Enable ITF-6                       |  |

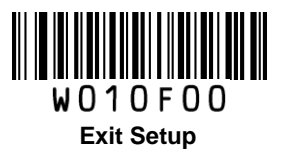

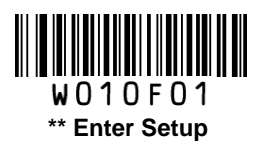

| Register | 0x006E                                                                             |  |
|----------|------------------------------------------------------------------------------------|--|
| Bit      | Feature                                                                            |  |
| Bit 7-4  | Reserved                                                                           |  |
| Bit 3    | 1: Transmit ITF-14 Check Digit 0: Do Not Transmit ITF-14 Check Digit               |  |
| Bit 2    | Reserved                                                                           |  |
| Bit 1-0  | 00: Disable ITF-14 01: Decode as Interleaved 2 of 5 10/11: Enable ITF-14           |  |
| Register | 0x006F                                                                             |  |
| Bit      | Feature                                                                            |  |
| Bit 7-4  | Reserved                                                                           |  |
| Bit 3    | 1: Transmit Deutsche 14 Check Digit 0: Do Not Transmit Deutsche 14 Check Digit     |  |
| Bit 2    | Reserved                                                                           |  |
| Bit 1-0  | 00: Disable Deutsche 14 01: Decode as Interleaved 2 of 5 10/11: Enable Deutsche 14 |  |
| Register | 0x0070                                                                             |  |
| Bit      | Feature                                                                            |  |
| Bit 7-4  | Reserved                                                                           |  |
| Bit 3    | 1: Transmit Deutsche 12 Check Digit 0: Do Not Transmit Deutsche 12 Check Digit     |  |
| Bit 2    | Reserved                                                                           |  |
| Bit 1-0  | 00: Disable Deutsche 12 01: Decode as Interleaved 2 of 5 10/11: Enable Deutsche 12 |  |
| Register | 0x0071                                                                             |  |
| Bit      | Feature                                                                            |  |
| Bit 7-4  | Reserved                                                                           |  |
| Bit 3    | 1: Transmit Matrix 2 of 5 Check Digit 0: Do Not Transmit Matrix 2 of 5 Check Digit |  |
| Bit 2    | 1: Enable Matrix 2 of 5 Check Digit 0: Disable Matrix 2 of 5 Check Digit           |  |
| Bit 1    | Reserved                                                                           |  |
| Bit 0    | 1: Enable Matrix 2 of 5 0: Disable Matrix 2 of 5                                   |  |
| Register | 0x0072                                                                             |  |
| Bit      | Feature                                                                            |  |
| Bit 7-4  | Reserved                                                                           |  |
| Bit 3    | 1: Transmit Industrial 25 Check Digit 0: Do Not Transmit Industrial 25 Check Digit |  |
| Bit 2    | 1: Enable Industrial 25 Check Digit 0: Disable Industrial 25 Check Digit           |  |
| Bit 1    | Reserved                                                                           |  |
| Bit 0    | 1: Enable Industrial 25 0: Disable Industrial 25                                   |  |

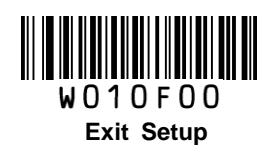

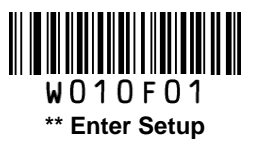

| Register | 0x0073                                           |                                            |
|----------|--------------------------------------------------|--------------------------------------------|
| Bit      | Feature                                          |                                            |
| Bit 7-4  | Reserved                                         |                                            |
| Bit 3    | 1: Transmit Standard 25 Check Digit              | 0: Do Not Transmit Standard 25 Check Digit |
| Bit 2    | 1: Enable Standard 25 Check Digit                | 0: Disable Standard 25 Check Digit         |
| Bit 1    | Reserved                                         |                                            |
| Bit 0    | 1: Enable Standard 25                            | 0: Disable Standard 25                     |
| Register | 0x0074                                           |                                            |
| Bit      |                                                  | Feature                                    |
| Bit 7-6  | Reserved                                         |                                            |
| Bit 5    | 1: Enable Code 39 Full ASCII                     | 0: Disable Code 39 Full ASCII              |
| Bit 4    | 1: Transmit Code 39 Check Digit                  | 0: Do Not Transmit Code 39 Check Digit     |
| Bit 3    | 1: Enable Code 39 Check Digit                    | 0: Disable Code 39 Check Digit             |
| Dit 2    | 1: Transmit Code 39 Start/Stop Characters        |                                            |
| Dit 2    | 0: Do Not Transmit Code 39 Start/Stop C          | haracters                                  |
| Bit 1    | Reserved                                         |                                            |
| Bit 0    | 1: Enable Code 39                                | 0: Disable Code 39                         |
| Register | 0x0075                                           |                                            |
| Bit      |                                                  | Feature                                    |
| Bit 7    | Reserved                                         |                                            |
| Bit 6    | 1: Transmit Codabar Check Digit                  | 0: Do Not Transmit Codabar Check Digit     |
| Bit 5    | 1: Enable Codabar Check Digit                    | 0: Disable Codabar Check Digit             |
|          | Codabar Start/Stop Character Format:             |                                            |
| Bit 4-3  | 00: ABCD/ABCD                                    | 01: ABCD/TN*E                              |
|          | 10: abcd/abcd                                    | 11: abcd/tn*e                              |
| Dit 0    | 1: Transmit Codabar Start/Stop Characte          | rs                                         |
|          | 0: Do Not Transmit Codabar Start/Stop Characters |                                            |
| Bit 1    | Reserved                                         |                                            |
| Bit 0    | 1: Enable Codabar                                | 0: Disable Codabar                         |

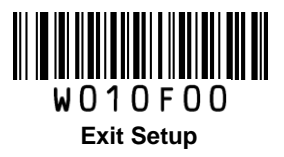

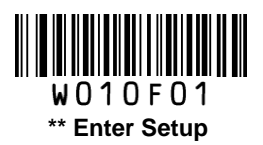

| Register | 0x0076                                                                            |  |
|----------|-----------------------------------------------------------------------------------|--|
| Bit      | Feature                                                                           |  |
| Bit 7-4  | Reserved                                                                          |  |
| Bit 3    | 1: Transmit Code 93 Check Digit 0: Do Not Transmit Code 93 Check Digit            |  |
| Bit 2    | 1: Enable Code 93 Check Digit 0: Disable Code 93 Check Digit                      |  |
| Bit 1    | Reserved                                                                          |  |
| Bit 0    | 1: Enable Code 93 0: Disable Code 93                                              |  |
| Register | 0x0077                                                                            |  |
| Bit      | Feature                                                                           |  |
| Bit 7-6  | Reserved                                                                          |  |
| Bit 5    | 1: Transmit Code 11 Check Digit 0: Do Not Transmit Code 11 Check Digit            |  |
|          | Code 11 Check Digit Verification:                                                 |  |
|          | 000: Disable                                                                      |  |
|          | 001: One Check Digit, MOD11                                                       |  |
| Bit 4-2  | 010: Two Check Digits, MOD11/MOD11                                                |  |
|          | 011: Two Check Digits, MOD11/MOD9                                                 |  |
|          | 100: One Check Digit, MOD11 (Len <= 11); Two Check Digits, MOD11/MOD11 (Len > 11) |  |
|          | 101: One Check Digit, MOD11 (Len <= 11); Two Check Digits, MOD11/MOD9 (Len > 11)  |  |
| Bit 1    | Reserved                                                                          |  |
| Bit 0    | 1: Enable Code 11 0: Disable Code 11                                              |  |
| Register | 0x0078                                                                            |  |
| Bit      | Feature                                                                           |  |
| Bit 7-4  | Reserved                                                                          |  |
| Bit 3    | 1: Transmit Plessey Check Digit 0: Do Not Transmit Plessey Check Digit            |  |
| Bit 2    | 1: Enable Plessey Check Digit 0: Disable Plessey Check Digit                      |  |
| Bit 1    | Reserved                                                                          |  |
| Bit 0    | 1: Enable Plessey 0: Disable Plessey                                              |  |

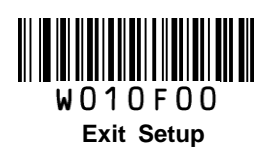

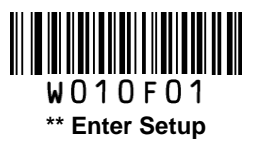

| Register | 0x0079                                                                                     |  |
|----------|--------------------------------------------------------------------------------------------|--|
| Bit      | Feature                                                                                    |  |
| Bit 7-5  | Reserved                                                                                   |  |
| Bit 4    | 1: Transmit MSI-Plessey Check Digit 0: Do Not Transmit MSI-Plessey Check Digit             |  |
|          | MSI-Plessey Check Digit Verification:                                                      |  |
|          | 00: Disable                                                                                |  |
| Bit 3-2  | 01: One Check Digit, MOD10                                                                 |  |
|          | 10: Two Check Digits, MOD10/MOD10                                                          |  |
|          | 11: Two Check Digits, MOD10/MOD11                                                          |  |
| Bit 1    | Reserved                                                                                   |  |
| Bit 0    | 1: Enable MSI-Plessey 0: Disable MSI-Plessey                                               |  |
| Register | 0x007A                                                                                     |  |
| Bit      | Feature                                                                                    |  |
| Bit 7-3  | Reserved                                                                                   |  |
| Bit 2    | 1: Transmit RSS-14 Application Identifier 0: Do Not Transmit RSS-14 Application Identifier |  |
| Bit 1    | Reserved                                                                                   |  |
| Bit 0    | 1: Enable RSS-14 0: Disable RSS-14                                                         |  |
| Register | 0x007B                                                                                     |  |
| Bit      | Feature                                                                                    |  |
| Bit 7-3  | Reserved                                                                                   |  |
| Bit 2    | 1: Transmit RSS-Limited Application Identifier                                             |  |
|          | 0: Do Not Transmit RSS-Limited Application Identifier                                      |  |
| Bit 1    | Reserved                                                                                   |  |
| Bit 0    | 1: Enable RSS-Limited 0: Disable RSS-Limited                                               |  |
| Register | 0x007C                                                                                     |  |
| Bit      | Feature                                                                                    |  |
| Bit 7-1  | Reserved                                                                                   |  |
| Bit 0    | 1: Enable RSS-Expand 0: Disable RSS-Expand                                                 |  |

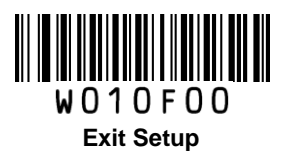

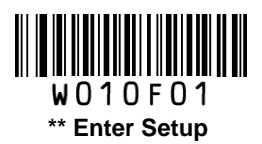

| Register | 0x0080                                |  |
|----------|---------------------------------------|--|
| Bit      | Feature                               |  |
| Bit 7-0  | Set Code 128 Maximum Length           |  |
| Register | 0x0081                                |  |
| Bit      | Feature                               |  |
| Bit 7-0  | Set Code 128 Minimum Length           |  |
| Register | 0x0082                                |  |
| Bit      | Feature                               |  |
| Bit 7-0  | Set UCC/EAN-128 Maximum Length        |  |
| Register | 0x0083                                |  |
| Bit      | Feature                               |  |
| Bit 7-0  | Set UCC/EAN-128 Minimum Length        |  |
| Register | 0x0084                                |  |
| Bit      | Feature                               |  |
| Bit 7-0  | Set AIM 128 Maximum Length            |  |
| Register | 0x0085                                |  |
| Bit      | Feature                               |  |
| Bit 7-0  | Set AIM 128 Minimum Length            |  |
| Register | 0x0086                                |  |
| Bit      | Feature                               |  |
| Bit 7-0  | Set Interleaved 2 of 5 Maximum Length |  |
| Register | 0x0087                                |  |
| Bit      | Feature                               |  |
| Bit 7-0  | Set Interleaved 2 of 5 Minimum Length |  |
| Register | 0x0088                                |  |
| Bit      | Feature                               |  |
| Bit 7-0  | Set Matrix 2 of 5 Maximum Length      |  |
| Register | 0x0089                                |  |
| Bit      | Feature                               |  |
| Bit 7-0  | Set Matrix 2 of 5 Minimum Length      |  |

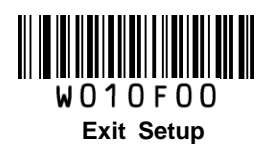

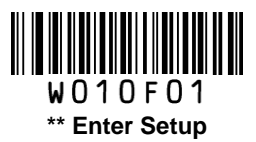

| Register | 0x008A                           |
|----------|----------------------------------|
| Bit      | Feature                          |
| Bit 7-0  | Set Industrial 25 Maximum Length |
| Register | 0x008B                           |
| Bit      | Feature                          |
| Bit 7-0  | Set Industrial 25 Minimum Length |
| Register | 0x008C                           |
| Bit      | Feature                          |
| Bit 7-0  | Set Standard 25 Maximum Length   |
| Register | 0x008D                           |
| Bit      | Feature                          |
| Bit 7-0  | Set Standard 25 Minimum Length   |
| Register | 0x008E                           |
| Bit      | Feature                          |
| Bit 7-0  | Set Code 39 Maximum Length       |
| Register | 0x008F                           |
| Bit      | Feature                          |
| Bit 7-0  | Set Code 39 Minimum Length       |
| Register | 0x0090                           |
| Bit      | Feature                          |
| Bit 7-0  | Set Codabar Maximum Length       |
| Register | 0x0091                           |
| Bit      | Feature                          |
| Bit 7-0  | Set Codabar Minimum Length       |
| Register | 0x0092                           |
| Bit      | Feature                          |
| Bit 7-0  | Set Code 93 Maximum Length       |
| Register | 0x0093                           |
| Bit      | Feature                          |
| Bit 7-0  | Set Code 93 Minimum Length       |

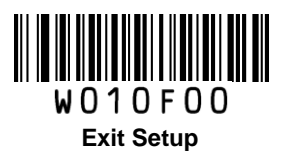

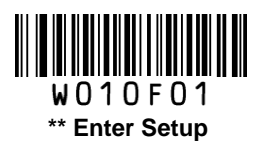

| Register | 0x0094                                                          |
|----------|-----------------------------------------------------------------|
| Bit      | Feature                                                         |
| Bit 7-0  | Set Code 11 Maximum Length                                      |
| Register | 0x0095                                                          |
| Bit      | Feature                                                         |
| Bit 7-0  | Set Code 11 Minimum Length                                      |
| Register | 0x0096                                                          |
| Bit      | Feature                                                         |
| Bit 7-0  | Set Plessey Maximum Length                                      |
| Register | 0x0097                                                          |
| Bit      | Feature                                                         |
| Bit 7-0  | Set Plessey Minimum Length                                      |
| Register | 0x0098                                                          |
| Bit      | Feature                                                         |
| Bit 7-0  | Set MSI-Plessey Maximum Length                                  |
| Register | 0x0099                                                          |
| Bit      | Feature                                                         |
| Bit 7-0  | Set MSI-Plessey Minimum Length                                  |
| Register | 0x00A1, 0x00A0                                                  |
| Bit      | Feature                                                         |
| Bit 15-0 | Set Code 128 Code ID                                            |
|          | ASCII value of one or two English letters (lower or upper case) |
| Register | 0x00A3, 0x00A2                                                  |
| Bit      | Feature                                                         |
| Bit 15-0 | Set UCC/EAN-128 Code ID                                         |
|          | ASCII value of one or two English letters (lower or upper case) |
| Register | 0x00A5, 0x00A4                                                  |
| Bit      | Feature                                                         |
| Bit 15-0 | Set AIM 128 Code ID                                             |
|          | ASCII value of one or two English letters (lower or upper case) |

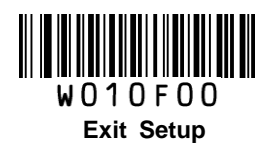

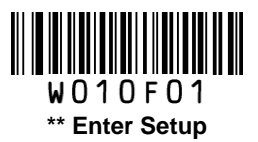

| Register | 0x00A9, 0x00A8                                                  |
|----------|-----------------------------------------------------------------|
| Bit      | Feature                                                         |
| Bit 15-0 | Set EAN-8 Code ID                                               |
|          | ASCII value of one or two English letters (lower or upper case) |
| Register | OxOOAB, OxOOAA                                                  |
| Bit      | Feature                                                         |
| Bit 15-0 | Set EAN-13 Code ID                                              |
|          | ASCII value of one or two English letters (lower or upper case) |
| Register | 0x00AD, 0x00AC                                                  |
| Bit      | Feature                                                         |
|          | Set ISSN Code ID                                                |
| ыі 15-0  | ASCII value of one or two English letters (lower or upper case) |
| Register | 0x00B1, 0x00B0                                                  |
| Bit      | Feature                                                         |
|          | Set UPC-E Code ID                                               |
| ЫГ 15-0  | ASCII value of one or two English letters (lower or upper case) |
| Register | 0x00B3, 0x00B2                                                  |
| Bit      | Feature                                                         |
| Bit 15-0 | Set UPC-A Code ID                                               |
|          | ASCII value of one or two English letters (lower or upper case) |
| Register | 0x00B5, 0x00B4                                                  |
| Bit      | Feature                                                         |
| Bit 15-0 | Set Interleaved 2 of 5 Code ID                                  |
|          | ASCII value of one or two English letters (lower or upper case) |
| Register | 0x00B7, 0x00B6                                                  |
| Bit      | Feature                                                         |
| Bit 15-0 | Set ITF-6 Code ID                                               |
|          | ASCII value of one or two English letters (lower or upper case) |

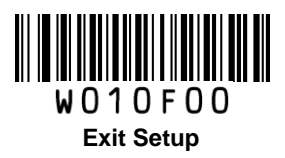

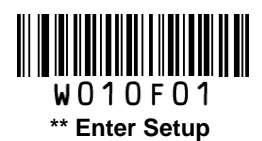

| Register | 0x00B9, 0x00B8                                                  |
|----------|-----------------------------------------------------------------|
| Bit      | Feature                                                         |
| Bit 15-0 | Set ITF-14 Code ID                                              |
|          | ASCII value of one or two English letters (lower or upper case) |
| Register | 0x00BB, 0x00BA                                                  |
| Bit      | Feature                                                         |
| Bit 15-0 | Set Deutsche 14 Code ID                                         |
|          | ASCII value of one or two English letters (lower or upper case) |
| Register | 0x00BD, 0x00BC                                                  |
| Bit      | Feature                                                         |
|          | Set Deutsche 12 Code ID                                         |
| ЫІ 15-0  | ASCII value of one or two English letters (lower or upper case) |
| Register | 0x00BF, 0x00BE                                                  |
| Bit      | Feature                                                         |
| Rit 15.0 | Set Matrix 2 of 5 Code ID                                       |
| Bit 15-0 | ASCII value of one or two English letters (lower or upper case) |
| Register | 0x00C1, 0x00C0                                                  |
| Bit      | Feature                                                         |
| Bit 15-0 | Set Industrial 25 Code ID                                       |
|          | ASCII value of one or two English letters (lower or upper case) |
| Register | 0x00C3, 0x00C2                                                  |
| Bit      | Feature                                                         |
| Bit 15-0 | Set Standard 25 Code ID                                         |
|          | ASCII value of one or two English letters (lower or upper case) |
| Register | 0x00C5, 0x00C4                                                  |
| Bit      | Feature                                                         |
| Bit 15-0 | Set Code 39 Code ID                                             |
|          | ASCII value of one or two English letters (lower or upper case) |

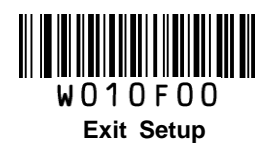

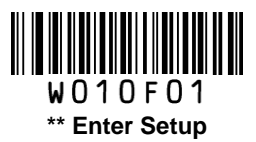

| Register | 0x00C7, 0x00C6                                                  |
|----------|-----------------------------------------------------------------|
| Bit      | Feature                                                         |
| Bit 15-0 | Set Codabar Code ID                                             |
|          | ASCII value of one or two English letters (lower or upper case) |
| Register | 0x00C9, 0x00C8                                                  |
| Bit      | Feature                                                         |
| Bit 15-0 | Set Code 93 Code ID                                             |
|          | ASCII value of one or two English letters (lower or upper case) |
| Register | 0x00CB, 0x00CA                                                  |
| Bit      | Feature                                                         |
| Bit 15-0 | Set Code 11 Code ID                                             |
|          | ASCII value of one or two English letters (lower or upper case) |
| Register | 0x00CD, 0x00CC                                                  |
| Bit      | Feature                                                         |
| Bit 15-0 | Set Plessey Code ID                                             |
|          | ASCII value of one or two English letters (lower or upper case) |
| Register | 0x00CF, 0x00CE                                                  |
| Bit      | Feature                                                         |
| Bit 15-0 | Set MSI-Plessey Code ID                                         |
|          | ASCII value of one or two English letters (lower or upper case) |
| Register | 0x00D1, 0x00D0                                                  |
| Bit      | Feature                                                         |
| Bit 15-0 | Set RSS-14 Code ID                                              |
|          | ASCII value of one or two English letters (lower or upper case) |
| Register | 0x00D3, 0x00D2                                                  |
| Bit      | Feature                                                         |
| Bit 15-0 | Set RSS-Limited Code ID                                         |
|          | ASCII value of one or two English letters (lower or upper case) |
| Register | 0x00D5, 0x00D4                                                  |
| Bit      | Feature                                                         |
| Bit 15-0 | Set RSS-Expand Code ID                                          |
|          | ASCII value of one or two English letters (lower or upper case) |

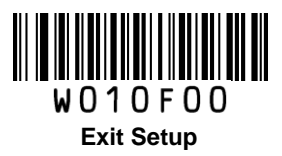

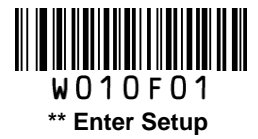

# **Enable/Disable Barcode Programming**

Scanning the **Enter Setup/Exit Setup** barcode can enable/disable barcode programming. After barcode programming is enabled, you can scan a number of programming barcodes to configure your scanner.

Barcode programming is on by default. In real application, programming barcodes hardly overlap with non-programming barcodes, so it is unnecessary to disable barcode programming each time you finish the configuration.

# **Programming Barcode Data**

Programming barcode data (e.g. WFFD980) can be transmitted to the Host. To enable this feature, scan the appropriate barcode below. By default, the scanner does not transmit programming barcode data.

When the scanner is powered down or rebooted, this feature will be automatically disabled (i.e. the scanner does not transmit programming barcode data).

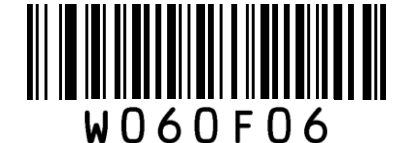

Transmit Programming Barcode Data

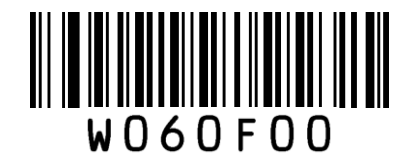

\*\* Do Not Transmit Programming Barcode Data

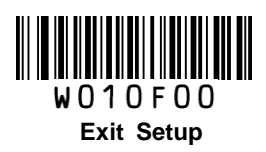

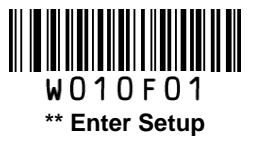

# **Factory Defaults**

Scanning the following barcode can restore the scanner to the factory defaults.

You may need to reset your scanner when:

- 1. scanner is not properly configured so that it fails to decode barcodes;
- 2. you forget previous configuration and want to avoid its impact;
- 3. functions that are rarely used have been enabled for the time being.

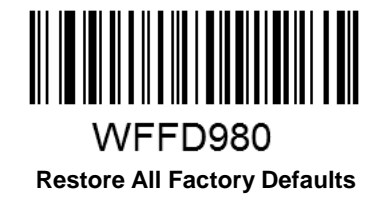

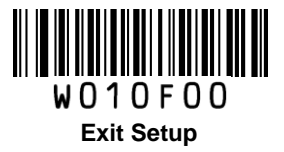

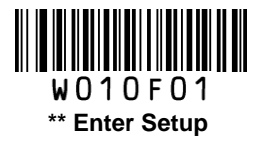

# Scan Mode

## Manual Mode

**Manual Mode** (default): A trigger pull activates a decode session. The decode session continues until the barcode is decoded or the trigger is released or the decode session timeout expires.

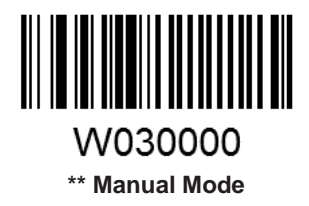

**Decode Session Timeout**: This parameter sets the maximum time decode session continues during a scan attempt. It is programmable in 1s increments from 1s to 255s. The default timeout is 15s. If the parameter is set to 0, the decode session timeout is infinite.

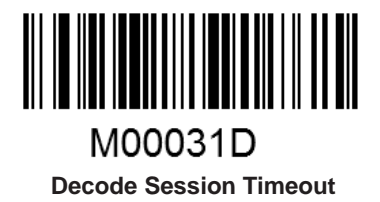

- 1. Scan the Enter Setup barcode.
- 2. Scan the **Decode Session Timeout** barcode.
- 3. Scan the numeric barcode "5". (See the **Digit Barcodes** section in Appendix)
- 4. Scan the Save barcode. (See the Save/Cancel Barcodes section in Appendix)
- 5. Scan the Exit Setup barcode.

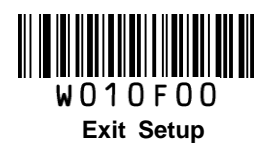

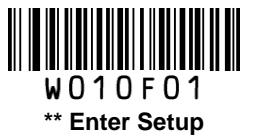

#### **Continuous Mode**

**Continuous Mode**: A trigger press activates the scanner to scan and decode at user-specified intervals, i.e. the timeout between decodes. Each decode session lasts until barcode is decoded or the decode session timeout expires. To suspend/resume the operation, simply press the trigger. By default, the scanner rereads same barcode with no delay.

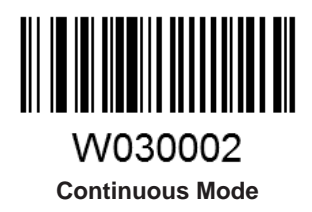

**Decode Session Timeout**: This parameter sets the maximum time decode session continues during a scan attempt. It is programmable in 1s increments from 1s to 255s. The default timeout is 15s. If the parameter is set to 0, the decode session timeout is infinite.

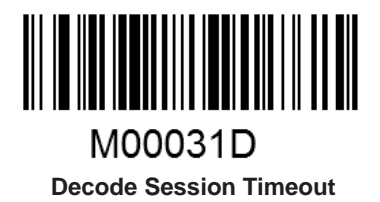

- 1. Scan the Enter Setup barcode.
- 2. Scan the **Decode Session Timeout** barcode.
- 3. Scan the numeric barcode "5". (See the **Digit Barcodes** section in Appendix)
- 4. Scan the Save barcode. (See the Save/Cancel Barcodes section in Appendix)
- 5. Scan the Exit Setup barcode.

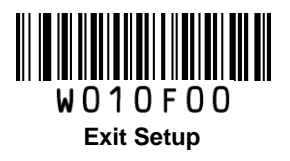

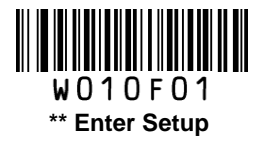

**Timeout between Decodes**: This parameter sets the timeout between decode sessions. When a decode session ends, next session will not happen until the timeout between decodes expires. It is programmable in 0.1s increments from 0.0s to 25.5s. The default timeout is 1.0s.

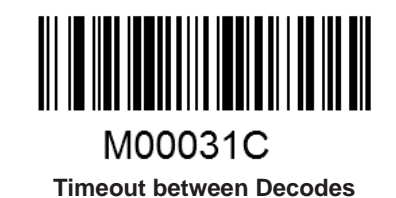

#### Example: Set the timeout between decodes to 5s

- 1. Scan the Enter Setup barcode.
- 2. Scan the **Timeout between Decodes** barcode.
- 3. Scan the numeric barcodes "5" and "0". (See the **Digit Barcodes** section in Appendix)
- 4. Scan the Save barcode. (See the Save/Cancel Barcodes section in Appendix)
- 5. Scan the Exit Setup barcode.

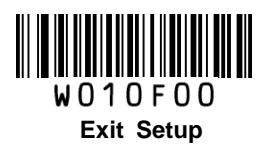

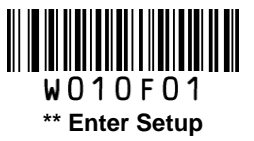

**Reread Delay** sets the time period before the scanner can read the same barcode a second time. It protects against accidental rereads of the same barcode. This parameter is programmable in 0.1s increments from 0.1s to 25.5s. The default delay is 3.0s. If the parameter is set to 0, the delay is infinite.

Note: This parameter only applies when the Reread Same Barcode with a Delay is enabled.

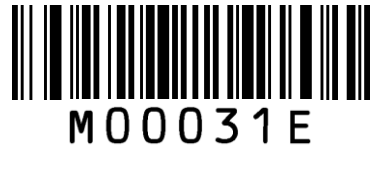

**Reread Delay** 

**Reread Same Barcode with No Delay**: The scanner is allowed to reread same barcode, ignoring the reread delay.

**Reread Same Barcode with a Delay**: The scanner is not allowed to reread same barcode before the reread delay expires.

To disable rereads of same barcode, enable the **Reread Same Barcode with a Delay** and set the delay to 0.

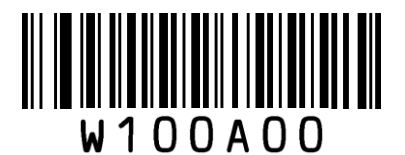

\*\* Reread Same Barcode with No Delay

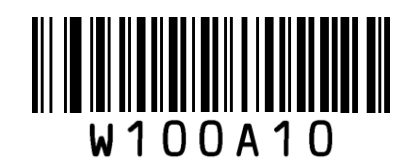

Reread Same Barcode with a Delay

#### Example: Set the reread delay to 5s

- 1. Scan the Enter Setup barcode.
- 2. Scan the Reread Delay barcode.
- 3. Scan the numeric barcodes "5" and "0". (See the Digit Barcodes section in Appendix)
- 4. Scan the Save barcode. (See the Save/Cancel Barcodes section in Appendix)
- 5. Scan the Exit Setup barcode.

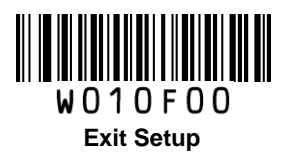

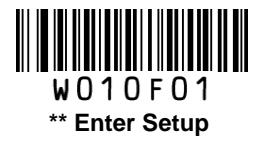

### Sense Mode

**Sense Mode**: The scanner activates a decode session every time when it detects a change in ambient illumination and meets the requirement of the image stabilization timeout. Decode session continues until barcode is decoded or the decode session timeout expires. A trigger pull can also activate a decode session. By default, the scanner rereads same barcode with no delay.

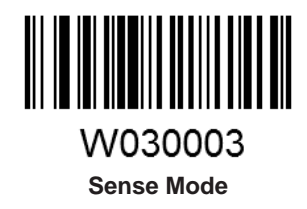

**Decode Session Timeout**: This parameter sets the maximum time decode session continues during a scan attempt. It is programmable in 1s increments from 1s to 255s. The default timeout is 15s. If the parameter is set to 0, the decode session timeout is infinite.

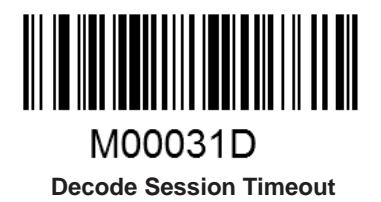

- 1. Scan the Enter Setup barcode.
- 2. Scan the **Decode Session Timeout** barcode.
- 3. Scan the numeric barcode "5". (See the Digit Barcodes section in Appendix)
- 4. Scan the Save barcode. (See the Save/Cancel Barcodes section in Appendix)
- 5. Scan the Exit Setup barcode.

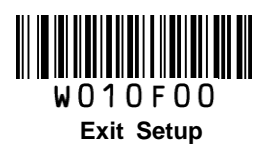

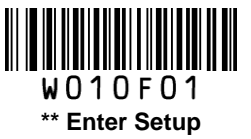

**Image Stabilization Timeout**: The scanner waits for the image stabilization timeout to expire before activating a decode session every time it detects a change in ambient illumination. This parameter is programmable in 0.1s increments from 0.0s to 25.5s. The default timeout is 0.4s.

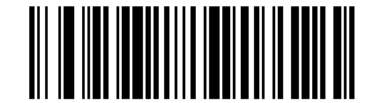

M00031B Image Stabilization Timeout

#### Example: Set the Image Stabilization Timeout to 5s

- 1. Scan the Enter Setup barcode.
- 2. Scan the **Image Stabilization Timeout** barcode.
- 3. Scan the numeric barcodes "5" and "0". (See the **Digit Barcodes** section in Appendix)
- 4. Scan the Save barcode. (See the Save/Cancel Barcodes section in Appendix)
- 5. Scan the Exit Setup barcode.

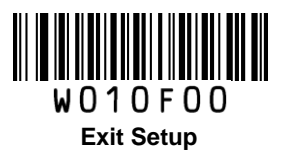

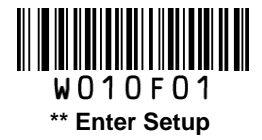

**Reread Delay** sets the time period before the scanner can read the same barcode a second time. It protects against accidental rereads of the same barcode. This parameter is programmable in 0.1s increments from 0.1s to 25.5s. The default delay is 3.0s. If the parameter is set to 0, the delay is infinite.

Note: This parameter only applies when the Reread Same Barcode with a Delay is enabled.

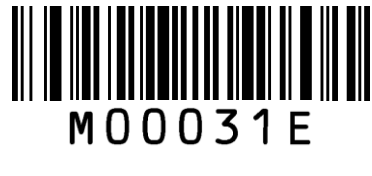

**Reread Delay** 

**Reread Same Barcode with No Delay**: The scanner is allowed to reread same barcode, ignoring the reread delay.

**Reread Same Barcode with a Delay**: The scanner is not allowed to reread same barcode before the reread delay expires.

To disable rereads of same barcode, enable the **Reread Same Barcode with a Delay** and set the delay to 0.

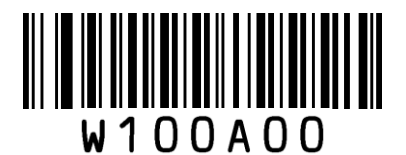

\*\* Reread Same Barcode with No Delay

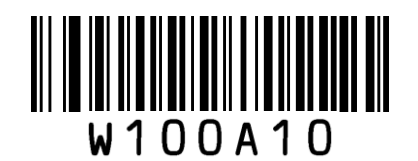

Reread Same Barcode with a Delay

#### Example: Set the reread delay to 5s

- 1. Scan the Enter Setup barcode.
- 2. Scan the Reread Delay barcode.
- 3. Scan the numeric barcodes "5" and "0". (See the Digit Barcodes section in Appendix)
- 4. Scan the Save barcode. (See the Save/Cancel Barcodes section in Appendix)
- 5. Scan the **Exit Setup** barcode.

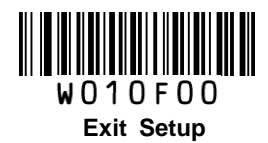

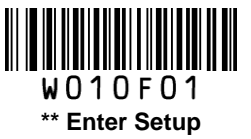

**Sensitivity**: This parameter specifies the degree of acuteness of the scanner's response to changes in ambient illumination. The higher the sensitivity, the lower requirement in illumination change to trigger the scanner. You can select an appropriate degree of sensitivity that fits the ambient environment.

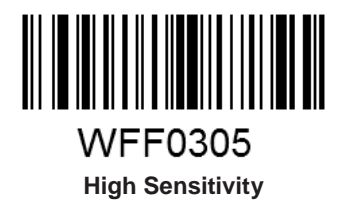

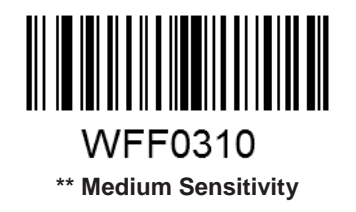

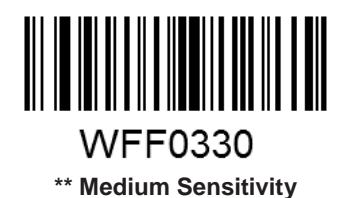

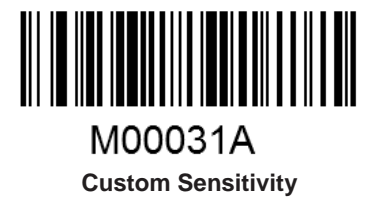

Sensitivity levels range from 0 to 255. The smaller the number, the higher the sensitivity.

#### Example: Set the sensitivity level to 10

- 1. Scan the Enter Setup barcode.
- 2. Scan the **Custom Sensitivity** barcode.
- 3. Scan the numeric barcodes "1" and "0". (See the Digit Barcodes section in Appendix)
- 4. Scan the Save barcode. (See the Save/Cancel Barcodes section in Appendix)
- 5. Scan the Exit Setup barcode.

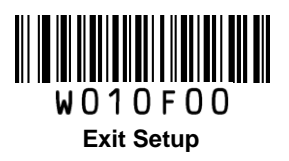

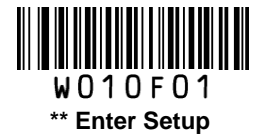

### **Command Trigger Mode**

**Command Trigger Mode:** Decode session is activated by a host command. The decode session continues until the barcode is decoded or the decode session timeout expires.

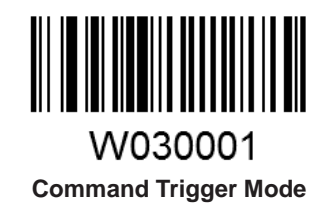

**Decode Session Timeout**: This parameter sets the maximum time decode session continues during a scan attempt. It is programmable in 1s increments from 1s to 255s. The default timeout is 15s. If the parameter is set to 0, the decode session timeout is infinite.

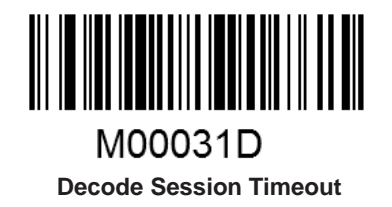

- 1. Scan the Enter Setup barcode.
- 2. Scan the **Decode Session Timeout** barcode.
- 3. Scan the numeric barcode "5". (See the Digit Barcodes section in Appendix)
- 4. Scan the Save barcode. (See the Save/Cancel Barcodes section in Appendix)
- 5. Scan the Exit Setup barcode.

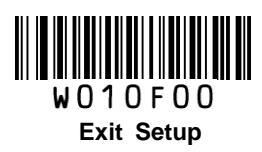

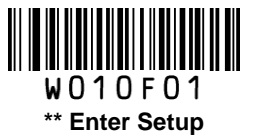

# **Security Level**

This parameter specifies the number of times to decode a barcode during a scan attempt. The higher the security level, the lower the error rate and decoding efficiency.

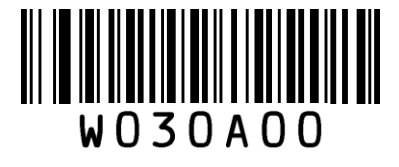

\*\* Set Security Level to 0

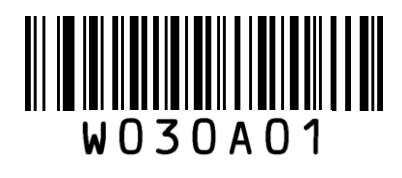

Set Security Level to 1

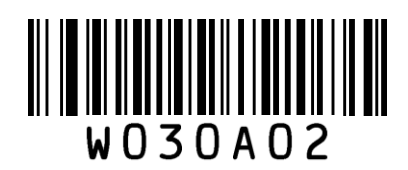

Set Security Level to 2

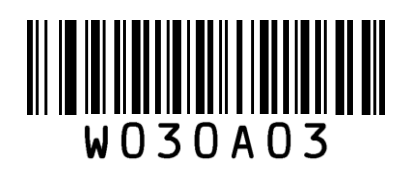

Set Security Level to 3

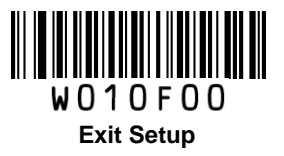

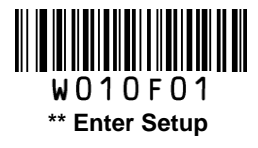

# **Good Read Beep**

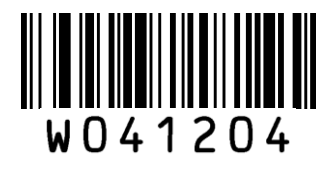

\*\* Good Read Beep On

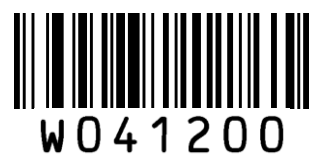

Good Read Beep Off

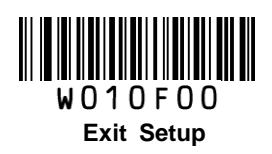

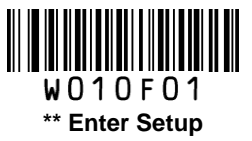

**Good Read Beep Frequency** 

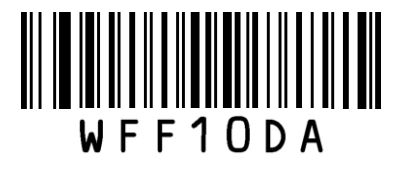

Low

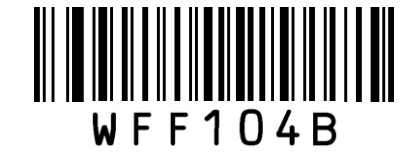

\*\* Medium

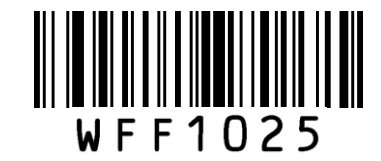

High

**Good Read Beep Duration** 

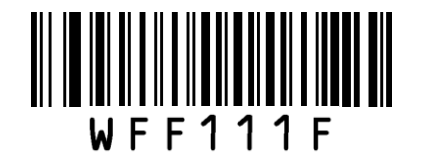

40ms

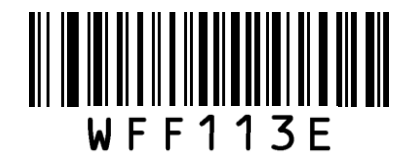

\*\*80ms

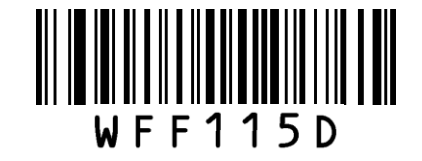

120ms

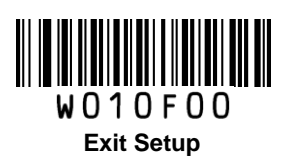

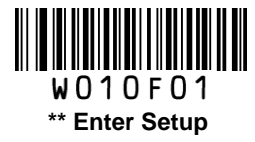

# **Decode Result Notification**

When enabled, if a barcode does not decode, "F" is transmitted; if a barcode is decoded, "S" is appended to the barcode data as the most left character.

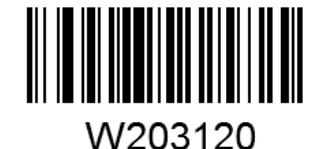

Enable Decode Result Notification

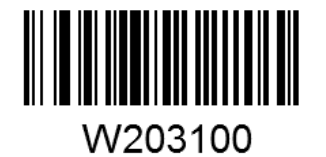

\*\* Disable Decode Result Notification

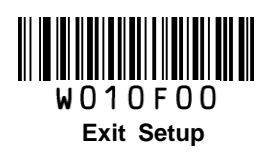

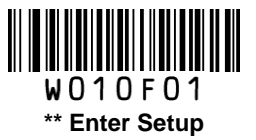

## **Other Settings**

You can change the following parameter settings temporarily and the changes will be lost when you power down or reboot the scanner.

## Silent Mode

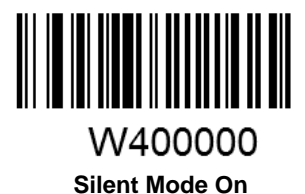

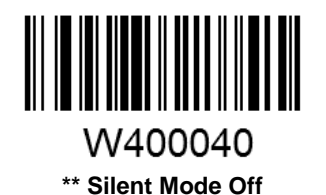

**Note:** This feature is only applicable to decode beep and will be automatically disabled when the scanner is powered down or rebooted.

### Illumination

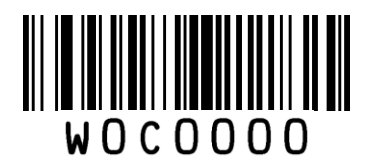

Off

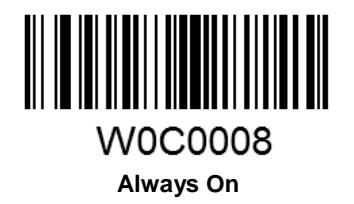

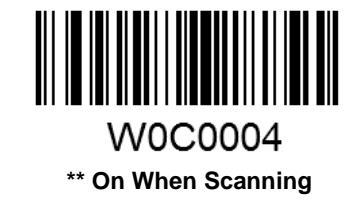

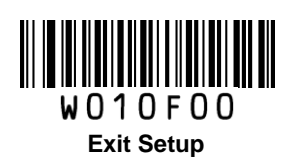

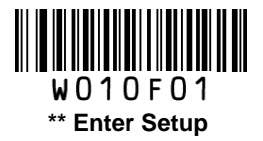

# **Chapter 3 Communication Settings**

## Introduction

The scanner provides an RS-232 interface, a USB interface and a PS/2 interface (hardware version: V2 or higher) to communicate with the host device. The host device can receive scanned data and send commands to control the scanner or to access/alter the configuration information of the scanner via the RS-232 or USB or PS/2 interface.

## **RS-232 Interface**

Serial communication interface is usually used to connect the scanner to a host device (like PC, POS). When the scanner is connected to a host device through its RS-232 interface, you need to set communication parameters to match the host device.

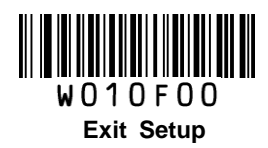

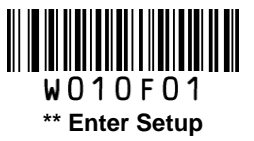

## **Baud Rate**

Baud rate is the number of bits of data transmitted per second. Set the scanner's baud rate to match the Host requirements.

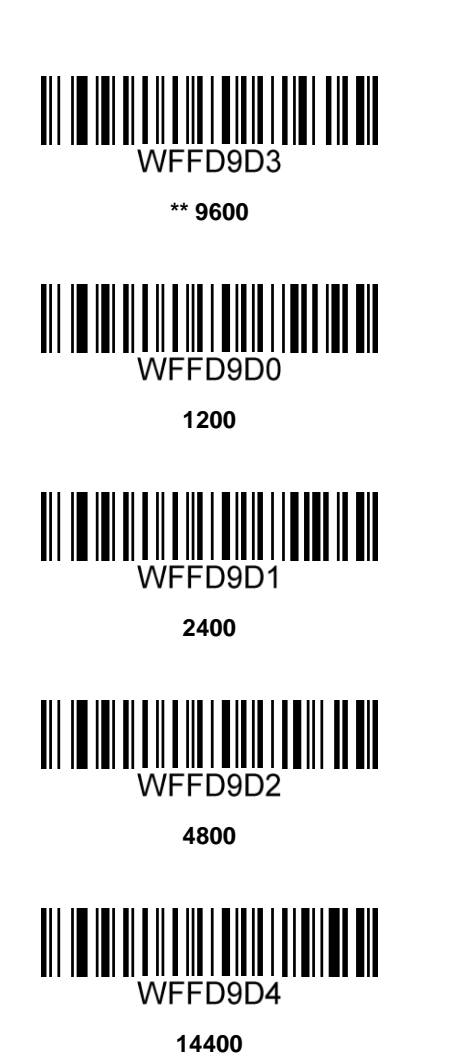

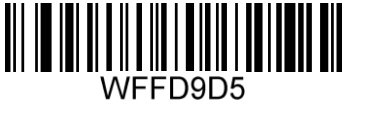

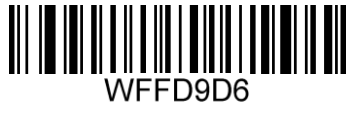

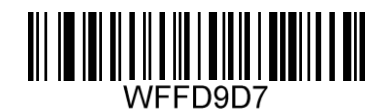

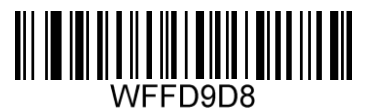

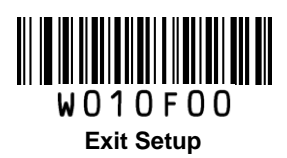

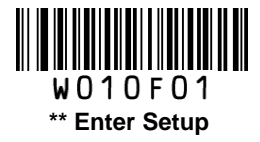

**Parity Check** 

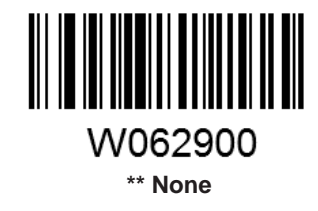

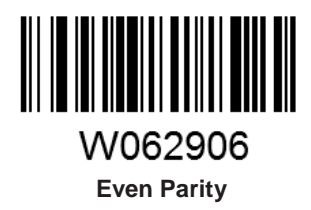

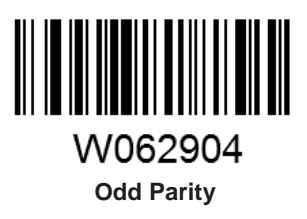

Stop Bit

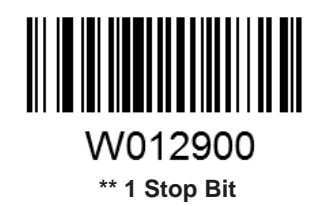

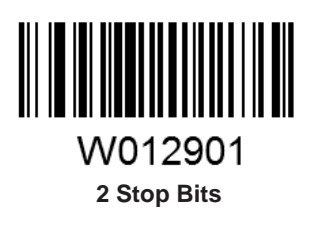

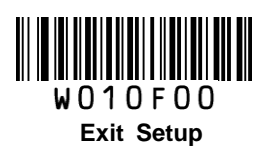

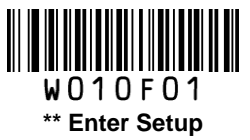

Data Bit

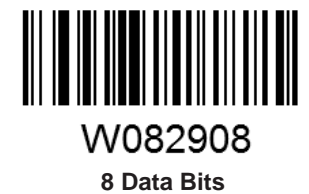

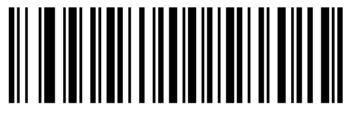

W0F290E 8 Data Bits, Even Parity, 1 Stop Bit

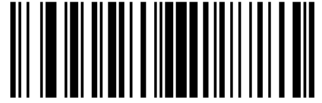

W0F2909 8 Data Bits, No Parity, 2 Stop Bits

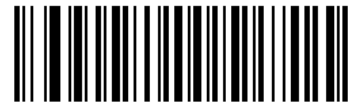

W0F290D 8 Data Bits, Odd Parity, 2 Stop Bits

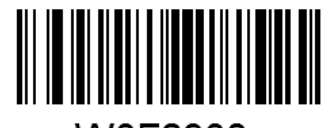

W0F2908 \*\* 8 Data Bits, No Parity, 1 Stop Bit

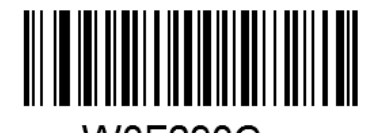

W0F290C 8 Data Bits, Odd Parity, 1 Stop Bit

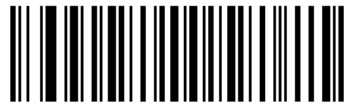

W0F290F 8 Data Bits, Even Parity , 2 Stop Bits

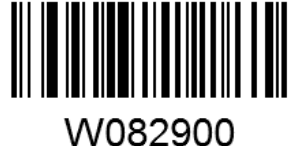

7 Data Bits

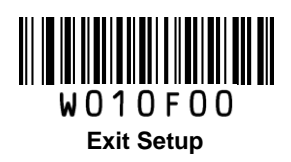
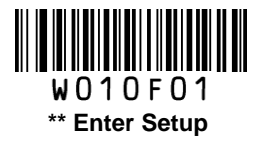

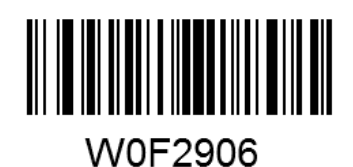

7 Data Bits, Even Parity, 1 Stop Bit

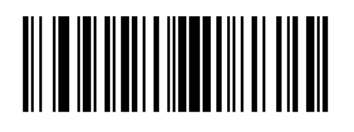

W0F2904 7 Data Bits, Odd Parity, 1 Stop Bit

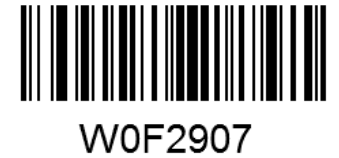

7 Data Bits, Even Parity, 2 Stop Bits

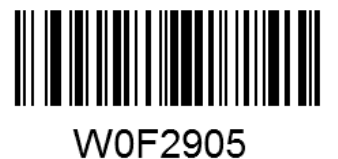

7 Data Bits, Odd Parity, 2 Stop Bits

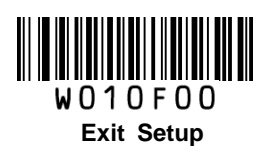

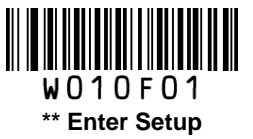

## **USB** Interface

When the scanner is connected to a host device through its USB interface, **USB HID-KBW** is enabled by default. User can switch between options – **USB DATAPIPE**, **USB HID-KBW**, **USB COM Port Emulation** and **HID-POS**, upon actual need.

#### **USB HID-KBW**

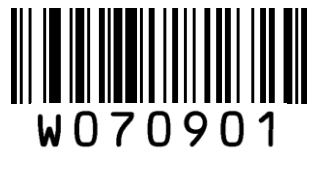

\*\* USB HID-KBW

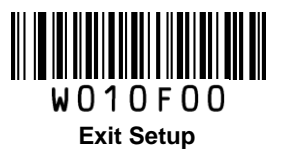

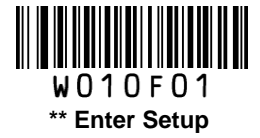

#### **Standard Keyboard**

When the USB HID-KBW feature is enabled, the scanner selects **Standard Keyboard** by default. Besides that, the other two options are provided: **Emulate ALT+Keypad** and **Function Key Mapping**.

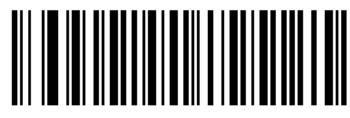

W031A00 \*\* Standard Keyboard

#### Emulate ALT+Keypad

When **Emulate ALT+Keypad** is enabled, any ASCII character (0x00 - 0xFF) is sent over the numeric keypad no matter which keyboard type is selected. Since sending a character involves multiple keystroke emulations, this method appears less efficient.

- 1. ALT Make
- 2. Enter the number corresponding to the ASCII character on the keypad.
- 3. ALT Break

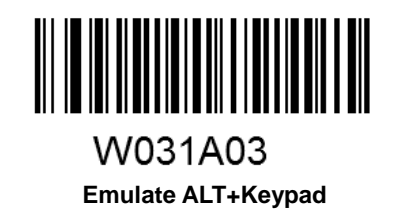

Note: It is recommended to turn on the Num Lock light on the host when using this feature.

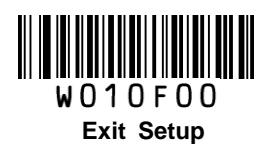

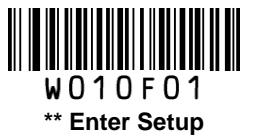

#### **Function Key Mapping**

When **Function Key Mapping** is enabled, function character (0x00 - 0x1F) are sent as ASCII sequences over the numeric keypad.

- 1. CTRL Make
- 2. Press function key (Refer to the **ASCII Function Key Mapping Table** on the following page)
- 3. CTRL Break

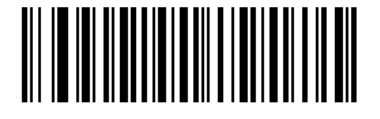

W031A01 Function Key Mapping

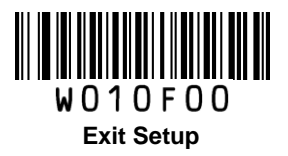

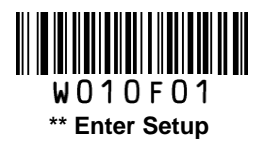

#### **ASCII Function Key Mapping Table**

| ASCII Value<br>(HEX) | Function Key | ASCII Value<br>(HEX) | Function Key |  |
|----------------------|--------------|----------------------|--------------|--|
| 00                   | 2            | 2 10                 |              |  |
| 01                   | A            | 11                   | Q            |  |
| 02                   | В            | 12                   | R            |  |
| 03                   | С            | 13                   | S            |  |
| 04                   | D            | 14                   | т            |  |
| 05                   | Е            | 15                   | U            |  |
| 06                   | F            | 16                   | V            |  |
| 07                   | G            | 17                   | W            |  |
| 08                   | Н            | 18                   | Х            |  |
| 09                   | I            | 19                   | Y            |  |
| 0A                   | J            | 1A                   | Z            |  |
| 0B                   | К            | 1B                   | ]            |  |
| 0C                   | L            | 1C                   | ١            |  |
| 0D                   | М            | 1D                   | ]            |  |
| 0E                   | N            | 1E                   | 6            |  |
| 0F                   | 0            | 1F                   |              |  |

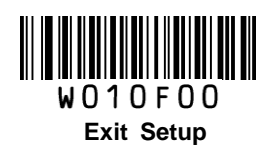

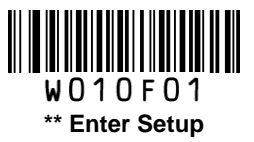

#### **USB Country Keyboard Types**

Keyboard layouts vary from country to country. All supported keyboard types are listed below.

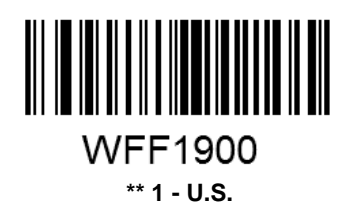

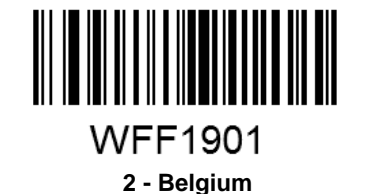

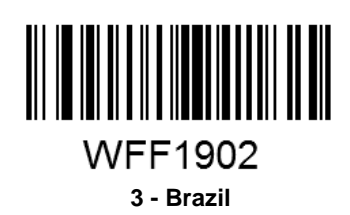

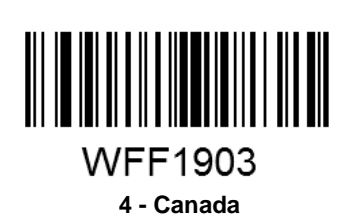

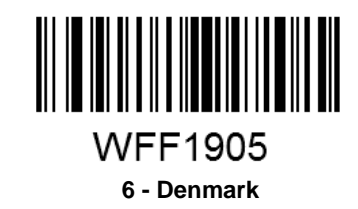

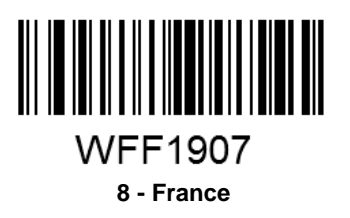

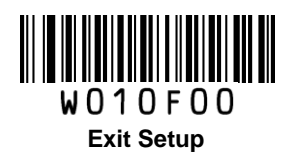

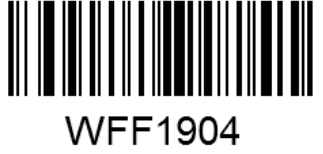

5 - Czech

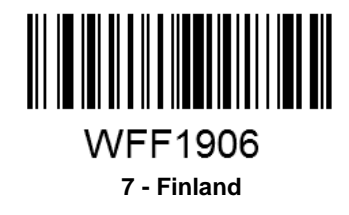

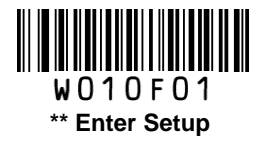

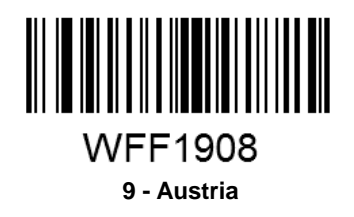

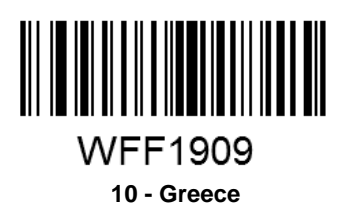

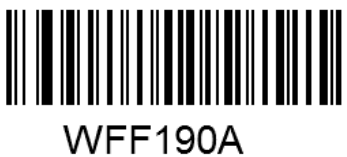

11 - Hungary

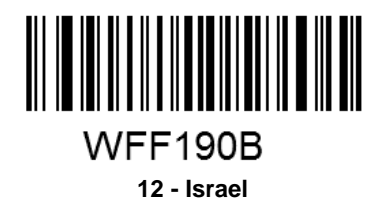

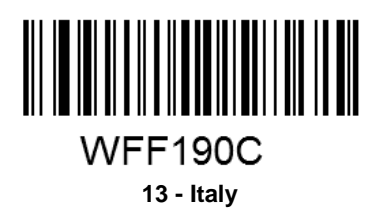

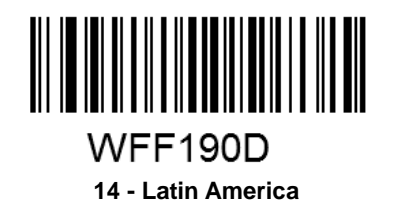

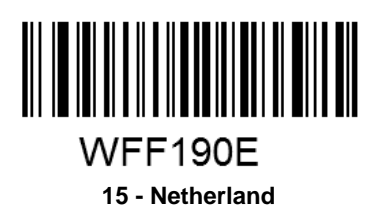

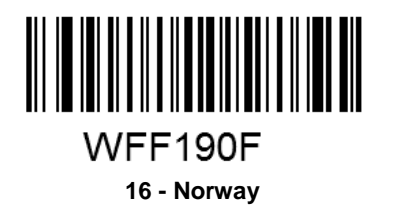

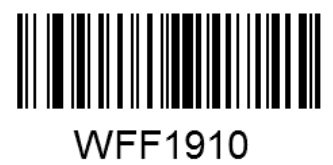

17 - Poland

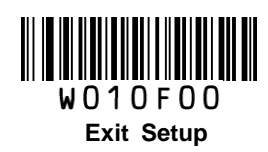

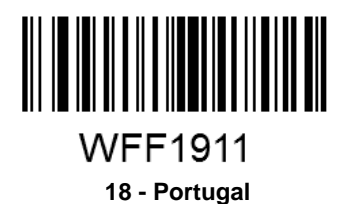

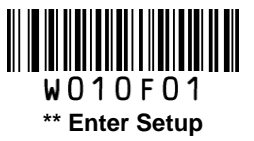

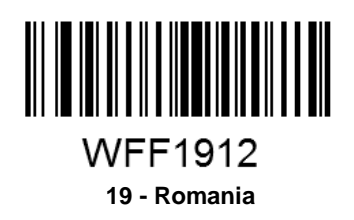

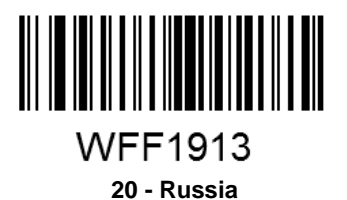

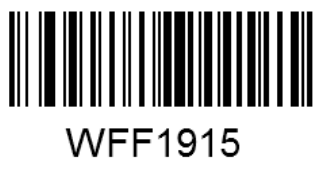

21 - Slovakia

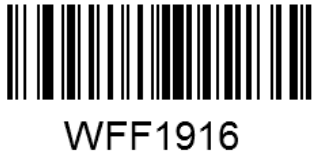

22 - Spain

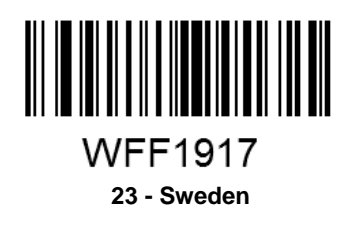

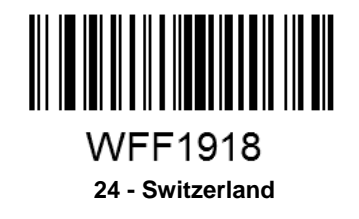

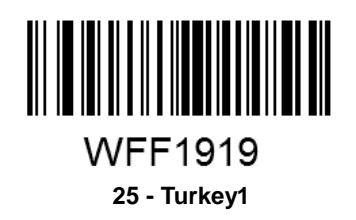

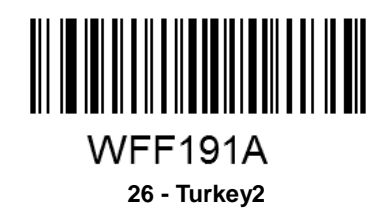

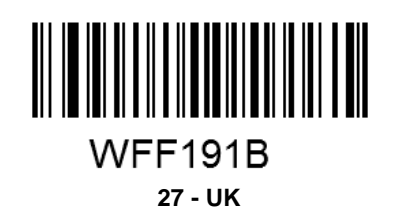

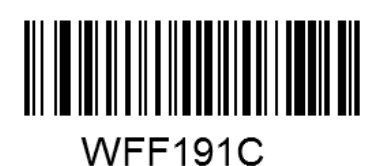

28 - Japan

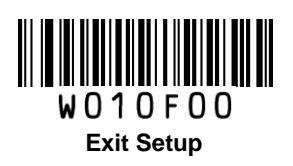

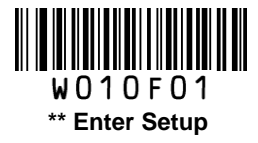

#### Inter-Keystroke Delay

This parameter specifies the delay between emulated keystrokes.

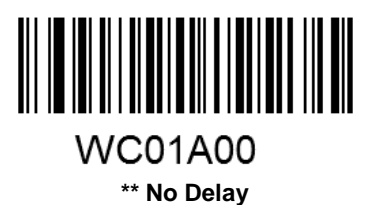

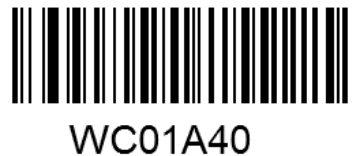

Short Delay (5ms)

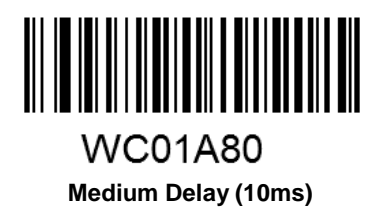

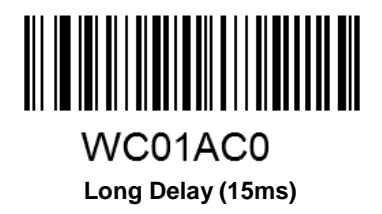

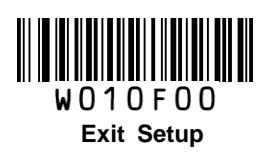

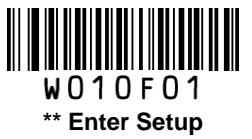

#### **Convert Case**

This parameter is valid when the Standard Keyboard or Function Key Mapping is enabled.

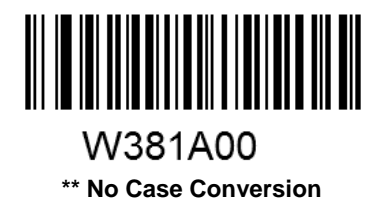

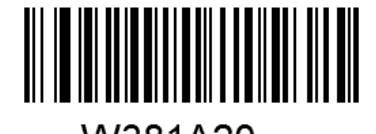

W381A20 Convert All to Upper Case

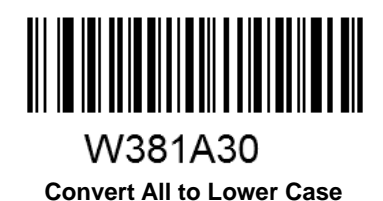

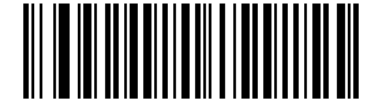

W381A08 Invert Upper and Lower Case Characters

**Example:** When the **Convert All to Lower Case** feature is enabled, barcode data "AbC" is transmitted as "abc".

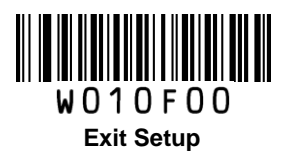

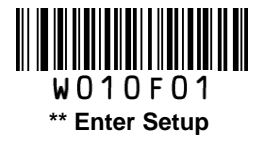

#### **Emulate Numeric Keypad**

When this feature is disabled, sending barcode data is emulated as keystroke(s) on main keyboard.

To enable this feature, scan the **Emulate Numeric Keypad** barcode. Sending a number (0-9) is emulated as keystroke on numeric keypad, whereas sending other character like "+", "\_", "\*", "/" and "." is still emulated as keystroke on main keyboard. However, this feature is influenced by the state of the Num Lock key on the host: if the Num Lock light on the host is ON, numbers are sent over numeric keypad, if it is OFF, numbers are sent over main keyboard.

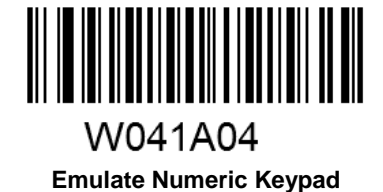

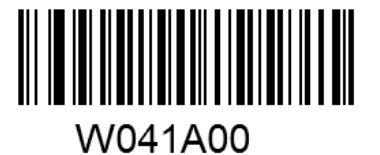

\*\* Do Not Emulate Numeric Keypad

Note: Make sure the Num Lock light of the Host is turned ON when using this feature. Emulate ALT+Keypad ON prevails over Emulate Numeric Keypad.

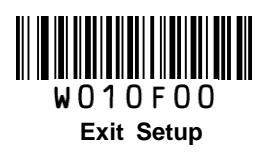

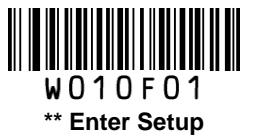

### **USB COM Port Emulation**

This feature allows the host to receive data in the way as a serial port does. However, you need to set communication parameters on the scanner to match the Host requirements. A driver is required for this feature.

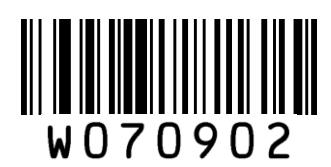

**USB COM Port Emulation** 

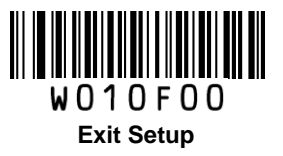

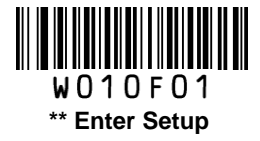

### **USB** DataPipe

A driver is required when using this protocol to communicate with the scanner.

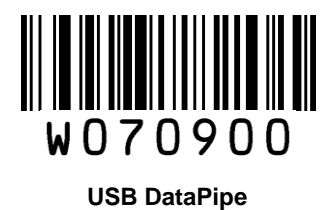

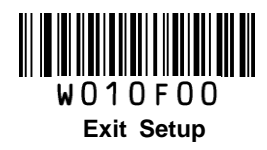

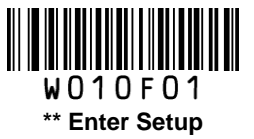

#### **HID-POS**

The HID-POS interface is recommended for new application programs. It can send up to 56 characters in a single USB report and appears more efficient than USB HID-KBW.

Features:

- ♦ HID based, no custom driver required.
- ♦ Way more efficient in communication than USB HID-KBW and traditional RS-232 interface.

**Note:** HID-POS does not require a custom driver. However, a HID interface on Windows 98 does. All HID interfaces employ standard driver provided by the operating system. Use defaults when installing the driver.

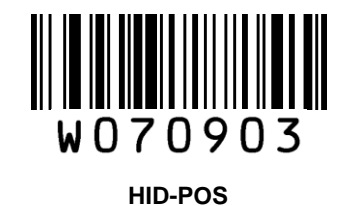

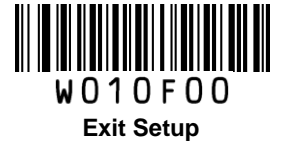

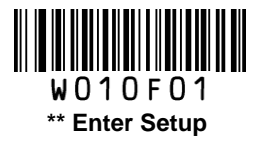

#### Access the Scanner with Your Program

- 1. Use CreateFile to access the scanner as a HID device.
- 2. Use ReadFile to deliver the scanned data to the application program.
- 3. Use WriteFile to send data to the scanner.

For detailed information about USB and HID interfaces, go to <u>www.USB.org</u>.

#### **Acquire Scanned Data**

After a barcode is decoded, the scanner sends an input report as below:

|       | Bit                                           |   |   |   |   |   |   |   |
|-------|-----------------------------------------------|---|---|---|---|---|---|---|
| Byte  | 7                                             | 6 | 5 | 4 | 3 | 2 | 1 | 0 |
| 0     | Report ID = 02                                |   |   |   |   |   |   |   |
| 1     | Barcode Length                                |   |   |   |   |   |   |   |
| 2-57  | Decoded Data (1-56)                           |   |   |   |   |   |   |   |
| 58-61 | Reserved (1-4)                                |   |   |   |   |   |   |   |
| 62    | 00                                            |   |   |   |   |   |   |   |
| 63    | 00 (no data continued) or 01 (data continued) |   |   |   |   |   |   |   |

#### VID/PID

USB uses VID (Vendor ID) and PID (Product ID) to identify and locate a device. The VID is assigned by USB Implementers Forum. Newland's vendor ID is 1EAB (Hex). A range of PIDs are used for each Sunlux product family. Every PID contains a base number and interface type (keyboard, COM port, etc.).

| Product | Interface              | PID (Hex) | PID (Dec) |  |
|---------|------------------------|-----------|-----------|--|
| XL-626  | USB DataPipe           | 8001      | 32769     |  |
|         | USB HID-KBW            | 8003      | 32771     |  |
|         | USB COM Port Emulation | 8002      | 32770     |  |
|         | HID-POS                | 8010      | 32784     |  |

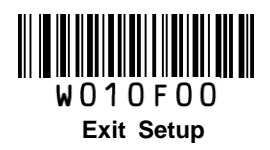

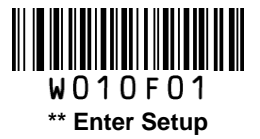

## PS/2 Interface (Hardware Version: V2 or higher)

When the scanner is connected to a host device through its PS/2 interface, users need to scan the following barcode to enable the PS/2 port.

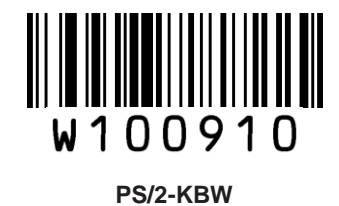

To switch from PS/2 to RS-232, scan the barcode below.

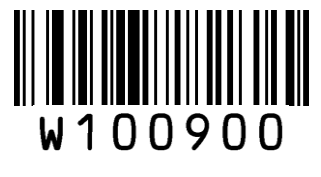

RS-232

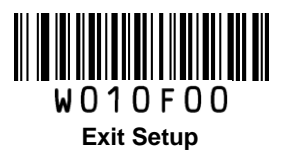

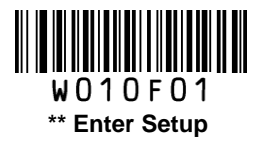

# **Chapter 4 Data Formatting**

## Introduction

After a successful barcode read, a string containing numbers, letters or symbols will be returned.

In real applications, barcode data may be found insufficient for your needs. You may wish to include additional information such as barcode type, data acquisition time or delimiter in data being scanned.

Adding extra information to printed barcodes does not seem like a sensible solution since that will increase the barcode size and make them inflexible. Instead, we come up with the idea of appending prefix and suffix to the data without making any change to barcodes. We will show you how to conduct the configuration in the following sections.

Note: Customized data: <Prefix> <Data><Suffix><Terminating Character>

## **Prefix Sequence**

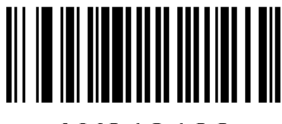

W013100 \*\* Code ID+Custom+AIM ID

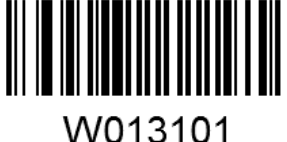

Custom+Code ID+ AIM ID

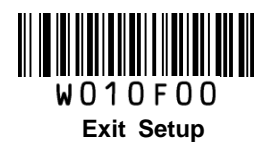

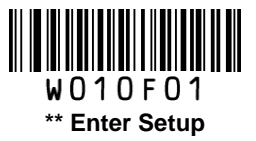

## **Custom Prefix**

#### **Enable/Disable Custom Prefix**

If custom prefix is enabled, you are allowed to append to the data a user-defined prefix that cannot exceed 5 characters.

For example, if barcode data is "123" and custom prefix is "AB", the Host will receive "AB123".

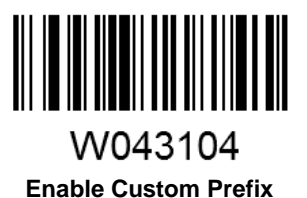

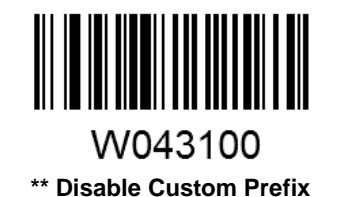

### **Set Custom Prefix**

To set a custom prefix, scan the **Set Custom Prefix** barcode, the numeric barcodes corresponding to the hexadecimal value of a desired prefix and the **Save** barcode.

Note: A custom prefix cannot exceed 5 characters.

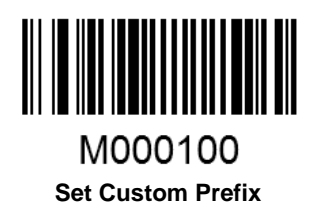

Example: Set the custom prefix to "CODE" (its hexadecimal value is 0x43/0x4F/0x44/0x45)

- 1. Scan the Enter Setup barcode.
- 2. Scan the Set Custom Prefix barcode.
- 3. Scan the numeric barcodes "4", "3", "4", "F", "4", "4", "4" and "5". (See the **Digit Barcodes** section in Appendix)
- 4. Scan the Save barcode. (See the Save/Cancel Barcodes section in Appendix)
- 5. Scan the Enable Custom Prefix barcode.
- 6. Scan the **Exit Setup** barcode.

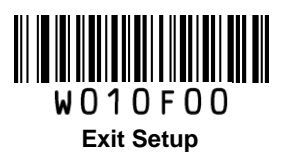

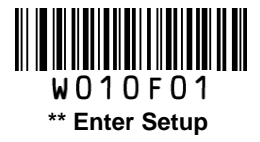

## **AIM ID Prefix**

AIM (Automatic Identification Manufacturers) ID defines symbology identifier (For the details, see the **AIM ID Table** section in Appendix). If AIM ID prefix is enabled, the scanner will add the symbology identifier before the scanned data after decoding.

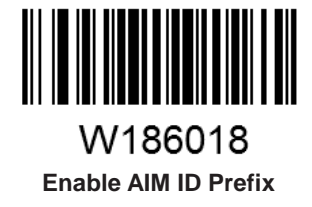

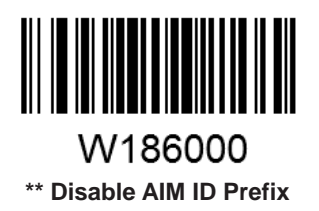

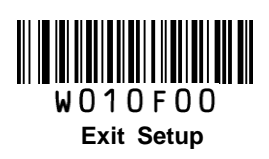

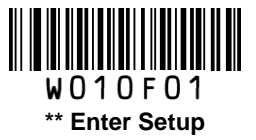

## **CODE ID Prefix**

Code ID can also be used to identify barcode type. Unlike AIM ID, Code ID is user programmable. For the information of default Code ID, see the **Code ID Table** section in Appendix.

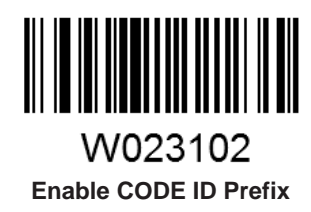

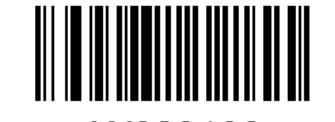

W023100 \*\* Disable CODE ID Prefix

### **Restore All Default Code IDs**

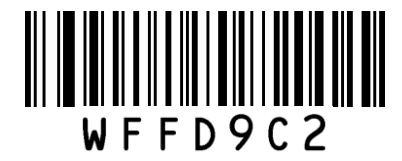

**Restore All Default Code IDs** 

### Set Code ID

Code ID can only consist of one or two English letters. To set a Code ID, scan a **Set Code ID** barcode, the numeric barcodes corresponding to the hexadecimal value of a desired ID and the **Save** barcode.

#### Example: Set the Code ID of Code 128 to "p" (its hexadecimal value is 0x70)

- 1. Scan the Enter Setup barcode.
- 2. Scan the Set Code 128 Code ID barcode. (See the barcode on the following page )
- 3. Scan the numeric barcodes "7" and "0". (See the Digit Barcodes section in Appendix)
- 4. Scan the Save barcode. (See the Save/Cancel Barcodes section in Appendix)
- 5. Scan the **Exit Setup** barcode.

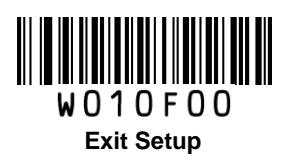

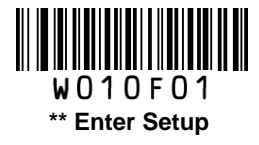

Set Code ID Barcodes

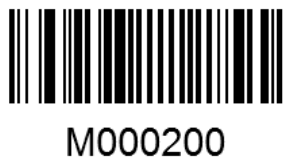

Set Code 128 Code ID

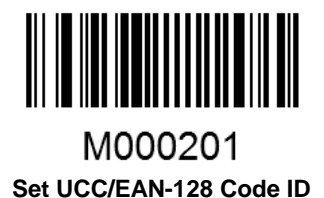

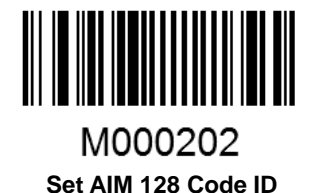

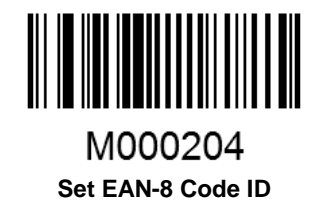

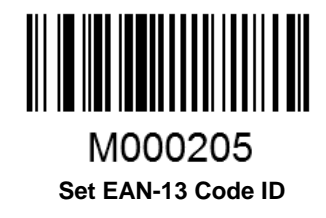

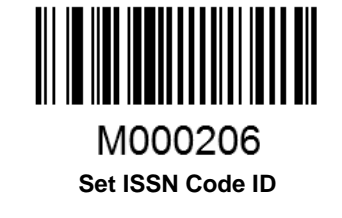

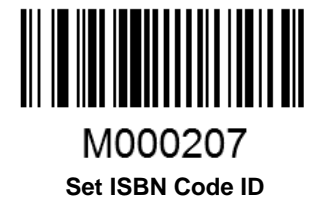

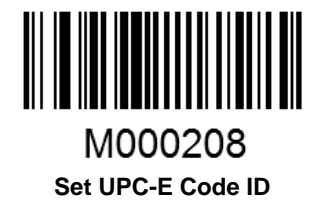

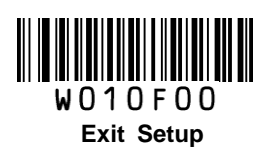

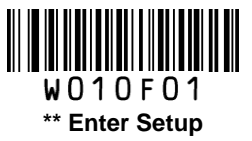

Set Code ID Barcodes (continued)

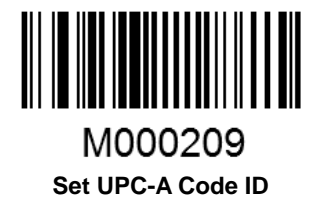

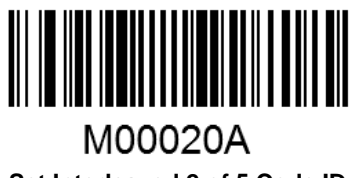

Set Interleaved 2 of 5 Code ID

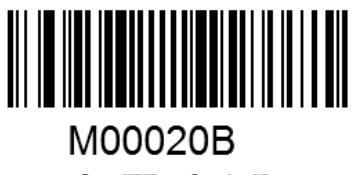

Set ITF-6 Code ID

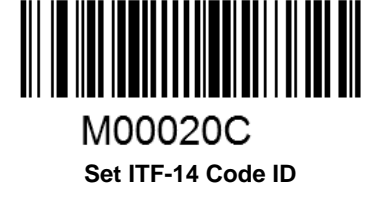

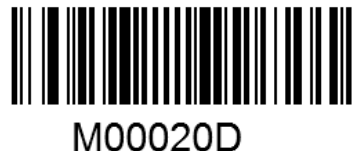

Set Deutsche 14 Code ID

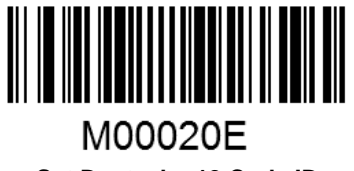

Set Deutsche 12 Code ID

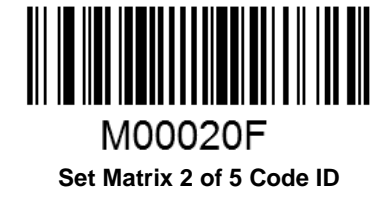

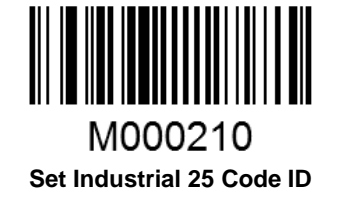

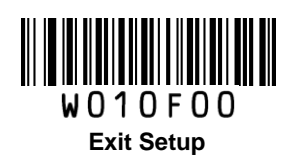

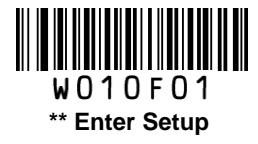

Set Code ID Barcodes (continued)

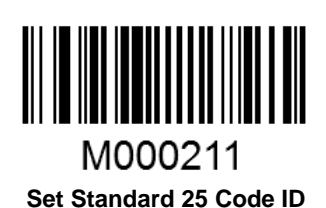

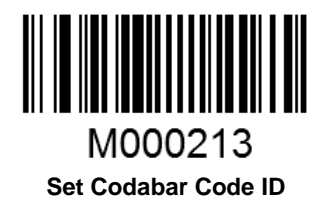

M000212 Set Code 39 Code ID

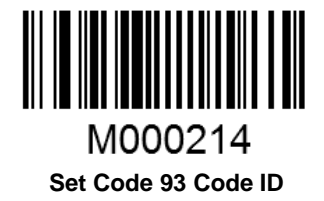

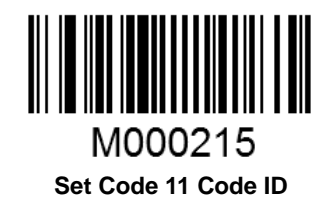

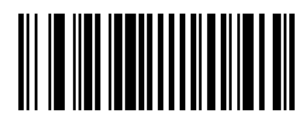

M000217 Set MSI-Plessey Code ID

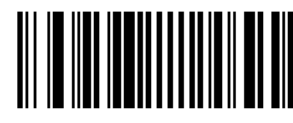

M000219 Set RSS-Limited Code ID

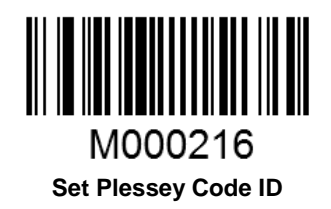

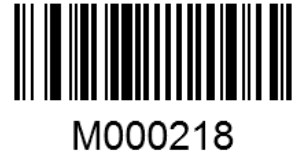

Set RSS-14 Code ID

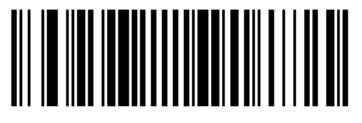

M00021A Set RSS-Expand Code ID

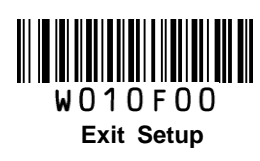

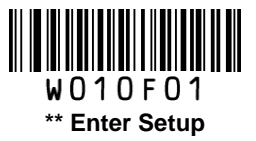

## **Custom Suffix**

### **Enable/Disable Custom Suffix**

If custom suffix is enabled, you are allowed to append to the data a user-defined suffix that cannot exceed 5 characters.

For example, if barcode data is "123" and custom suffix is "AB", the Host will receive "123AB".

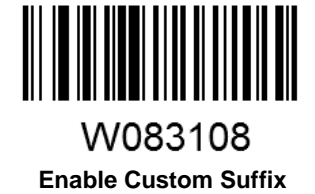

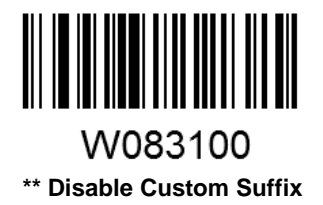

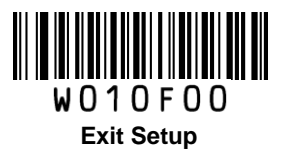

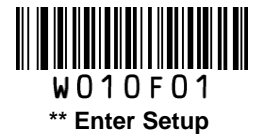

### Set Custom Suffix

To set a custom suffix, scan the **Set Custom Suffix** barcode, the numeric barcodes corresponding to the hexadecimal value of a desired suffix and the **Save** barcode.

**Note**: A custom suffix cannot exceed 5 characters.

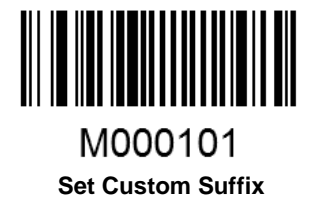

Example: Set the custom suffix to "AGE" (its hexadecimal value is 0x41/0x47/0x45)

- 1. Scan the Enter Setup barcode.
- 2. Scan the Set Custom Suffix barcode.
- 3. Scan the numeric barcodes "4""1""4""7""4" and "5". (See the **Digit Barcodes** section in Appendix)
- 4. Scan the Save barcode. (See the Save/Cancel Barcodes section in Appendix)
- 5. Scan the Enable Custom Suffix barcode.
- 6. Scan the **Exit Setup** barcode.

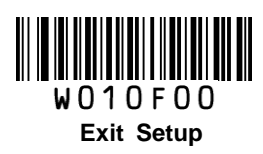

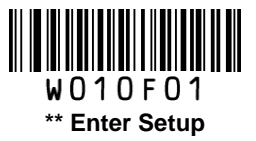

## **Terminating Character Suffix**

A terminating character, such as carriage return (CR) and line feed (LF), can be used to mark the end of data, which means nothing can be added after it.

A terminating character suffix cannot exceeed 5 characters.

### **Enable/Disable Terminating Character Suffix**

To enable/disable terminating character suffix, scan the appropriate barcode below.

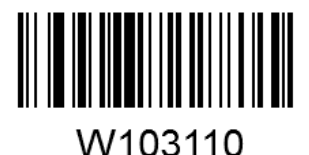

\*\* Enable Terminating Character Suffix

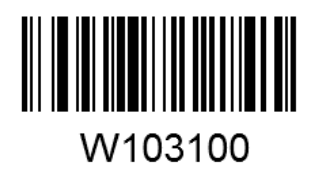

**Disable Terminating Character Suffix** 

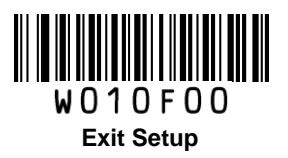

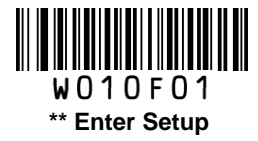

### Set Terminating Character Suffix

The scanner provides a shortcut for setting the terminating character suffix to 0x0D (CR) or 0x0D,0x0A (CRLF) or 0x09 (Horizontal Tab) by scanning the following barcode.

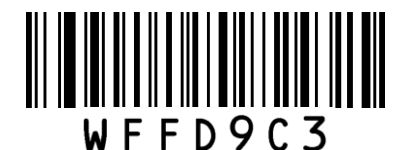

Terminating Character 0x0D

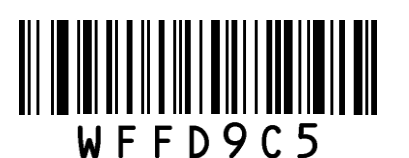

**Terminating Character 0x09** 

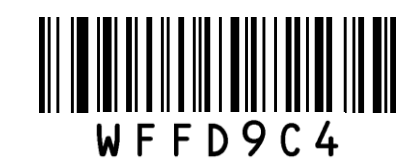

\*\* Terminating Character 0x0D,0x0A

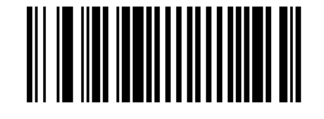

M000102 Set Terminating Character Suffix

To set other terminating character suffix, scan the **Set Terminating Character Suffix** barcode, the numeric barcodes corresponding to the hexadecimal value of a desired terminating character, and the **Save** barcode.

Note: A terminating character suffix cannot exceed 5 characters.

#### Example: Set the terminating character suffix to 0x0A

- 1. Scan the Enter Setup barcode.
- 2. Scan the Set Terminating Character Suffix barcode.
- 3. Scan the numeric barcodes "0" and "A". (See the Digit Barcodes section in Appendix)
- 4. Scan the Save barcode. (See the Save/Cancel Barcodes section in Appendix)
- 5. Scan the Enable Terminating Character Suffix barcode.
- 6. Scan the Exit Setup barcode.

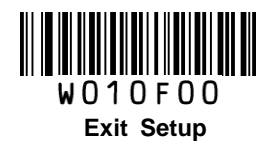

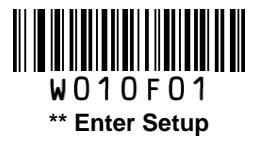

# **Chapter 5 Symbologies**

### Introduction

Every symbology (barcode type) has its own unique attributes. This chapter provides programming barcodes for configuring the scanner so that it can identify various barcode symbologies. It is recommended to disable those that are rarely used to increase the efficiency of the scanner.

## **Global Settings**

#### **Enable/Disable All Symbologies**

If all symbologies are disabled, the scanner can only identify programming barcodes.

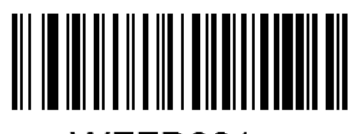

WFFD981 Enable All Symbologies

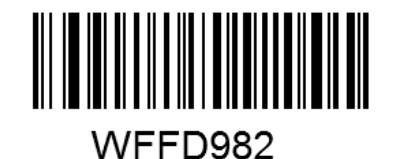

Disable All Symbologies

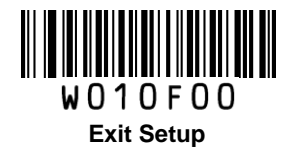

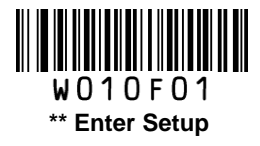

Code 128

**Restore Factory Defaults** 

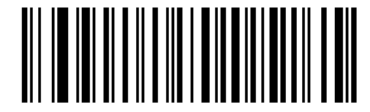

WFFD990 Restore the Factory Defaults of Code 128

Enable/Disable Code 128

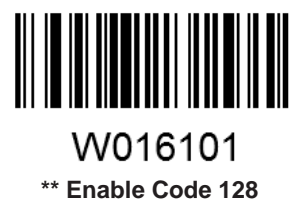

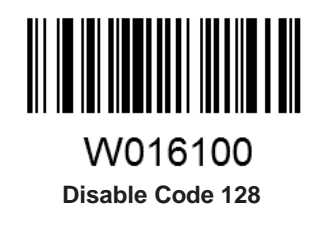

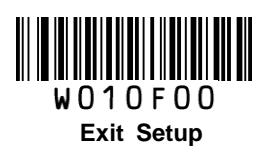

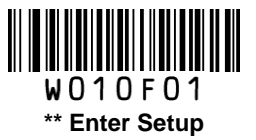

#### Set Length Range for Code 128

The scanner can be configured to only decode Code 128 barcodes with lengths that fall between (inclusive) the minimum and maximum lengths.

The supported maximum length is 255 characters. If minimum length is set to be greater than maximum length, the scanner only decodes Code 128 barcodes with either the minimum or maximum length. If minimum length is same as maximum length, only Code 128 barcodes with that length are to be decoded.

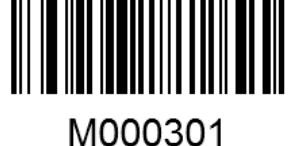

Set the Minimum Length

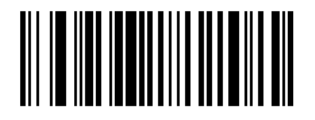

M000300 Set the Maximum Length

#### Example: Set the scanner to decode Code128 barcodes containing between 8 and 12 characters

- 1. Scan the Enter Setup barcode.
- 2. Scan the Set the Minimum Length barcode.
- 3. Scan the numeric barcode "8". (See the **Digit Barcodes** section in Appendix)
- 4. Scan the Save barcode. (See the Save/Cancel Barcodes section in Appendix)
- 5. Scan the Set the Maximum Length barcode.
- 6. Scan the numeric barcodes "1" and "2".
- 7. Scan the **Save** barcode.
- 8. Scan the Exit Setup barcode.

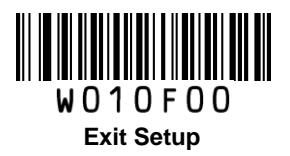

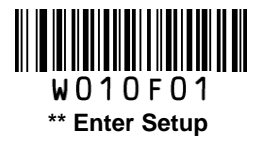

## UCC/EAN-128

**Restore Factory Defaults** 

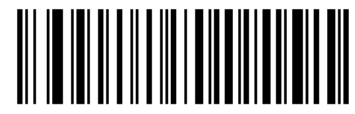

WFFD991 Restore the Factory Defaults of UCC/EAN-128

Enable/Disable UCC/EAN-128

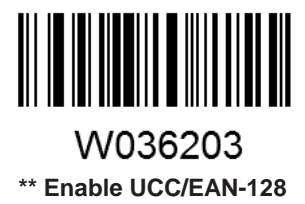

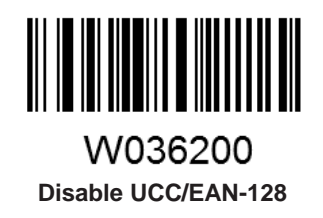

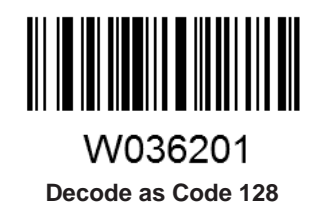

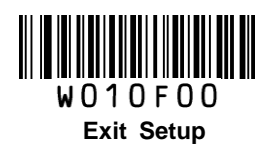

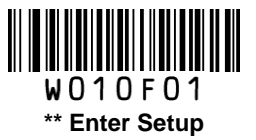

### Set Length Range for UCC/EAN-128

The scanner can be configured to only decode UCC/EAN-128 barcodes with lengths that fall between (inclusive) the minimum and maximum lengths.

The supported maximum length is 255 characters. If minimum length is set to be greater than maximum length, the scanner only decodes UCC/EAN-128 barcodes with either the minimum or maximum length. If minimum length is same as maximum length, only UCC/EAN-128 barcodes with that length are to be decoded.

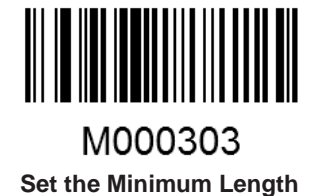

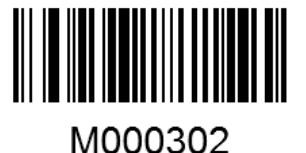

Set the Maximum Length

Example: Set the scanner to decode UCC/EAN-128 barcodes containing between 8 and 12 characters

- 1. Scan the Enter Setup barcode.
- 2. Scan the **Set the Minimum Length** barcode.
- 3. Scan the numeric barcode "8". (See the **Digit Barcodes** section in Appendix)
- 4. Scan the Save barcode. (See the Save/Cancel Barcodes section in Appendix)
- 5. Scan the Set the Maximum Length barcode.
- 6. Scan the numeric barcodes "1" and "2".
- 7. Scan the **Save** barcode.
- 8. Scan the Exit Setup barcode.

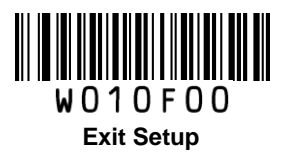

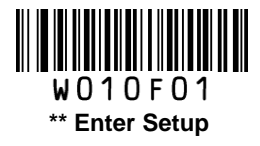

## AIM 128

**Restore Factory Defaults** 

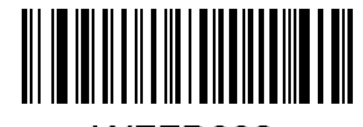

WFFD992 Restore the Factory Defaults of AIM 128

Enable/Disable AIM 128

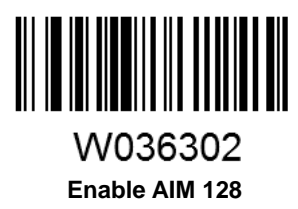

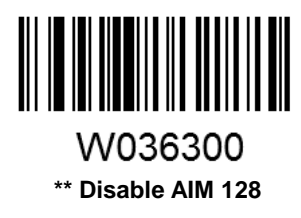

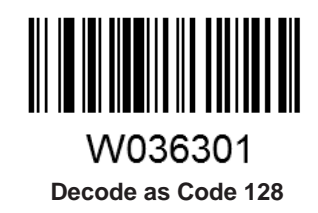

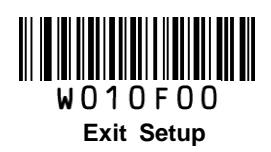

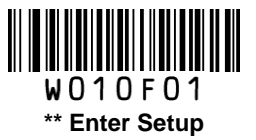

#### Set Length Range for AIM 128

The scanner can be configured to only decode AIM 128 barcodes with lengths that fall between (inclusive) the minimum and maximum lengths.

The supported maximum length is 255 characters. If minimum length is set to be greater than maximum length, the scanner only decodes AIM 128 barcodes with either the minimum or maximum length. If minimum length is same as maximum length, only AIM 128 barcodes with that length are to be decoded.

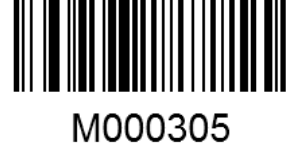

Set the Minimum Length

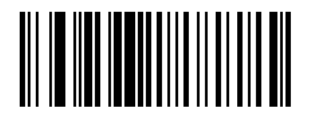

M000304 Set the Maximum Length

#### Example: Set the scanner to decode AIM128 barcodes containing between 8 and 12 characters

- 1. Scan the Enter Setup barcode.
- 2. Scan the Set the Minimum Length barcode.
- 3. Scan the numeric barcode "8". (See the **Digit Barcodes** section in Appendix)
- 4. Scan the Save barcode. (See the Save/Cancel Barcodes section in Appendix)
- 5. Scan the Set the Maximum Length barcode.
- 6. Scan the numeric barcodes "1" and "2".
- 7. Scan the **Save** barcode.
- 8. Scan the Exit Setup barcode.

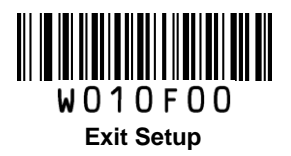

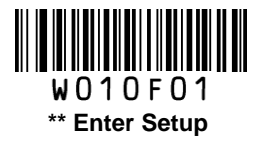

## EAN-8

**Restore Factory Defaults** 

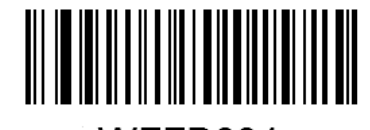

WFFD994 Restore the Factory Defaults of EAN-8

Enable/Disable EAN-8

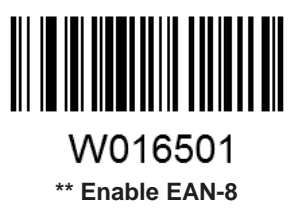

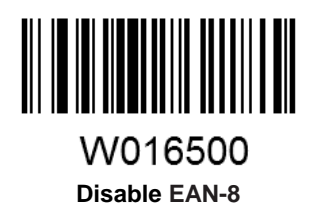

## **Transmit Check Digit**

EAN-8 is 8 digits in length with the last one as its check digit used to verify the integrity of the data.

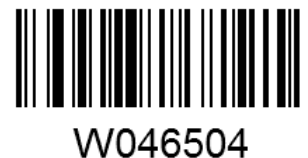

\*\* Transmit EAN-8 Check Digit

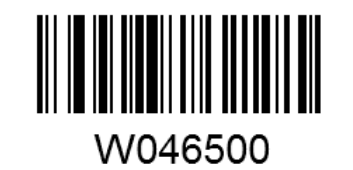

Do Not Transmit EAN-8 Check Digit

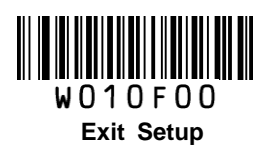

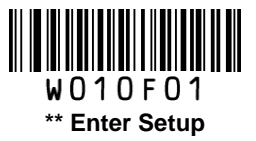

### Add-On Code

An EAN-8 barcode can be augmented with a two-digit or five-digit add-on code to form a new one. In the examples below, the part surrounded by blue dotted line is an EAN-8 barcode while the part circled by red dotted line is add-on code.

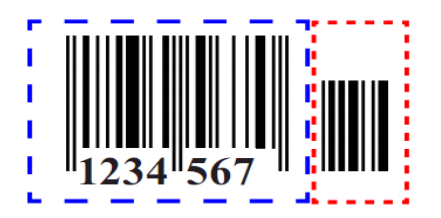

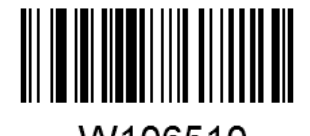

W106510 Enable 2-Digit Add-On Code

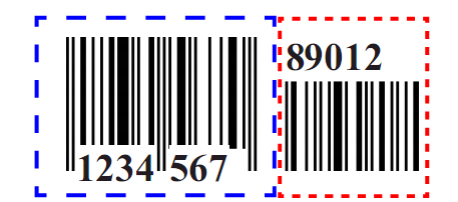

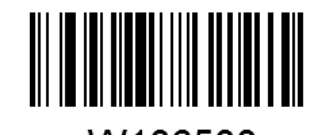

W106500 \*\* Disable 2-Digit Add-On Code

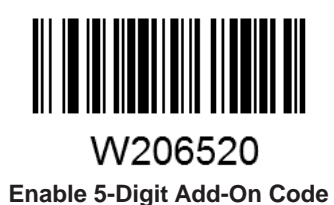

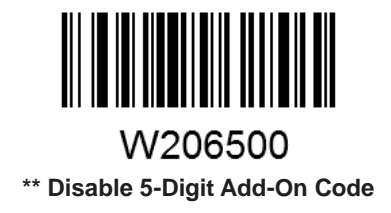

**Enable 2-Digit Add-On Code/ Enable 5-Digit Add-On Code:** The scanner decodes a mix of EAN-8 barcodes with and without 2-digit/5-digit add-on codes.

**Disable 2-Digit Add-On Code/ Disable 5-Digit Add-On Code:** The scanner decodes EAN-8 and ignores the add-on code when presented with an EAN-8 plus add-on barcode. It can also decode EAN-8 barcodes without add-on codes.

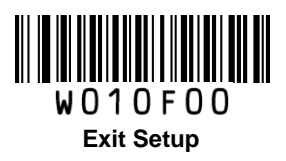
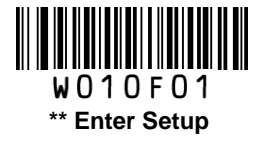

# Add-On Code Required

This parameter is only valid when **Enable 2-Digit Add-On Code** and/or **Enable 5-Digit Add-On Code** is selected.

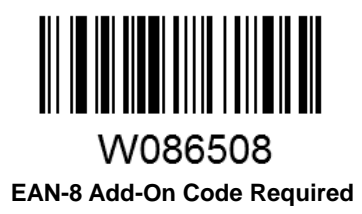

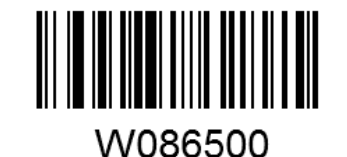

\*\* EAN-8 Add-On Code Not Required

**EAN-8** Extension

Disable EAN-8 Zero Extend: Transmit EAN-8 barcodes as is.

Enable EAN-8 Zero Extend: Add five leading zeros to decoded EAN-8 barcodes to extend to13 digits.

**Convert EAN-8 to EAN-13**: Add five leading zeros to decoded EAN-8 barcodes to make them compatible in format to EAN-13 barcodes.

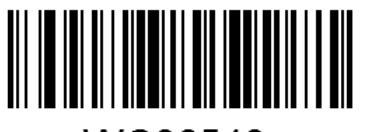

WC06540 Enable EAN-8 Zero Extend

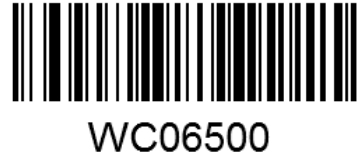

\*\* Disable EAN-8 Zero Extend

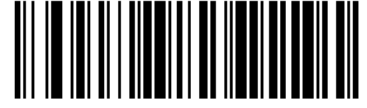

WC06580 Convert EAN-8 to EAN-13

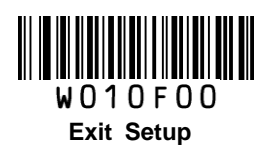

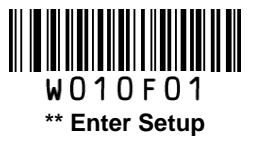

EAN-13

**Restore Factory Defaults** 

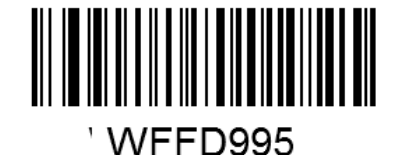

Restore the Factory Defaults of EAN-13

Enable/Disable EAN-13

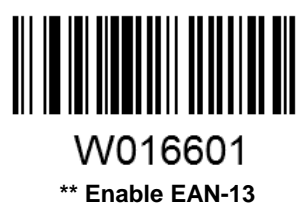

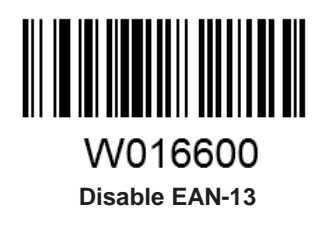

### **Transmit Check Digit**

EAN-13 is 13 digits in length with the last one as its check digit used to verify the integrity of the data.

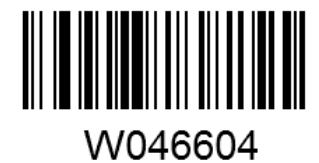

\*\* Transmit EAN-13 Check Digit

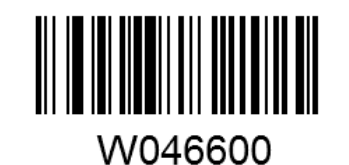

Do Not Transmit EAN-13 Check Digit

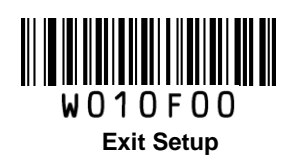

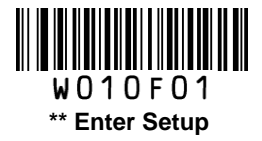

## Add-On Code

An EAN-13 barcode can be augmented with a two-digit or five-digit add-on code to form a new one. In the examples below, the part surrounded by blue dotted line is an EAN-13 barcode while the part circled by red dotted line is add-on code.

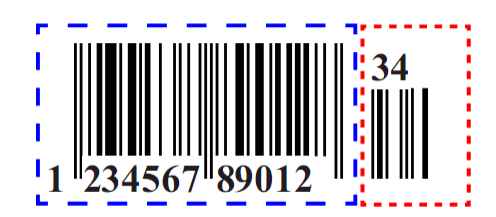

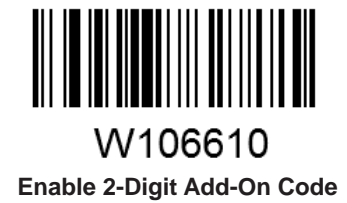

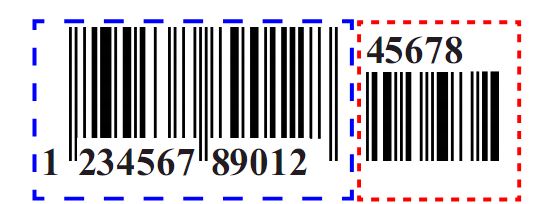

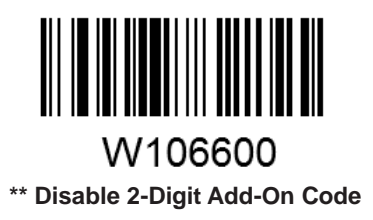

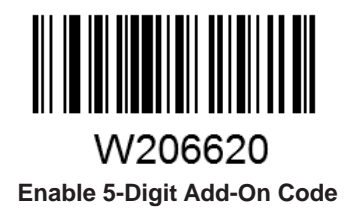

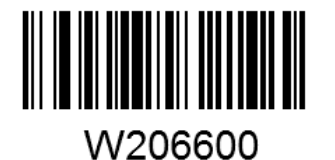

\*\* Disable 5-Digit Add-On Code

**Enable 2-Digit Add-On Code/ Enable 5-Digit Add-On Code:** The scanner decodes a mix of EAN-13 barcodes with and without 2-digit/5-digit add-on codes.

**Disable 2-Digit Add-On Code/ Disable 5-Digit Add-On Code:** The scanner decodes EAN-13 and ignores the add-on code when presented with an EAN-13 plus add-on barcode. It can also decode EAN-13 barcodes without add-on codes.

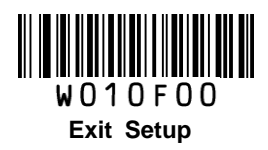

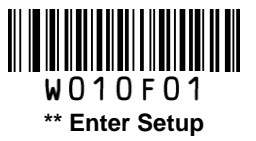

## Add-On Code Required

This parameter is only valid when **Enable 2-Digit Add-On Code** and/or **Enable 5-Digit Add-On Code** is selected.

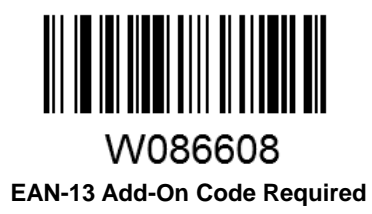

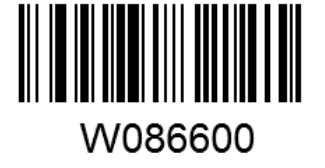

\*\* EAN-13 Add-On Code Not Required

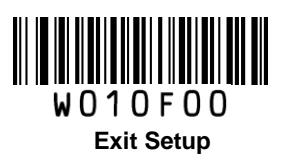

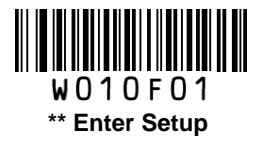

# ISSN

**Restore Factory Defaults** 

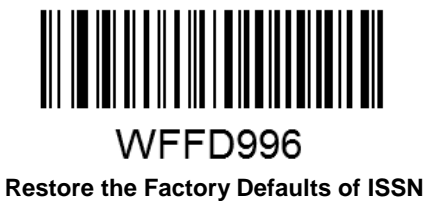

-

Enable/Disable ISSN

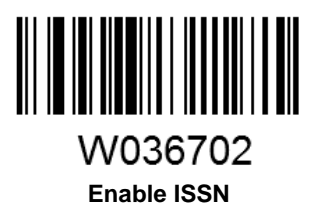

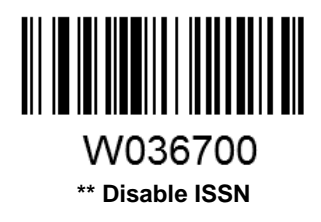

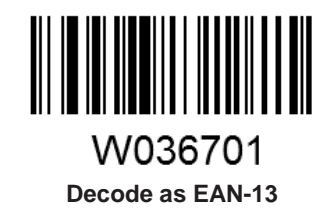

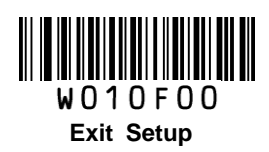

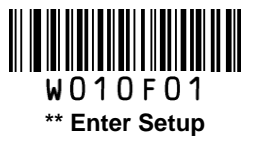

## ISBN

**Restore Factory Defaults** 

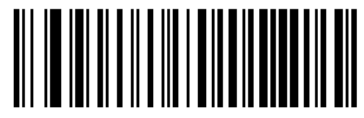

WFFD997 Restore the Factory Defaults of ISBN

Enable/Disable ISBN

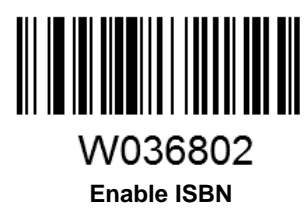

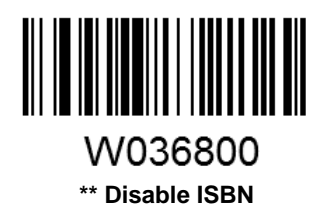

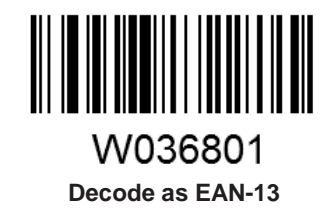

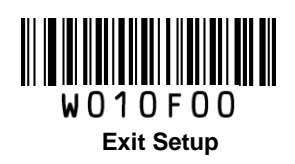

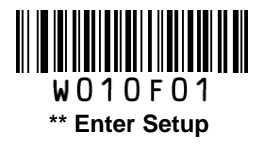

## Set ISBN Format

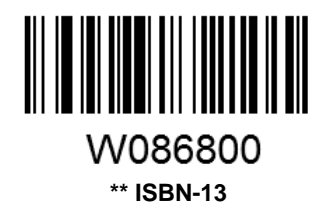

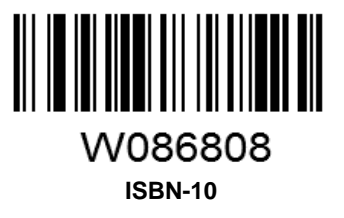

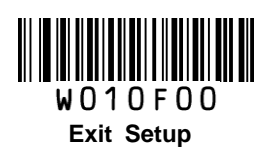

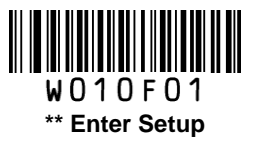

# UPC-E

**Restore Factory Defaults** 

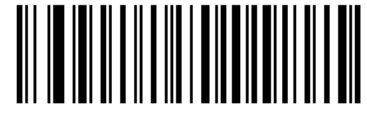

WFFD998

Restore the Factory Defaults of UPC-E

Enable/Disable UPC-E

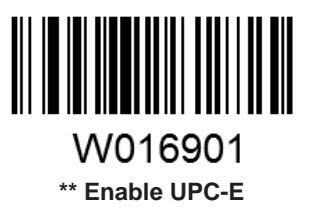

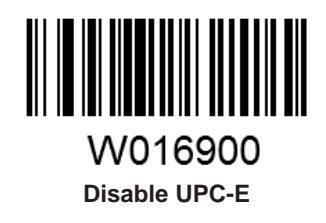

## **Transmit Check Digit**

UPC-E is 8 digits in length with the last one as its check digit used to verify the integrity of the data.

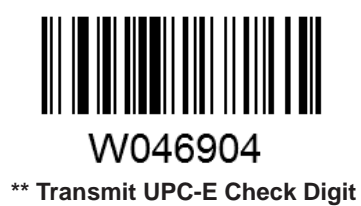

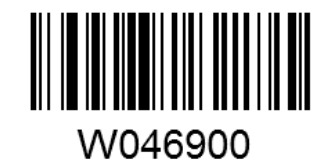

Do Not Transmit UPC-E Check Digit

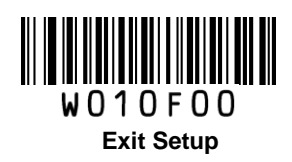

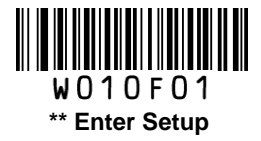

## Add-On Code

A UPC-E barcode can be augmented with a two-digit or five-digit add-on code to form a new one. In the examples below, the part surrounded by blue dotted line is a UPC-E barcode while the part circled by red dotted line is add-on code.

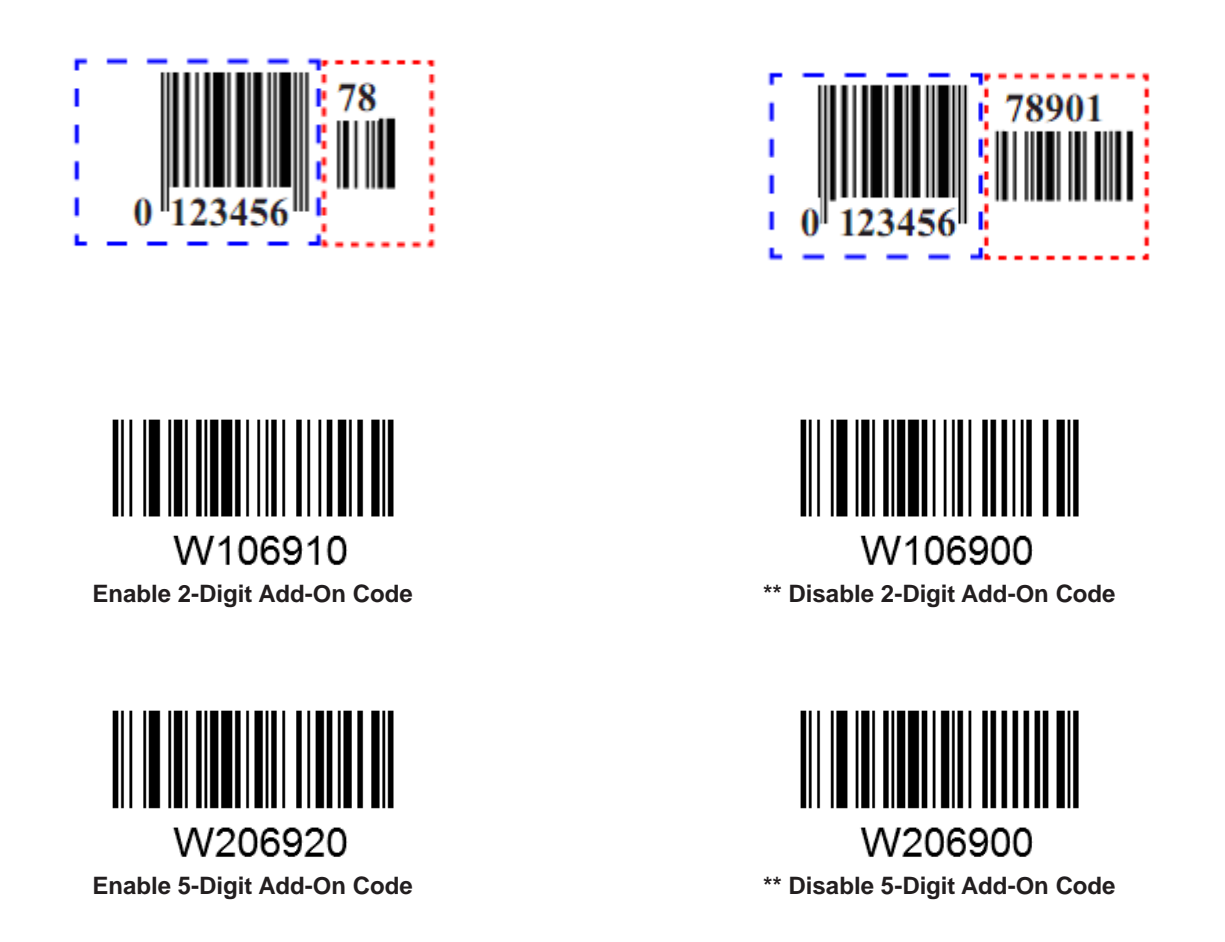

**Enable 2-Digit Add-On Code/ Enable 5-Digit Add-On Code:** The scanner decodes a mix of UPC-E barcodes with and without 2-digit/5-digit add-on codes.

**Disable 2-Digit Add-On Code/ Disable 5-Digit Add-On Code:** The scanner decodes UPC-E and ignores the add-on code when presented with a UPC-E plus add-on barcode. It can also decode UPC-E barcodes without add-on codes.

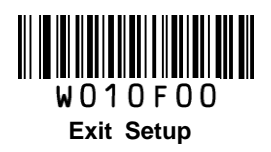

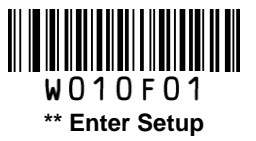

## Add-On Code Required

This parameter is only valid when **Enable 2-Digit Add-On Code** and/or **Enable 5-Digit Add-On Code** is selected.

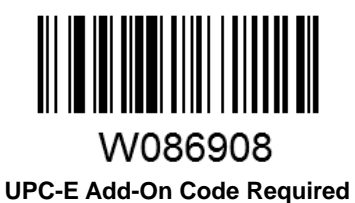

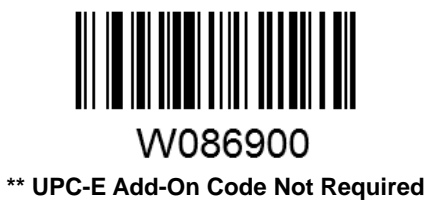

#### **Transmit System Character**

The first character of UPC-E barcode is the system character.

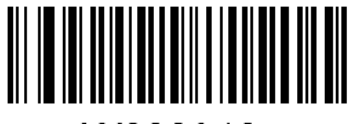

W306A10 Do Not Transmit System Character

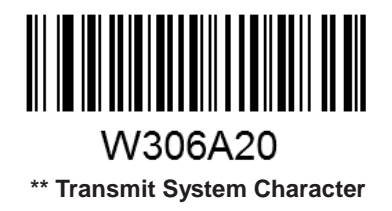

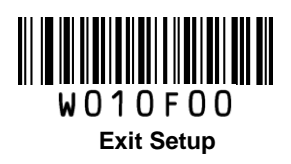

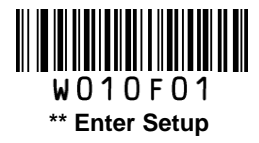

### **UPC-E Extension**

Disable UPC-E Extend: Transmit UPC-E barcodes as is.

Enable UPC-E Extend: Extend UPC-E barcodes to make them compatible in length to UPC-A.

Convert UPC-E to UPC-A: Extend UPC-E barcodes to make them compatible in format to UPC-A.

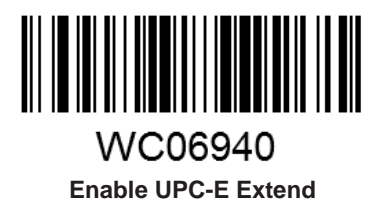

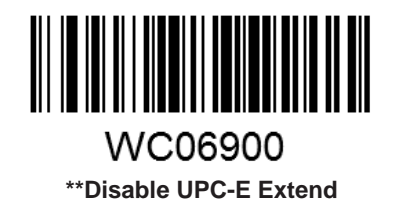

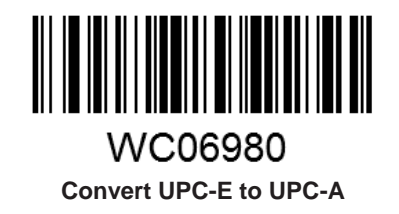

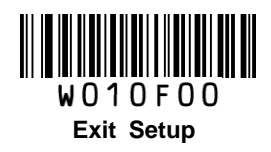

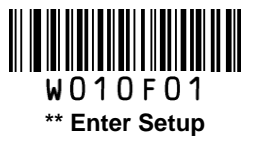

**UPC-A** 

**Restore Factory Defaults** 

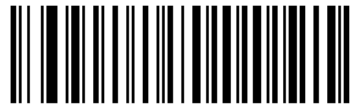

WFFD999 Restore the Factory Defaults of UPC-A

Enable/Disable UPC-A

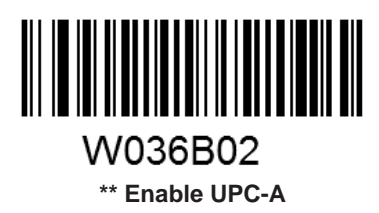

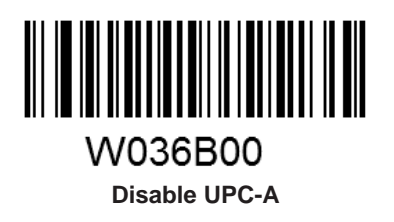

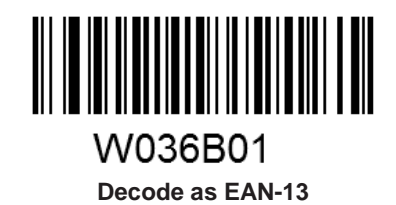

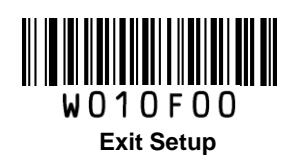

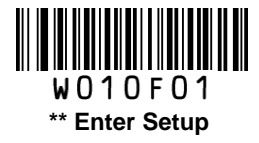

## **Transmit Check Digit**

UPC-A is 13 digits in length with the last one as its check digit used to verify the integrity of the data.

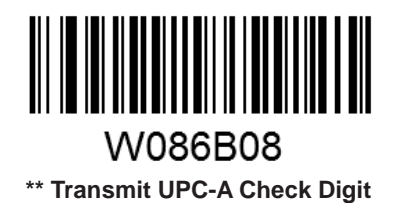

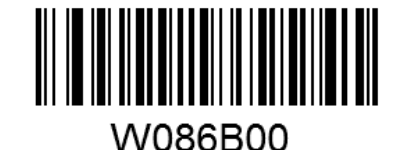

Do Not Transmit UPC-A Check Digit

## **Transmit Preamble Character**

Preamble characters (Country Code and System Character) can be transmitted as part of a UPC-A barcode. Select one of the following options for transmitting UPC-A preamble to the host device: transmit system character only, transmit system character and country code ("0" for USA), or transmit no preamble.

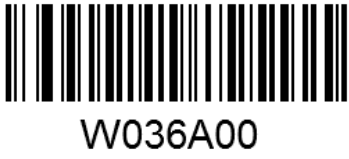

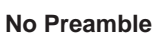

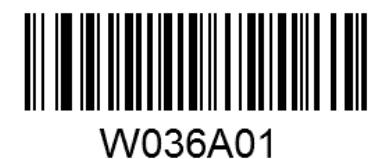

\*\* System Character

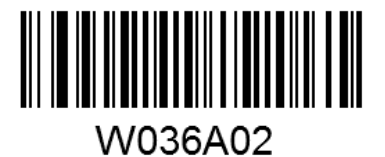

System Character & Country Code

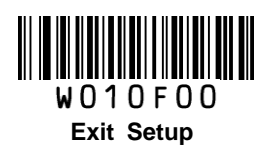

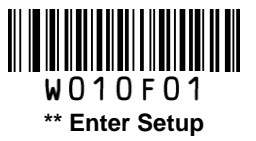

## Add-On Code

A UPC-A barcode can be augmented with a two-digit or five-digit add-on code to form a new one. In the examples below, the part surrounded by blue dotted line is a UPC-A barcode while the part circled by red dotted line is add-on code.

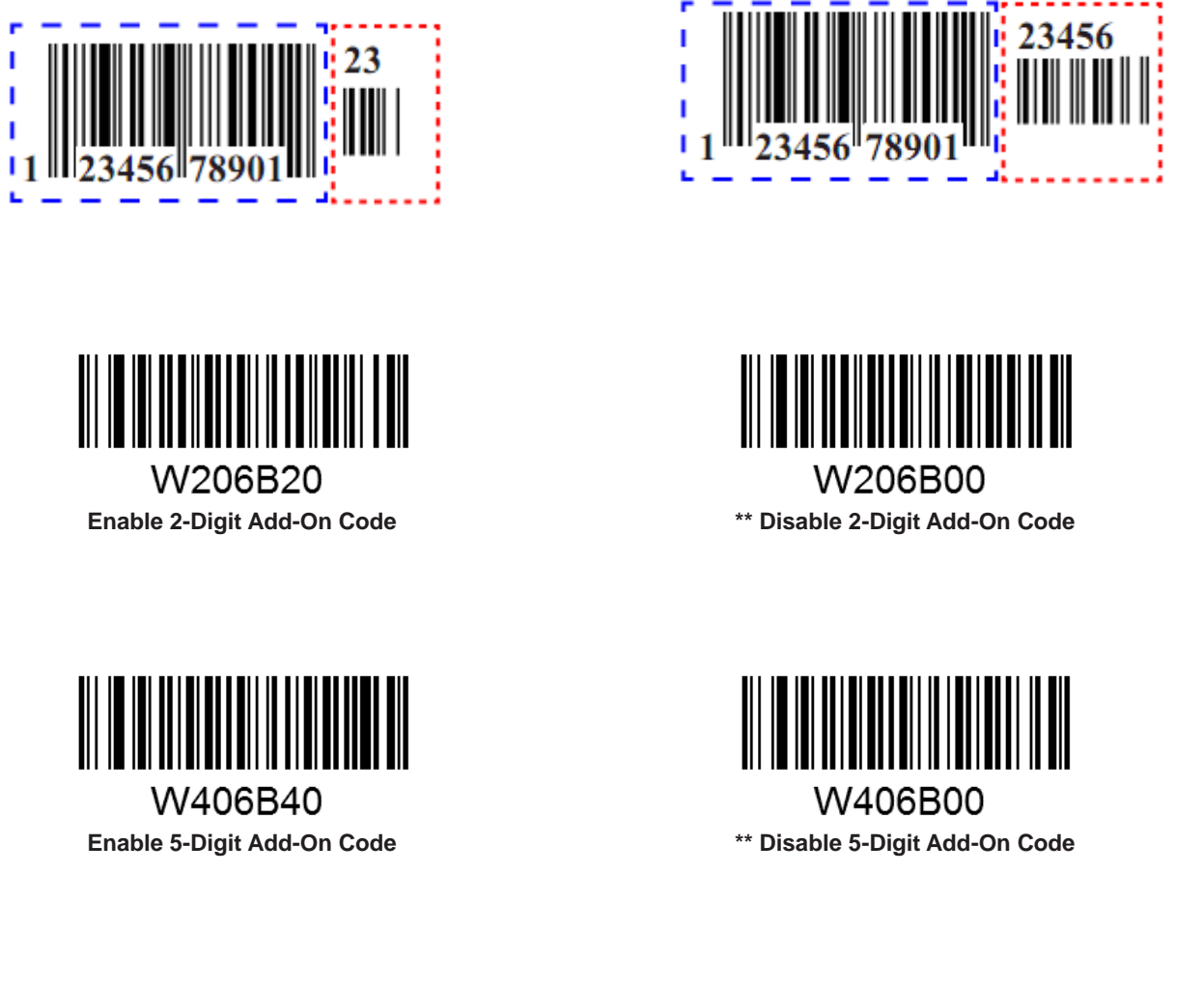

**Enable 2-Digit Add-On Code/ Enable 5-Digit Add-On Code:** The scanner decodes a mix of UPC-A barcodes with and without 2-digit/5-digit add-on codes.

**Disable 2-Digit Add-On Code/ Disable 5-Digit Add-On Code:** The scanner decodes UPC-A and ignores the add-on code when presented with a UPC-A plus add-on barcode. It can also decode UPC-A barcodes without add-on codes.

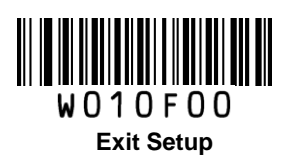

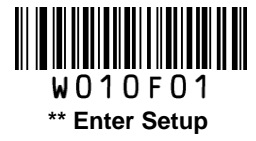

# Add-On Code Required

This parameter is only valid when **Enable 2-Digit Add-On Code** and/or **Enable 5-Digit Add-On Code** is selected.

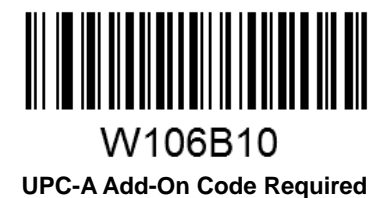

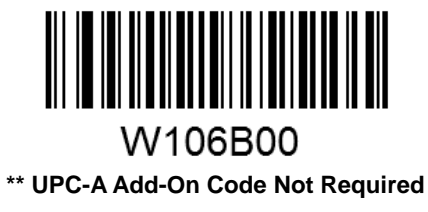

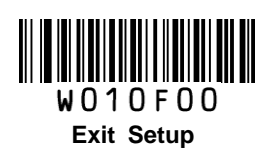

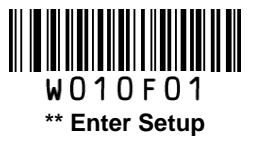

# Interleaved 2 of 5

**Restore Factory Defaults** 

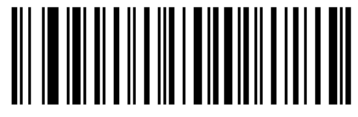

WFFD99A Restore the Factory Defaults of Interleaved 2 of 5

Enable/Disable Interleaved 2 of 5

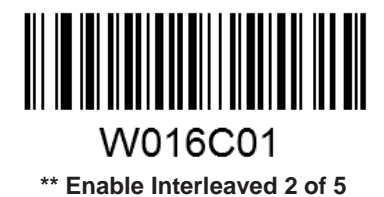

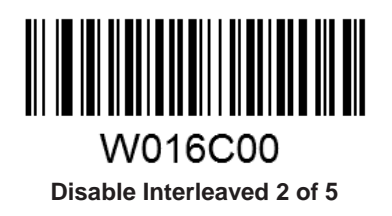

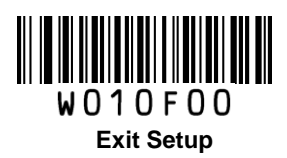

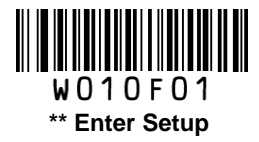

## **Check Digit Verification**

A check digit is optional for Interleaved 2 o 5 and can be added as the last digit. It is a calculated value used to verify the integrity of the data.

Disable: The scanner transmits Interleaved 2 of 5 barcodes as is.

**Do Not Transmit Check Digit After Verification:** The scanner checks the integrity of all Interleaved 2 of 5 barcodes to verify that the data complies with the check digit algorithm. Barcodes passing the check will be transmitted except the last digit, whereas those failing it will not be transmitted.

**Transmit Check Digit After Verification:** The scanner checks the integrity of all Interleaved 2 of 5 barcodes to verify that the data complies with the check digit algorithm. Barcodes passing the check will be transmitted, whereas those failing it will not be transmitted.

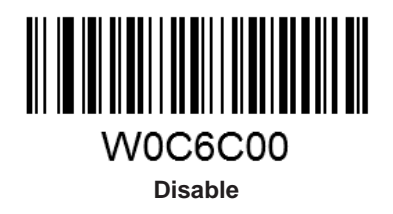

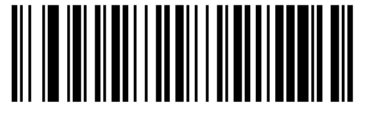

W0C6C04 \*\* Do Not Transmit Check Digit After Verification

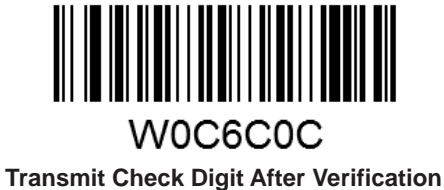

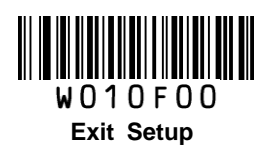

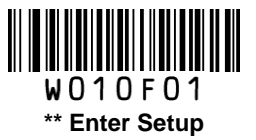

#### Set Length Range for Interleaved 2 of 5

The scanner can be configured to only decode Interleaved 2 of 5 barcodes with lengths that fall between (inclusive) the minimum and maximum lengths.

The supported maximum length is 255 characters. If minimum length is set to be greater than maximum length, the scanner only decodes Interleaved 2 of 5 barcodes with either the minimum or maximum length. If minimum length is same as maximum length, only Interleaved 2 of 5 barcodes with that length are to be decoded.

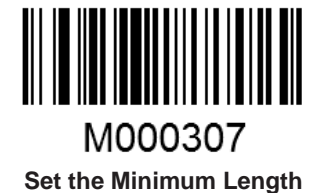

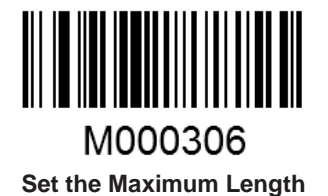

# Example: Set the scanner to decode Interleaved 2 of 5 barcodes containing between 8 and 12 characters

- 1. Scan the Enter Setup barcode.
- 2. Scan the Set the Minimum Length barcode.
- 3. Scan the numeric barcode "8". (See the **Digit Barcodes** section in Appendix)
- 4. Scan the Save barcode. (See the Save/Cancel Barcodes section in Appendix)
- 5. Scan the Set the Maximum Length barcode.
- 6. Scan the numeric barcodes "1" and "2".
- 7. Scan the **Save** barcode.
- 8. Scan the Exit Setup barcode.

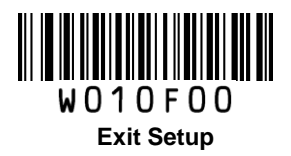

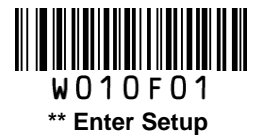

# ITF-6

ITF-6 is a special kind of Interleaved 2 of 5 with a length of 6 characters and the last character as the check character.

**Restore Factory Defaults** 

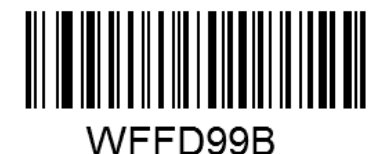

Restore the Factory Defaults of ITF-6

### Enable/Disable ITF-6

By default, ITF-6 is decoded as Interleaved 2 of 5.

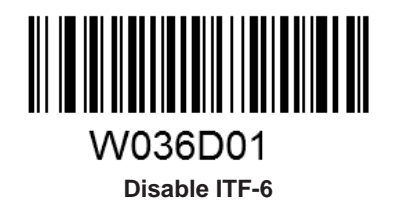

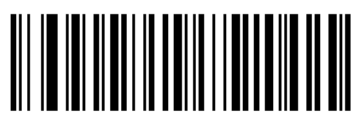

W0B6D02 Enable ITF-6 But Do Not Transmit Check Digit

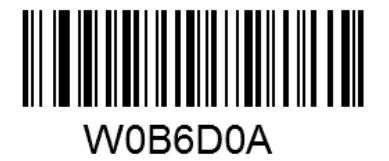

Enable ITF-6 and Transmit Check Digit

Note: It is advised not to enable ITF-6 and Interleaved 2 of 5 at the same time.

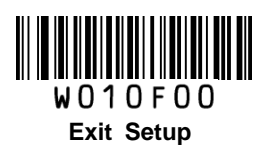

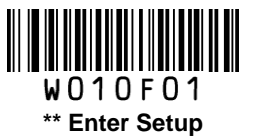

# ITF-14

ITF-14 is a special kind of Interleaved 2 of 5 with a length of 14 characters and the last character as the check character.

**Restore Factory Defaults** 

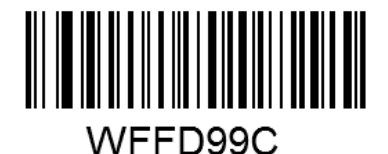

Restore the Factory Defaults of ITF-14

Enable/Disable ITF-14

By default, ITF-14 is decoded as Interleaved 2 of 5.

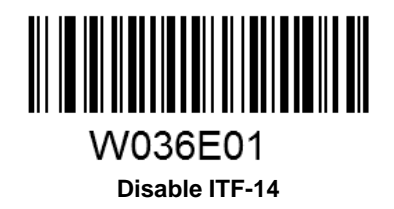

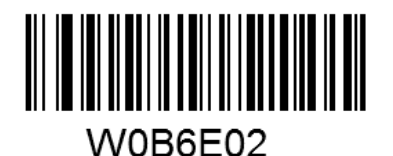

Enable ITF-14 But Do Not Transmit Check Digit

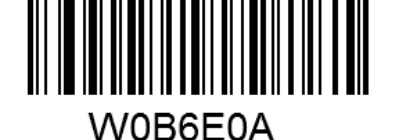

Enable ITF-14 and Transmit Check Digit

Note: It is advised not to enable ITF-14 and Interleaved 2 of 5 at the same time.

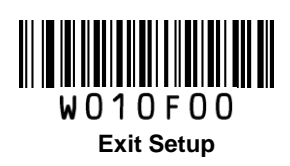

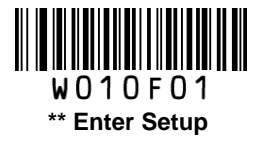

# **Deutsche 14**

**Restore Factory Defaults** 

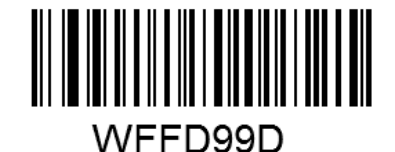

Restore the Factory Defaults of Deutsche 14

Enable/Disable Deutsche 14

By default, Deutsche 14 is decoded as Interleaved 2 of 5.

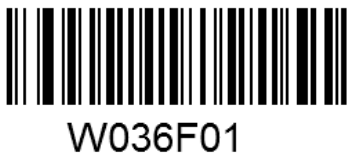

Disable Deutsche 14

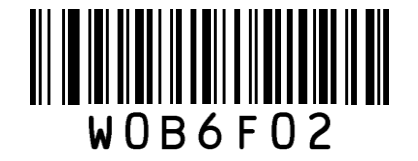

Enable Deutsche 14 But Do Not Transmit Check Digit

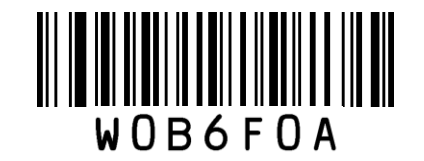

Enable Deutsche 14 and Transmit Check Digit

**Note:** It is advised not to enable Deutsche 14 unless necessary, because Deutsche 14, ITF-14 and Interleaved 2 of 5 use the same encoding method and enabling them at the same time can easily cause

confusion with each other when decoding.

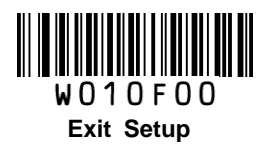

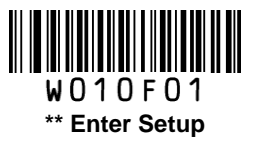

## Deutsche 12

**Restore Factory Defaults** 

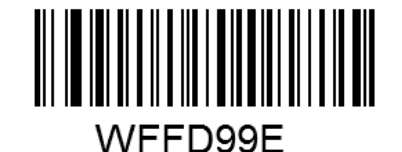

Restore the Factory Defaults of Deutsche 12

Enable/Disable Deutsche 12

By default, Deutsche 12 is decoded as Interleaved 2 of 5.

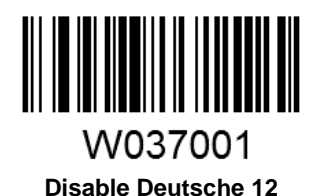

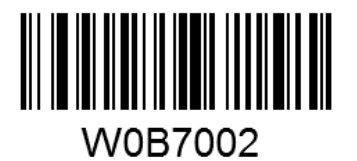

W0B700A

Enable Deutsche 12 and Transmit Check Digit

Enable Deutsche 12 But Do Not Transmit Check Digit

**Note:** It is advised not to enable Deutsche 12 unless necessary, because Deutsche 12, ITF-12 and Interleaved 2 of 5 use the same encoding method and enabling them at the same time can easily cause confusion with each other when decoding.

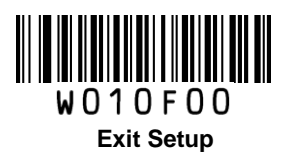

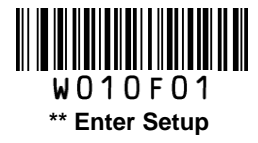

# Matrix 2 of 5 (European Matrix 2 of 5)

**Restore Factory Defaults** 

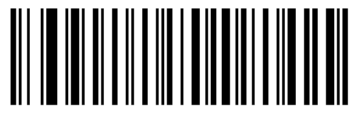

WFFD99F Restore the Factory Defaults of Matrix 2 of 5

Enable/Disable Matrix 2 of 5

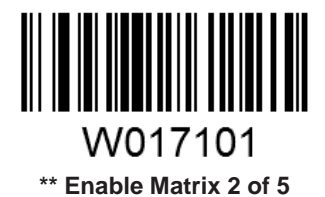

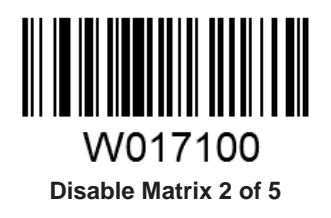

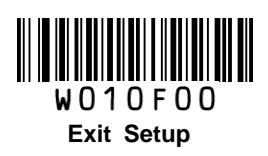

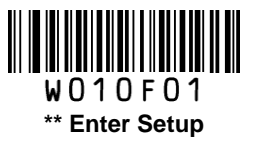

#### **Check Digit Verification**

A check digit is optional for Matrix 2 of 5 and can be added as the last digit. It is a calculated value used to verify the integrity of the data.

Disable: The scanner transmits Matrix 2 of 5 barcodes as is.

**Do Not Transmit Check Digit After Verification**: The scanner checks the integrity of all Matrix 2 of 5 barcodes to verify that the data complies with the check digit algorithm. Barcodes passing the check will be transmitted except the last digit, whereas those failing it will not be transmitted.

**Transmit Check Digit After Verification**: The scanner checks the integrity of all Matrix 2 of 5 barcodes to verify that the data complies with the check digit algorithm. Barcodes passing the check will be transmitted, whereas those failing it will not be transmitted.

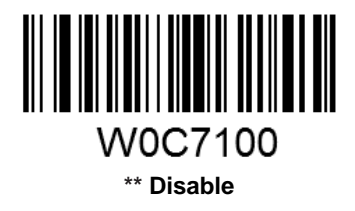

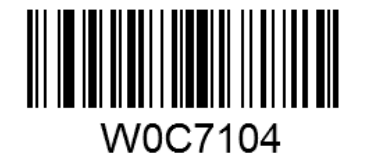

Do Not Transmit Check Digit After Verification

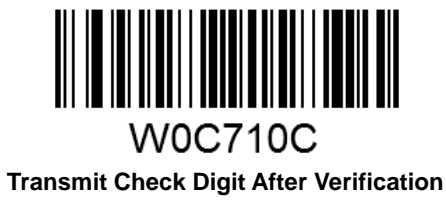

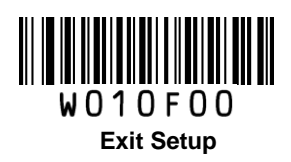

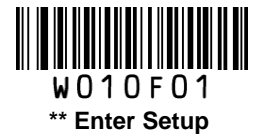

#### Set Length Range for Matrix 2 of 5

The scanner can be configured to only decode Matrix 2 of 5 barcodes with lengths that fall between (inclusive) the minimum and maximum lengths.

The supported maximum length is 255 characters. If minimum length is set to be greater than maximum length, the scanner only decodes Matrix 2 of 5 barcodes with either the minimum or maximum length. If minimum length is same as maximum length, only Matrix 2 of 5 barcodes with that length are to be decoded.

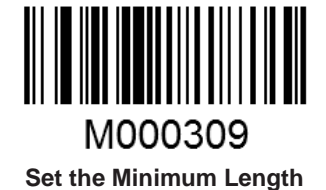

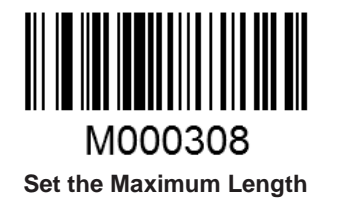

# Example: Set the scanner to decode Matrix 2 of 5 barcodes containing between 8 and 12 characters

- 1. Scan the Enter Setup barcode.
- 2. Scan the Set the Minimum Length barcode.
- 3. Scan the numeric barcode "8". (See the **Digit Barcodes** section in Appendix)
- 4. Scan the Save barcode. (See the Save/Cancel Barcodes section in Appendix)
- 5. Scan the Set the Maximum Length barcode.
- 6. Scan the numeric barcodes "1" and "2".
- 7. Scan the **Save** barcode.
- 8. Scan the Exit Setup barcode.

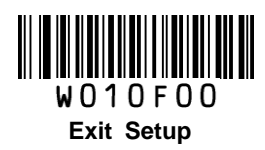

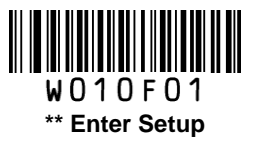

**Industrial 25** 

**Restore Factory Defaults** 

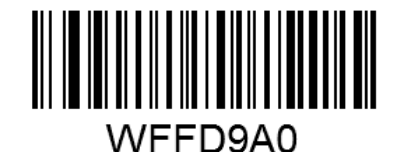

Restore the Factory Defaults of Industrial 25

**Enable/Disable Industrial 25** 

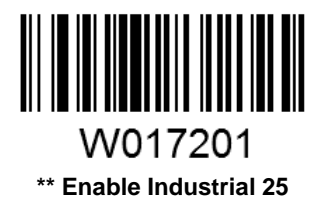

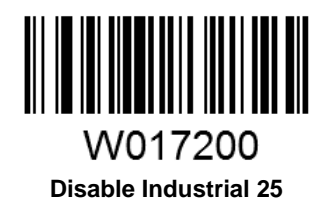

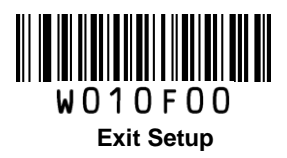

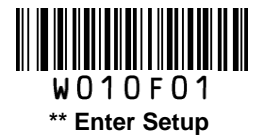

## **Check Digit Verification**

A check digit is optional for Industrial 25 and can be added as the last digit. It is a calculated value used to verify the integrity of the data.

Disable: The scanner transmits Industrial 25 barcodes as is.

**Do Not Transmit Check Digit After Verification**: The scanner checks the integrity of all Industrial 25 barcodes to verify that the data complies with the check digit algorithm. Barcodes passing the check will be transmitted except the last digit, whereas those failing it will not be transmitted.

**Transmit Check Digit After Verification**: The scanner checks the integrity of all Industrial 25 barcodes to verify that the data complies with the check digit algorithm. Barcodes passing the check will be transmitted, whereas those failing it will not be transmitted.

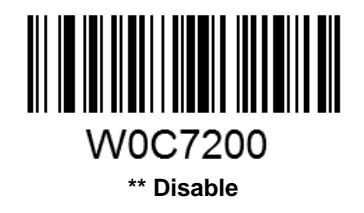

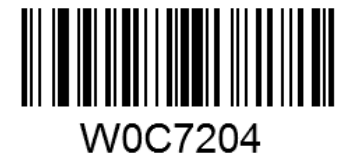

Do Not Transmit Check Digit After Verification

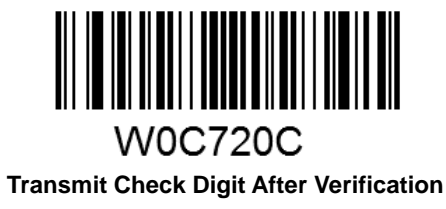

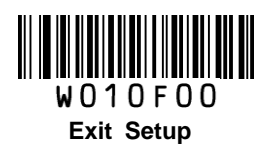

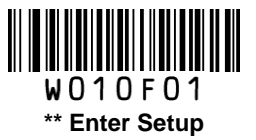

#### Set Length Range for Industrial 25

The scanner can be configured to only decode Industrial 25 barcodes with lengths that fall between (inclusive) the minimum and maximum lengths.

The supported maximum length is 255 characters. If minimum length is set to be greater than maximum length, the scanner only decodes Industrial 25 barcodes with either the minimum or maximum length. If minimum length is same as maximum length, only Industrial 25 barcodes with that length are to be decoded.

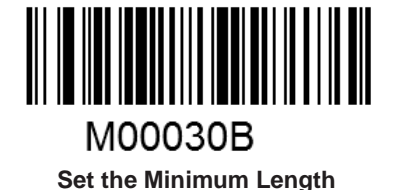

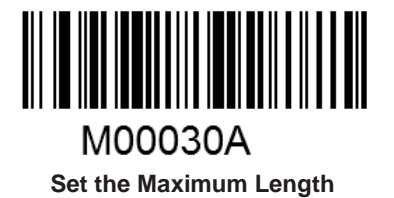

# Example: Set the scanner to decode Industrial 25 barcodes containing between 8 and 12 characters

- 1. Scan the Enter Setup barcode.
- 2. Scan the **Set the Minimum Length** barcode.
- 3. Scan the numeric barcode "8". (See the **Digit Barcodes** section in Appendix)
- 4. Scan the Save barcode. (See the Save/Cancel Barcodes section in Appendix)
- 5. Scan the Set the Maximum Length barcode.
- 6. Scan the numeric barcodes "1" and "2".
- 7. Scan the **Save** barcode.
- 8. Scan the Exit Setup barcode.

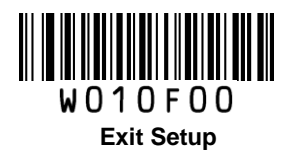

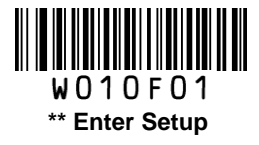

# Standard 25

**Restore Factory Defaults** 

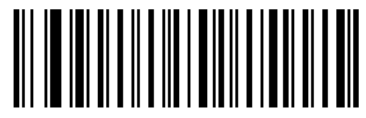

WFFD9A1 Restore the Factory Defaults of Standard 25

**Enable/Disable Standard 25** 

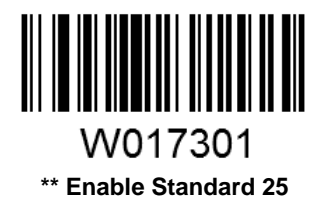

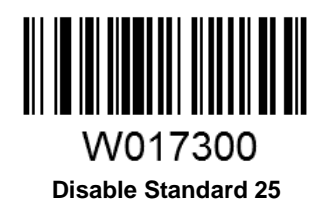

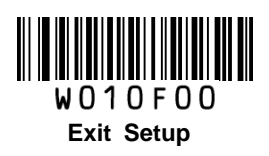

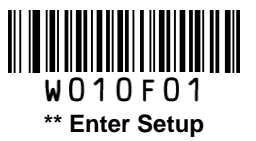

#### **Check Digit Verification**

A check digit is optional for Standard 25 and can be added as the last digit. It is a calculated value used to verify the integrity of the data.

Disable: The scanner transmits Standard 25 barcodes as is.

**Do Not Transmit Check Digit After Verification**: The scanner checks the integrity of all Standard 25 barcodes to verify that the data complies with the check digit algorithm. Barcodes passing the check will be transmitted except the last digit, whereas those failing it will not be transmitted.

**Transmit Check Digit After Verification**: The scanner checks the integrity of all Standard 25 barcodes to verify that the data complies with the check digit algorithm. Barcodes passing the check will be transmitted, whereas those failing it will not be transmitted.

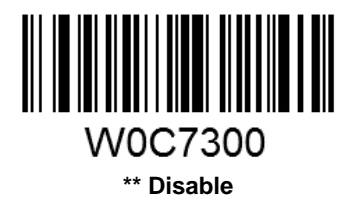

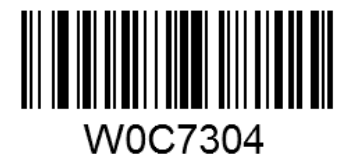

Do Not Transmit Check Digit After Verification

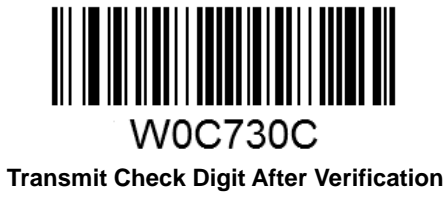

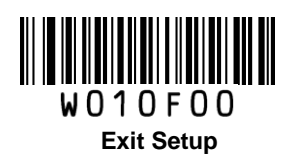

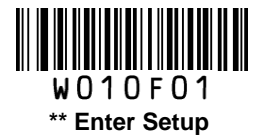

#### Set Length Range for Standard 25

The scanner can be configured to only decode Standard 25 barcodes with lengths that fall between (inclusive) the minimum and maximum lengths.

The supported maximum length is 255 characters. If minimum length is set to be greater than maximum length, the scanner only decodes Standard 25 barcodes with either the minimum or maximum length. If minimum length is same as maximum length, only Standard 25 barcodes with that length are to be decoded.

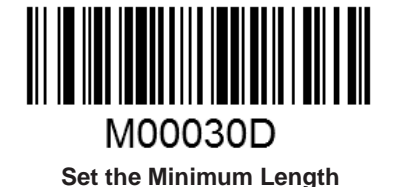

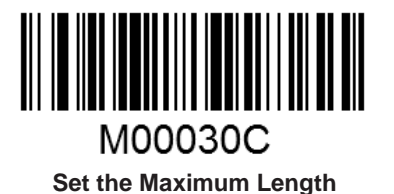

# Example: Set the scanner to decode Standard 25 barcodes containing between 8 and 12 characters

- 1. Scan the Enter Setup barcode.
- 2. Scan the Set the Minimum Length barcode.
- 3. Scan the numeric barcode "8". (See the **Digit Barcodes** section in Appendix)
- 4. Scan the Save barcode. (See the Save/Cancel Barcodes section in Appendix)
- 5. Scan the Set the Maximum Length barcode.
- 6. Scan the numeric barcodes "1" and "2".
- 7. Scan the Save barcode.
- 8. Scan the Exit Setup barcode.

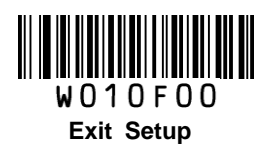

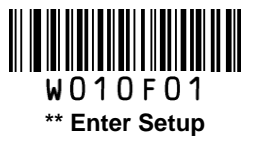

Code 39

**Restore Factory Defaults** 

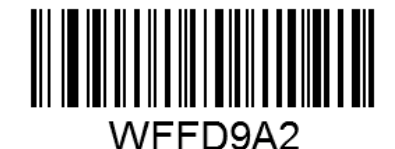

Restore the Factory Defaults of Code 39

Enable/Disable Code 39

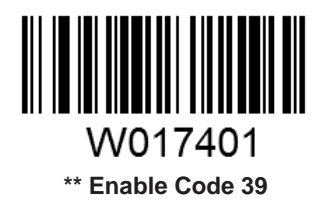

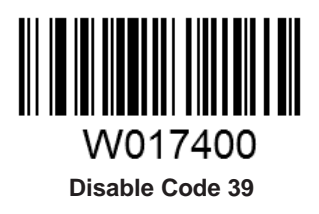

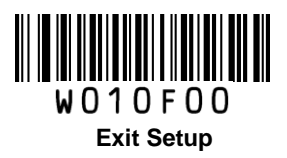

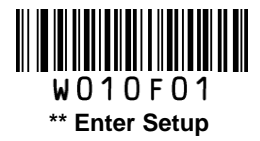

## **Check Digit Verification**

A check digit is optional for Code 39 and can be added as the last digit. It is a calculated value used to verify the integrity of the data.

Disable: The scanner transmits Code 39 barcodes as is.

**Do Not Transmit Check Digit After Verification**: The scanner checks the integrity of all Code 39 barcodes to verify that the data complies with the check digit algorithm. Barcodes passing the check will be transmitted except the last digit, whereas those failing it will not be transmitted.

**Transmit Check Digit After Verification**: The scanner checks the integrity of all Code 39 barcodes to verify that the data complies with the check digit algorithm. Barcodes passing the check will be transmitted, whereas those failing it will not be transmitted.

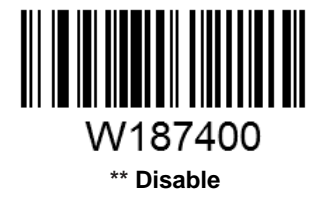

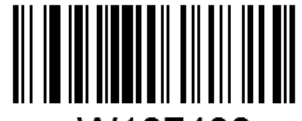

W187408 Do Not Transmit Check Digit After Verification

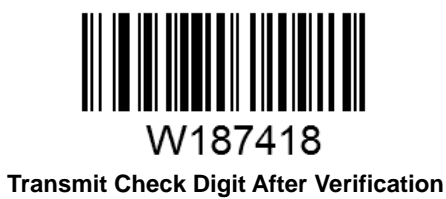

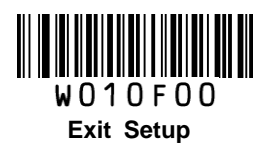

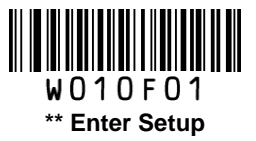

#### **Transmit Start/Stop Characters**

Code 39 uses an asterisk (\*) for both the start and the stop characters. You can choose whether or not to transmit the start/stop characters by scanning the appropriate barcode below.

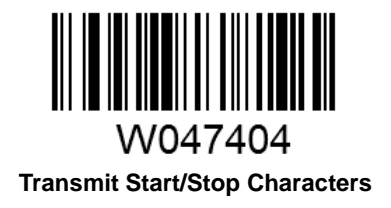

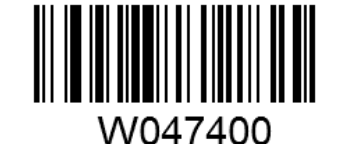

\*\* Do Not Transmit Start/Stop Characters

#### Enable/Disable Code 39 Full ASCII

The scanner can be configured to identify all ASCII characters by scanning the appropriate barcode below.

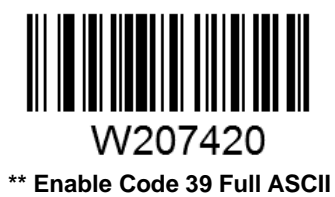

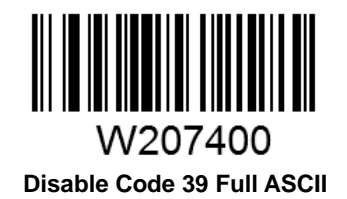

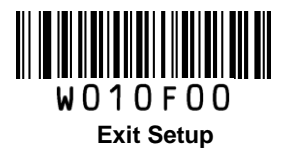

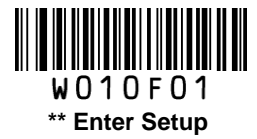

#### Set Length Range for Code 39

The scanner can be configured to only decode Code 39 barcodes with lengths that fall between (inclusive) the minimum and maximum lengths.

The supported maximum length is 255 characters. If minimum length is set to be greater than maximum length, the scanner only decodes Code 39 barcodes with either the minimum or maximum length. If minimum length is same as maximum length, only Code 39 barcodes with that length are to be decoded.

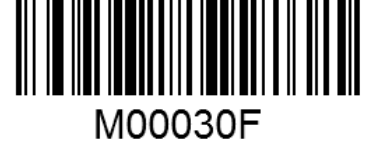

Set the Minimum Length

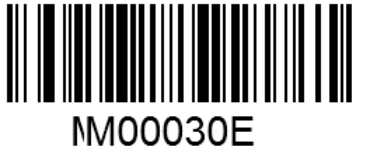

Set the Maximum Length

#### Example: Set the scanner to decode Code 39 barcodes containing between 8 and 12 characters.

- 1. Scan the Enter Setup barcode.
- 2. Scan the Set the Minimum Length barcode.
- 3. Scan the numeric barcode "8". (See the **Digit Barcodes** section in Appendix)
- 4. Scan the Save barcode. (See the Save/Cancel Barcodes section in Appendix)
- 5. Scan the Set the Maximum Length barcode.
- 6. Scan the numeric barcode "1".
- 7. Scan the numeric barcode "2".
- 8. Scan the Save barcode.
- 9. Scan the **Exit Setup** barcode.

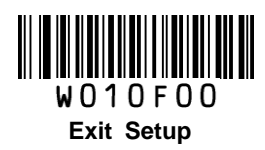

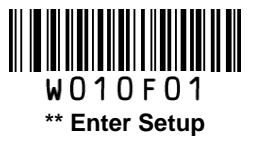

# Codabar

**Restore Factory Defaults** 

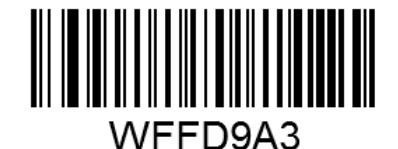

Restore the Factory Defaults of Codabar

Enable/Disable Codabar

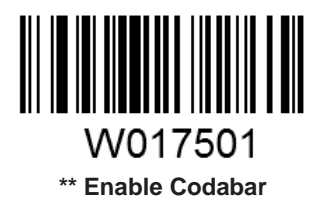

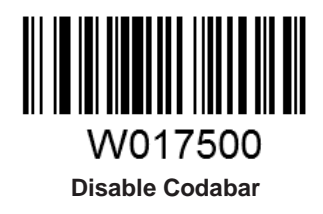

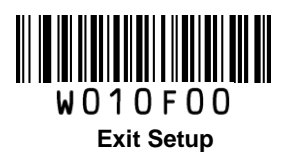
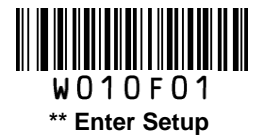

#### **Check Digit Verification**

A check digit is optional for Codabar and can be added as the last digit. It is a calculated value used to verify the integrity of the data.

Disable: The scanner transmits Codabar barcodes as is.

**Do Not Transmit Check Digit After Verification**: The scanner checks the integrity of all Codabar barcodes to verify that the data complies with the check digit algorithm. Barcodes passing the check will be transmitted except the last digit, whereas those failing it will not be transmitted.

**Transmit Check Digit After Verification**: The scanner checks the integrity of all Codabar barcodes to verify that the data complies with the check digit algorithm. Barcodes passing the check will be transmitted, whereas those failing it will not be transmitted.

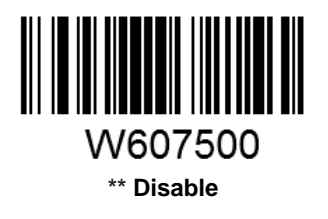

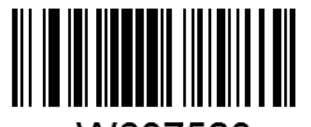

W607520 Do Not Transmit Check Digit After Verification

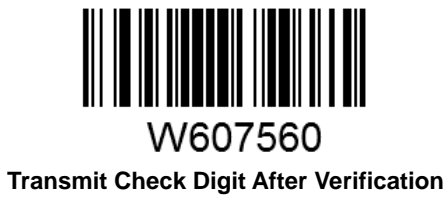

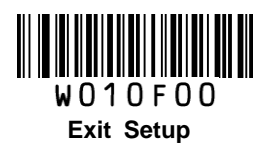

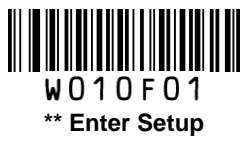

#### **Start/Stop Characters**

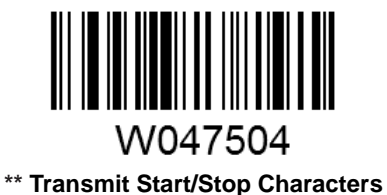

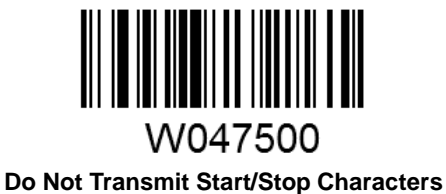

W187500

\*\* ABCD/ABCD as the Start/Stop Character

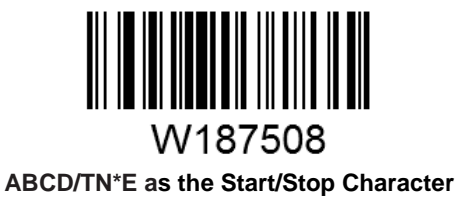

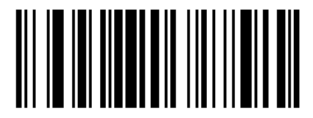

W187510 abcd/abcd as the Start/Stop Character

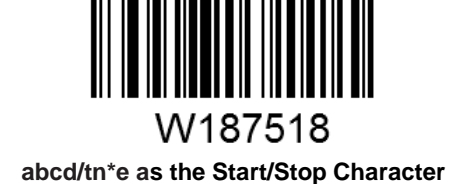

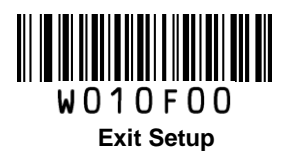

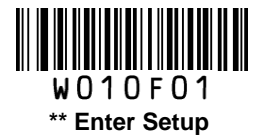

#### Set Length Range for Codabar

The scanner can be configured to only decode Codabar barcodes with lengths that fall between (inclusive) the minimum and maximum lengths.

The supported maximum length is 255 characters. If minimum length is set to be greater than maximum length, the scanner only decodes Codabar barcodes with either the minimum or maximum length. If minimum length is same as maximum length, only Codabar barcodes with that length are to be decoded.

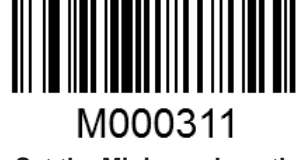

Set the Minimum Length

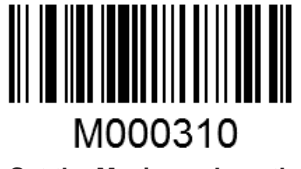

Set the Maximum Length

#### Example: Set the scanner to decode Codabar barcodes containing between 8 and 12 characters.

- 1. Scan the Enter Setup barcode.
- 2. Scan the Set the Minimum Length barcode.
- 3. Scan the numeric barcode "8". (See the **Digit Barcodes** section in Appendix)
- 4. Scan the Save barcode. (See the Save/Cancel Barcodes section in Appendix)
- 5. Scan the Set the Maximum Length barcode.
- 6. Scan the numeric barcode "1".
- 7. Scan the numeric barcode "2".
- 8. Scan the Save barcode.
- 9. Scan the **Exit Setup** barcode.

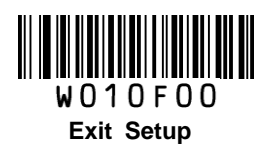

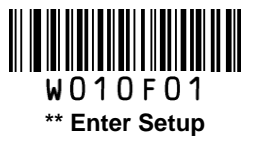

Code 93

**Restore Factory Defaults** 

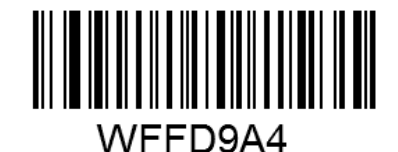

Restore the Factory Defaults of Code 93

Enable/Disable Code 93

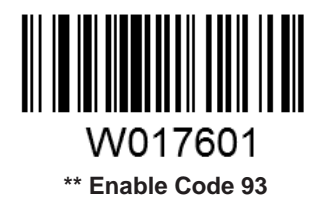

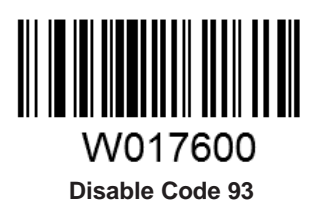

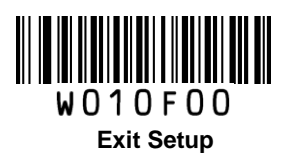

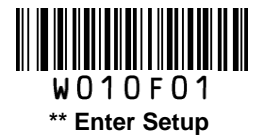

#### **Check Digit Verification**

Check digits are optional for Code 93 and can be added as the last two digits, which are calculated values used to verify the integrity of the data.

Disable: The scanner transmits Code 93 barcodes as is.

**Do Not Transmit Check Digit After Verification**: The scanner checks the integrity of all Code 93 barcodes to verify that the data complies with the check digit algorithm. Barcodes passing the checks will be transmitted except the last two digits, whereas those failing them will not be transmitted.

**Transmit Check Digit After Verification**: The scanner checks the integrity of all Code 93 barcodes to verify that the data complies with the check digit algorithm. Barcodes passing the checks will be transmitted, whereas those failing them will not be transmitted.

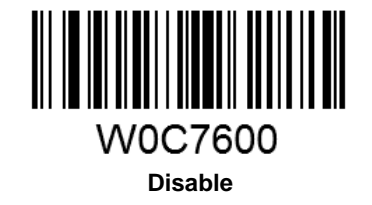

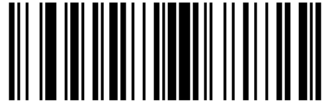

W0C7604 \*\* Do Not Transmit Check Digit After Verification

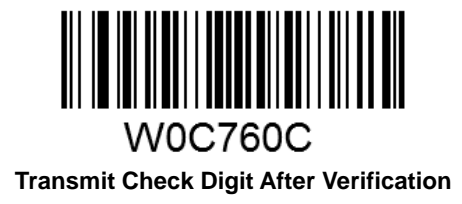

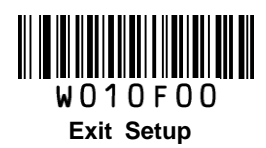

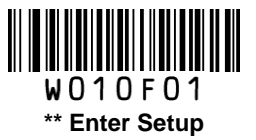

#### Set Length Range for Code 93

The scanner can be configured to only decode Code 93 barcodes with lengths that fall between (inclusive) the minimum and maximum lengths.

The supported maximum length is 255 characters. If minimum length is set to be greater than maximum length, the scanner only decodes Code 93 barcodes with either the minimum or maximum length. If minimum length is same as maximum length, only Code 93 barcodes with that length are to be decoded.

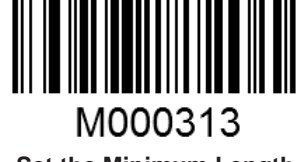

Set the Minimum Length

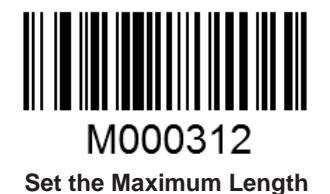

Example: Set the scanner to decode Code 93 barcodes containing between 8 and 12 characters.

- 1. Scan the Enter Setup barcode.
- 2. Scan the Set the Minimum Length barcode.
- 3. Scan the numeric barcode "8". (See the **Digit Barcodes** section in Appendix)
- 4. Scan the Save barcode. (See the Save/Cancel Barcodes section in Appendix)
- 5. Scan the Set the Maximum Length barcode.
- 6. Scan the numeric barcode "1".
- 7. Scan the numeric barcode "2".
- 8. Scan the **Save** barcode.
- 9. Scan the **Exit Setup** barcode.

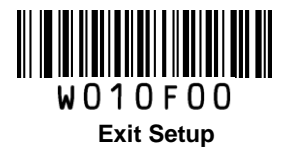

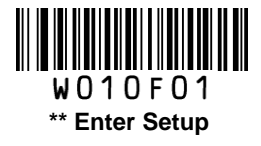

Code 11

**Restore Factory Defaults** 

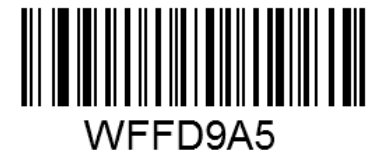

Restore the Factory Defaults of Code 11

Enable/Disable Code 11

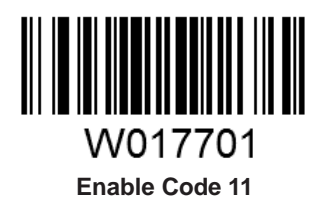

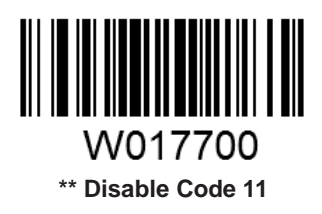

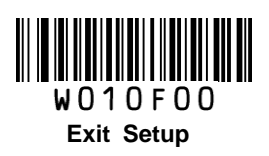

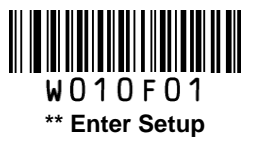

#### **Check Digit Verification**

Check digits are optional for Code 11 and can be added as the last one or two digits, which are calculated values used to verify the integrity of the data.

If the **Disable** option is enabled, the scanner transmits Code 11 barcodes as is.

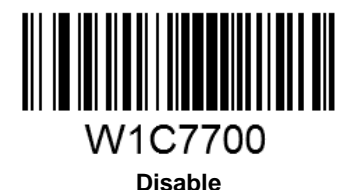

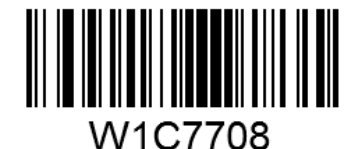

Two Check Digits, MOD11/MOD11

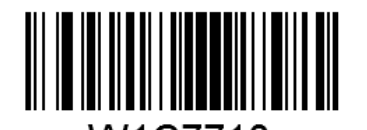

W1C7710 One Check Digit, MOD11 (Len <= 11) Two Check Digits, MOD11/MOD11 (Len > 11)

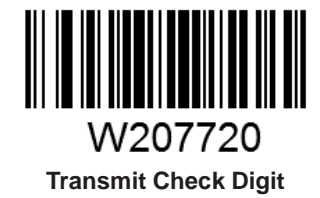

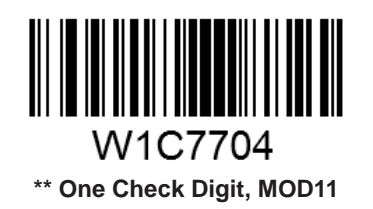

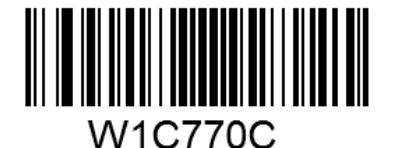

Two Check Digits, MOD11/MOD9

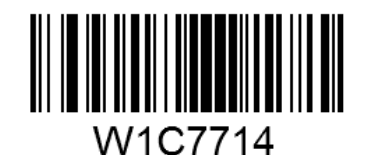

One Check Digit, MOD11 (Len <= 11) Two Check Digits, MOD11/MOD9 (Len > 11)

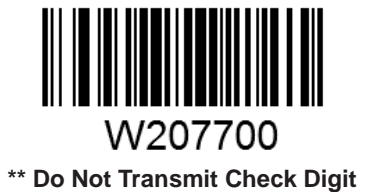

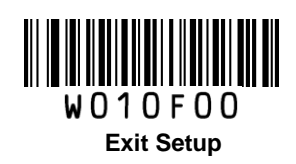

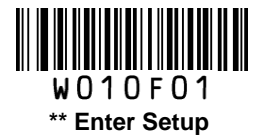

#### Set Length Range for Code 11

The scanner can be configured to only decode Code 11 barcodes with lengths that fall between (inclusive) the minimum and maximum lengths.

The supported maximum length is 255 characters. If minimum length is set to be greater than maximum length, the scanner only decodes Code 11 barcodes with either the minimum or maximum length. If minimum length is same as maximum length, only Code 11 barcodes with that length are to be decoded.

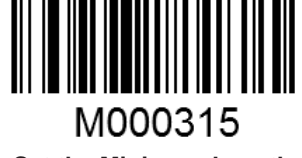

Set the Minimum Length

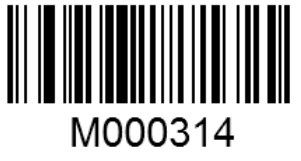

Set the Maximum Length

#### Example: Set the scanner to decode Code 11 barcodes containing between 8 and 12 characters.

- 1. Scan the Enter Setup barcode.
- 2. Scan the Set the Minimum Length barcode.
- 3. Scan the numeric barcode "8". (See the **Digit Barcodes** section in Appendix)
- 4. Scan the Save barcode. (See the Save/Cancel Barcodes section in Appendix)
- 5. Scan the Set the Maximum Length barcode.
- 6. Scan the numeric barcode "1".
- 7. Scan the numeric barcode "2".
- 8. Scan the Save barcode.
- 9. Scan the **Exit Setup** barcode.

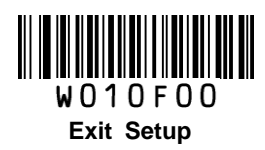

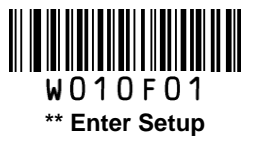

Plessey

**Restore Factory Defaults** 

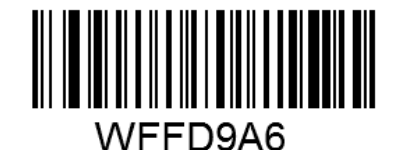

Restore the Factory Defaults of Plessey

**Enable/Disable Plessey** 

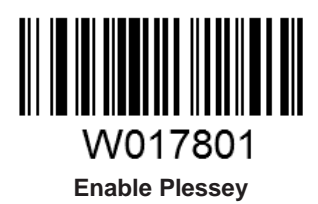

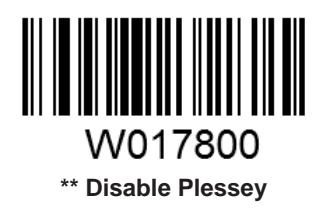

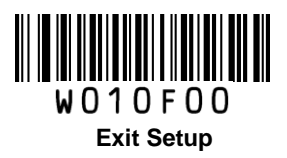

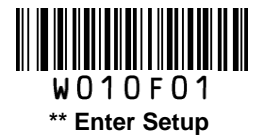

#### **Check Digit Verification**

Check digits are optional for Plessey and can be added as the last one or two digits, which are calculated values used to verify the integrity of the data.

Disable: The scanner transmits Plessey barcodes as is.

**Do Not Transmit Check Digit After Verification**: The scanner checks the integrity of all Plessey barcodes to verify that the data complies with the check digit algorithm. Barcodes passing the checks will be transmitted except the last two digits, whereas those failing them will not be transmitted.

**Transmit Check Digit After Verification**: The scanner checks the integrity of all Plessey barcodes to verify that the data complies with the check digit algorithm. Barcodes passing the checks will be transmitted, whereas those failing them will not be transmitted.

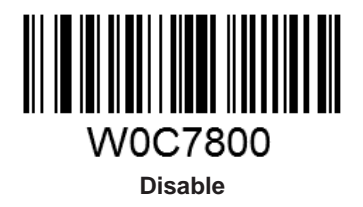

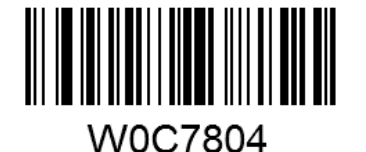

\*\* Do Not Transmit Check Digit After Verification

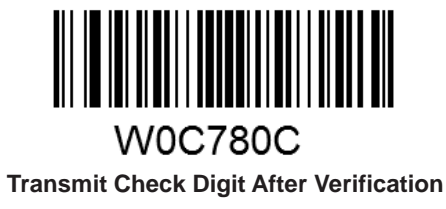

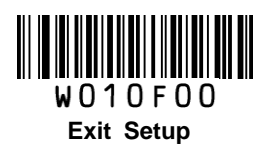

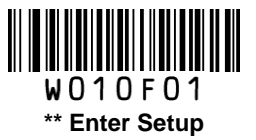

#### Set Length Range for Plessey

The scanner can be configured to only decode Plessey barcodes with lengths that fall between (inclusive) the minimum and maximum lengths.

The supported maximum length is 255 characters. If minimum length is set to be greater than maximum length, the scanner only decodes Plessey barcodes with either the minimum or maximum length. If minimum length is same as maximum length, only Plessey barcodes with that length are to be decoded.

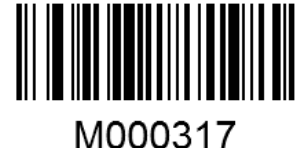

Set the Minimum Length

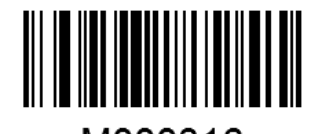

M000316 Set the Maximum Length

#### Example: Set the scanner to decode Plessey barcodes containing between 8 and 12 characters.

- 1. Scan the Enter Setup barcode.
- 2. Scan the Set the Minimum Length barcode.
- 3. Scan the numeric barcode "8". (See the **Digit Barcodes** section in Appendix)
- 4. Scan the Save barcode. (See the Save/Cancel Barcodes section in Appendix)
- 5. Scan the Set the Maximum Length barcode.
- 6. Scan the numeric barcode "1".
- 7. Scan the numeric barcode "2".
- 8. Scan the **Save** barcode.
- 9. Scan the **Exit Setup** barcode.

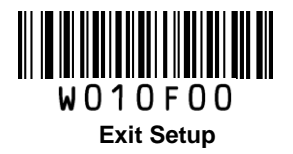

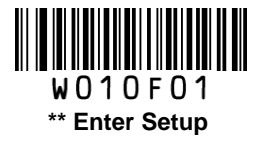

### **MSI-Plessey**

**Restore Factory Defaults** 

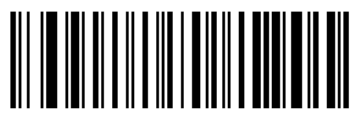

WFFD9A7 Restore the Factory Defaults of MSI-Plessey

**Enable/Disable MSI-Plessey** 

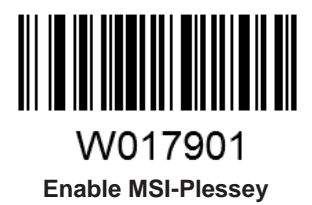

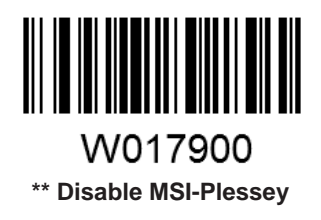

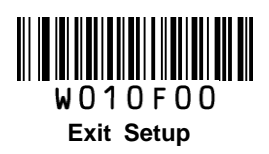

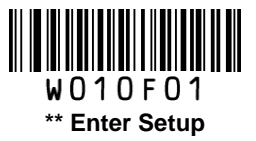

#### **Check Digit Verification**

Check digits are optional for MSI-Plessey and can be added as the last one or two digits, which are calculated values used to verify the integrity of the data.

If the **Disable** option is enabled, the scanner transmits MSI-Plessey barcodes as is.

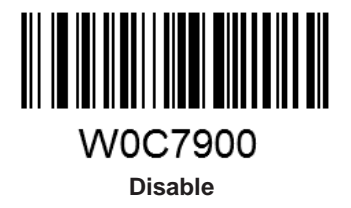

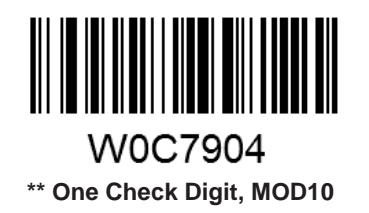

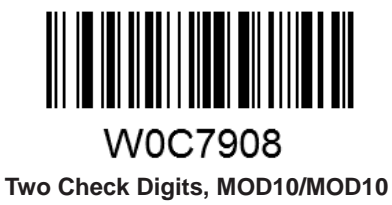

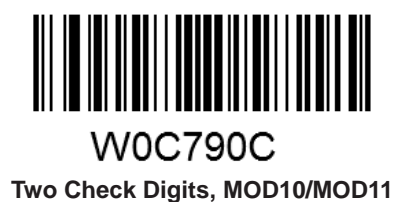

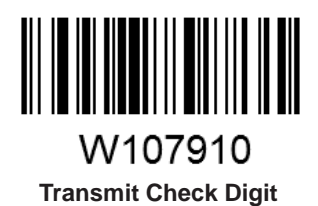

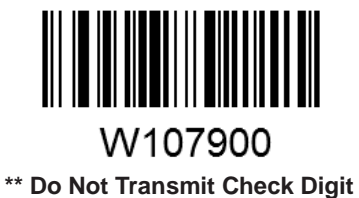

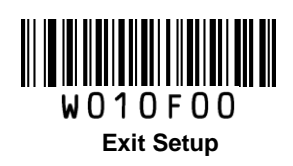

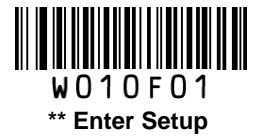

#### Set Length Range for MSI-Plessey

The scanner can be configured to only decode MSI-Plessey barcodes with lengths that fall between (inclusive) the minimum and maximum lengths.

The supported maximum length is 255 characters. If minimum length is set to be greater than maximum length, the scanner only decodes MSI-Plessey barcodes with either the minimum or maximum length. If minimum length is same as maximum length, only MSI-Plessey barcodes with that length are to be decoded.

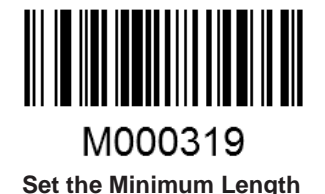

M000318 Set the Maximum Length

Example: Set the scanner to decode MSI-Plessey barcodes containing between 8 and 12 characters.

- 1. Scan the Enter Setup barcode.
- 2. Scan the Set the Minimum Length barcode.
- 3. Scan the numeric barcode "8". (See the **Digit Barcodes** section in Appendix)
- 4. Scan the Save barcode. (See the Save/Cancel Barcodes section in Appendix)
- 5. Scan the Set the Maximum Length barcode.
- 6. Scan the numeric barcode "1".
- 7. Scan the numeric barcode "2".
- 8. Scan the **Save** barcode.
- 9. Scan the Exit Setup barcode.

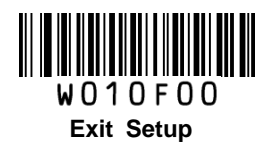

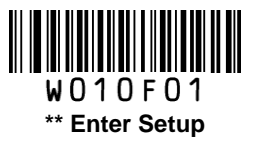

RSS-14

**Restore Factory Defaults** 

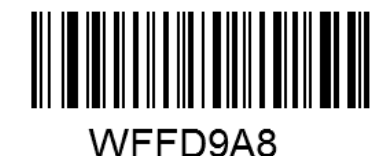

Restore the Factory Defaults of RSS-14

Enable/Disable RSS-14

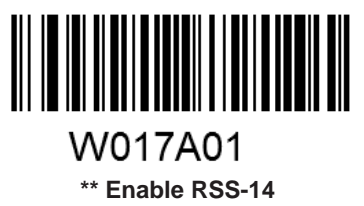

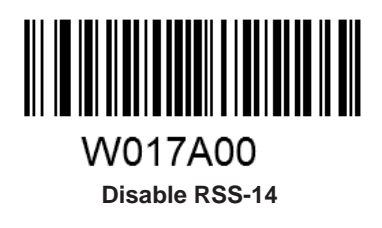

**Transmit Application Identifier "01"** 

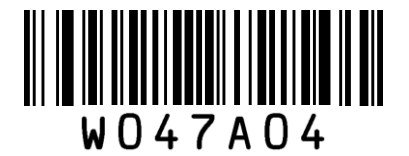

\*\* Transmit Application Identifier "01"

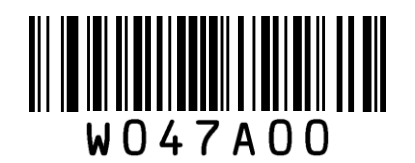

Do Not Transmit Application Identifier "01"

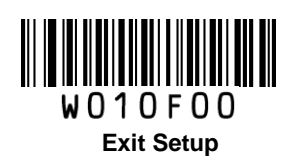

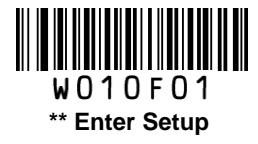

### **RSS-Limited**

**Restore Factory Defaults** 

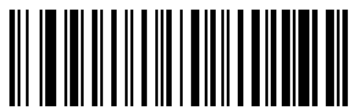

WFFD9A9 Restore the Factory Defaults of RSS-Limited

Enable/Disable RSS-Limited

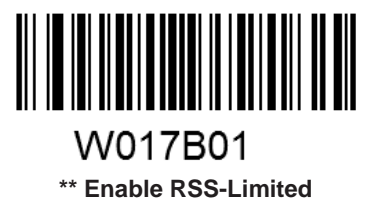

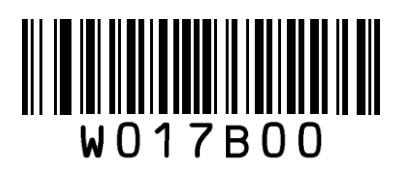

**Disable RSS-Limited** 

#### **Transmit Application Identifier "01"**

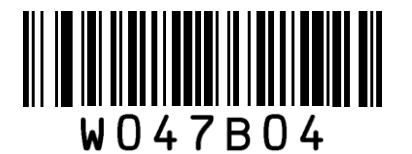

\*\* Transmit Application Identifier "01"

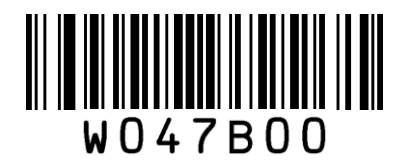

Do Not Transmit Application Identifier "01"

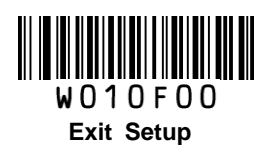

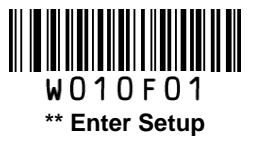

### **RSS-Expand**

**Restore Factory Defaults** 

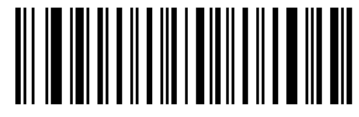

WFFD9AA Restore the Factory Defaults of RSS-Expand

Enable/Disable RSS-Expand

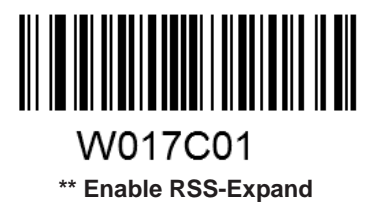

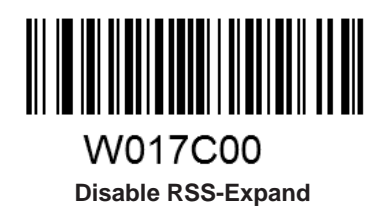

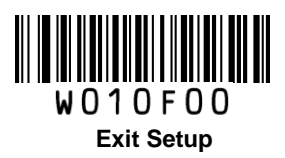

# Appendix

# Factory Defaults Table

| F                          | Parameter                   | Factory Default  | Remark                            |
|----------------------------|-----------------------------|------------------|-----------------------------------|
| System Settings            |                             | l                |                                   |
| Barcode Programmi          | ng                          | Enabled          |                                   |
| Programming Barco          | de Data                     | Do not send      |                                   |
| Scan Mode                  |                             | Manual Mode      |                                   |
| Manual Mode                | Decode Session Timeout      | 15s              | 1-255s; 0: infinite.              |
|                            | Decode Session Timeout      | 15s              | 1-255s; 0: infinite.              |
|                            | Timeout between Decodes     | 1.0s             | 0.0-25.5s                         |
| Continuous Modo            |                             |                  | To disable rereads of same        |
|                            | Poroad Samo Barcado         | With no dolay    | barcode, enable the <b>Reread</b> |
|                            | Releau Saine Baicoue        |                  | Same Barcode with a Delay and     |
|                            |                             |                  | set the delay to 0.               |
|                            | Decode Session Timeout      | 15s              | 1-255s; 0: infinite.              |
|                            | Image Stabilization Timeout | 0.4s             | 0.0-25.5s                         |
|                            |                             | With no delay    | To disable rereads of same        |
| Sense Mode                 | Deveed Come Deveede         |                  | barcode, enable the <b>Reread</b> |
|                            | Reread Same Barcode         |                  | Same Barcode with a Delay and     |
|                            |                             |                  | set the delay to 0.               |
|                            | Sensitivity                 | Medium           |                                   |
| Command Trigge             | r<br>Daaada Saaajan Timaaut | 150              | 1 255 a: 0: infinita              |
| Node                       |                             | 105              | 1-2555, 0. ITIITIILE.             |
| Security Level             |                             | 0                |                                   |
| Good Read Beep             |                             | Enabled          |                                   |
| Good Read Beep Frequency   |                             | Medium           |                                   |
| Good Read Beep Duration    |                             | 80ms             |                                   |
| Decode Result Notification |                             | Disabled         |                                   |
| Silent Mode                |                             | Disabled         | Temporary setting                 |
| Illumination               |                             | On When Scanning | Temporary setting                 |

| Parameter           |                          | Factory Default       | Remark                       |
|---------------------|--------------------------|-----------------------|------------------------------|
| Communication In    | nterfaces                | •                     | ·                            |
|                     | Baud Rate                | 9600                  |                              |
|                     | Parity Check             | None                  |                              |
| TTL-232 Interface   | Number of Data Bits      | 8                     |                              |
|                     | Number of Stop Bits      | 1                     |                              |
|                     | Flow Control             | None                  |                              |
|                     | ·                        |                       | Other options: DataPipe, USB |
|                     |                          |                       | COM Port Emulation, HID-POS  |
|                     | Input Mode               | Standard Keyboard     |                              |
|                     | USB Country Keyboard Typ | eU.S.                 |                              |
| USB HID-KBW         | Inter-Keystroke Delay    | No delay              |                              |
|                     | Convert Case             | No Conversion         |                              |
|                     | Emulate Numeric Keypad   | Disabled              |                              |
| Data Formatting     |                          |                       |                              |
| Prefix Sequence     |                          | Code ID+Custom+AIM ID |                              |
| AIM ID Prefix       |                          | Disabled              |                              |
| Code ID Prefix      |                          | Disabled              | 1 or 2 English letters       |
| Custom Prefix       |                          | Disabled              | 1 to 5 characters            |
| Custom Suffix       |                          | Disabled              | 1 to 5 characters            |
| Terminating Charact | ter Suffix               | Enabled, 0x0D,0x0A    | 0x0D,0x0A: CRLF              |

| Parameter             | Factory Default | Remark                                    |
|-----------------------|-----------------|-------------------------------------------|
| Code 128              |                 |                                           |
| Code 128              | Enabled         |                                           |
| Minimum Length        | 1               | No less than 1 (including check<br>digit) |
| Maximum Length        | 80              |                                           |
| UCC/EAN-128 (GS1-128) |                 |                                           |
| UCC/EAN-128           | Enabled         |                                           |
| Minimum Length        | 1               | No less than 1 (including check digit)    |
| Maximum Length        | 80              |                                           |
| AIM 128               |                 |                                           |
| AIM 128               | Disabled        |                                           |
| Minimum Length        | 1               | No less than 1 (including check digit)    |
| Maximum Length        | 80              |                                           |
| EAN-8                 |                 |                                           |
| EAN-8                 | Enabled         |                                           |
| Check Digit           | Transmit        |                                           |
| 2-Digit Add-On Code   | Disabled        |                                           |
| 5-Digit Add-On Code   | Disabled        |                                           |
| Add-On Code           | Not required    |                                           |
| Extend to EAN-13      | Disabled        |                                           |
| EAN-13                |                 |                                           |
| EAN-13                | Enabled         |                                           |
| Check Digit           | Transmit        |                                           |
| 2-Digit Add-On Code   | Disabled        |                                           |
| 5-Digit Add-On Code   | Disabled        |                                           |
| Add-On Code           | Not required    |                                           |
| ISSN                  |                 |                                           |
| ISSN                  | Disabled        |                                           |
| ISBN                  |                 |                                           |
| ISBN                  | Disabled        |                                           |
| ISBN Format           | ISBN-13         |                                           |

| Parameter                   | Factory Default  | Remark                                    |
|-----------------------------|------------------|-------------------------------------------|
| UPC-E                       |                  |                                           |
| UPC-E                       | Enabled          |                                           |
| Check Digit                 | Transmit         |                                           |
| 2-Digit Add-On Code         | Disabled         |                                           |
| 5-Digit Add-On Code         | Disabled         |                                           |
| Add-On Code                 | Not required     |                                           |
| Extend to UPC-A             | Disabled         |                                           |
| System Character            | Transmit         |                                           |
| UPC-A                       |                  |                                           |
| UPC-A                       | Enabled          |                                           |
| Check Digit                 | Transmit         |                                           |
| 2-Digit Add-On Code         | Disabled         |                                           |
| 5-Digit Add-On Code         | Disabled         |                                           |
| Add-On Code                 | Not required     |                                           |
| Transmit Preamble Character | System character |                                           |
| Interleaved 2 of 5          |                  |                                           |
| Interleaved 2 of 5          | Enabled          |                                           |
| Check Digit Verification    | Enabled          |                                           |
| Check Digit                 | Do not transmit  |                                           |
| Minimum Length              | 6                | No less than 3 (including check<br>digit) |
| Maximum Length              | 100              |                                           |
| ITF-6                       |                  |                                           |
| ITF-6                       | Decode as I25    |                                           |
| Check Digit                 | Transmit         |                                           |
| ITF-14                      |                  |                                           |
| ITF-14                      | Decode as I25    |                                           |
| Check Digit                 | Transmit         |                                           |
| Deutsche 14                 |                  |                                           |
| Deutsche 14                 | Decode as I25    |                                           |
| Check Digit                 | Transmit         |                                           |
| Deutsche 12                 |                  |                                           |
| Deutsche 12                 | Decode as I25    |                                           |
| Check Digit                 | Transmit         |                                           |

| Parameter                | Factory Default | Remark                                 |
|--------------------------|-----------------|----------------------------------------|
| Matrix 2 of 5            |                 |                                        |
| Matrix 2 of 5            | Enabled         |                                        |
| Check Digit Verification | Disabled        |                                        |
| Check Digit              | Do not transmit |                                        |
| Minimum Length           | 6               | No less than 2 (including check digit) |
| Maximum Length           | 80              |                                        |
| Industrial 25            |                 |                                        |
| Industrial 25            | Enabled         |                                        |
| Check Digit Verification | Disabled        |                                        |
| Check Digit              | Do not transmit |                                        |
| Minimum Length           | 6               | No less than 2 (including check digit) |
| Maximum Length           | 80              |                                        |
| Standard 25              |                 |                                        |
| Standard 25              | Enabled         |                                        |
| Check Digit Verification | Disabled        |                                        |
| Check Digit              | Do not transmit |                                        |
| Minimum Length           | 6               | No less than 2 (including check digit) |
| Maximum Length           | 80              |                                        |
| Code 39                  |                 |                                        |
| Code 39                  | Enabled         |                                        |
| Check Digit Verification | Disabled        |                                        |
| Check Digit              | Do not transmit |                                        |
| Start/Stop Characters    | Do not transmit |                                        |
| Code 39 Full ASCII       | Enabled         |                                        |
| Minimum Length           | 4               | No less than 2 (including check digit) |
| Maximum Length           | 50              |                                        |

| Parameter                   | Factory Default        | Remark                                    |
|-----------------------------|------------------------|-------------------------------------------|
| Codabar                     |                        | <u>.</u>                                  |
| Codabar                     | Enabled                |                                           |
| Check Digit Verification    | Disabled               |                                           |
| Check Digit                 | Do not transmit        |                                           |
| Start/Stop Characters       | Transmit               |                                           |
| Start/Stop Character Format | ABCD/ABCD              |                                           |
| Minimum Length              | 4                      | No less than 1 (including check digit)    |
| Maximum Length              | 60                     |                                           |
| Code 93                     |                        |                                           |
| Code 93                     | Enabled                |                                           |
| Check Digit Verification    | Enabled                |                                           |
| Check Digit                 | Do not transmit        |                                           |
| Minimum Length              | 2                      | No less than 1 (including check digit)    |
| Maximum Length              | 80                     |                                           |
| Code 11                     |                        |                                           |
| Code 11                     | Disabled               |                                           |
| Check Digit Verification    | One check digit, MOD11 |                                           |
| Check Digit                 | Do not transmit        |                                           |
| Minimum Length              | 4                      | No less than 2 (including check<br>digit) |
| Maximum Length              | 80                     |                                           |
| Plessey                     |                        |                                           |
| Plessey                     | Disabled               |                                           |
| Check Digit Verification    | Enabled                |                                           |
| Check Digit                 | Do not transmit        |                                           |
| Minimum Length              | 4                      | No less than 3 (including check digit)    |
| Maximum Length              | 60                     |                                           |

| Parameter                   | Factory Default        | Remark                                 |
|-----------------------------|------------------------|----------------------------------------|
| MSI-Plessey                 |                        |                                        |
| MSI-Plessey                 | Disabled               |                                        |
| Check Digit Verification    | One check digit, MOD10 |                                        |
| Check Digit                 | Do not transmit        |                                        |
| Minimum Length              | 4                      | No less than 2 (including check digit) |
| Maximum Length              | 60                     |                                        |
| RSS-14                      |                        |                                        |
| RSS-14                      | Enabled                |                                        |
| AI (Application Identifier) | Transmit               |                                        |
| RSS-Limited                 |                        |                                        |
| RSS-Limited                 | Enabled                |                                        |
| AI (Application Identifier) | Transmit               |                                        |
| RSS-Expand                  |                        |                                        |
| RSS-Expand                  | Enabled                |                                        |

# AIM ID Table

| Symbology                  | AIM ID                         | Remark                                                |  |
|----------------------------|--------------------------------|-------------------------------------------------------|--|
| Code 128                   | ]C0                            | Standard Code 128                                     |  |
| UCC/EAN 128                | 101                            | ENC1 is the character right after the start character |  |
| (GS1-128)                  | ]01                            |                                                       |  |
| AIM 128                    | ]C2                            | FNC1 is the 2nd character after the start character   |  |
|                            | ]E4                            | Standard EAN-8                                        |  |
| EAN-8                      | ]E4]E1                         | EAN-8 + 2-Digit Add-On Code                           |  |
|                            | ]E4]E2                         | EAN-8 + 5-Digit Add-On Code                           |  |
|                            | ]E0                            | Standard EAN-13                                       |  |
| LAN-13                     | ]E3                            | EAN-13 + 2/5-Digit Add-On Code                        |  |
| ISSN                       | ]X5                            |                                                       |  |
| ISBN                       | ]X4                            |                                                       |  |
|                            | ]E0                            | Standard UPC-E                                        |  |
| UPC-E                      | ]E3                            | UPC-E + 2/5-Digit Add-On Code                         |  |
|                            | ]E0                            | Standard UPC-A                                        |  |
| UPC-A                      | ]E3                            | UPC-A + 2/5-Digit Add-On Code                         |  |
|                            | ]IO                            | No check digit verification                           |  |
| Interleaved 2 of 5         | ]I1                            | Transmit check digit after verification               |  |
|                            | ] 3                            | Do not transmit check digit after verification        |  |
| ITE 6                      | ]I1                            | Transmit check digit                                  |  |
| 111-0                      | ] 3                            | Do not transmit check digit                           |  |
|                            | ]I1                            | Transmit check digit                                  |  |
| 111-14                     | ] 3                            | Do not transmit check digit                           |  |
| Deutsche 14<br>Deutsche 12 | Peutsche 14 ]X0                |                                                       |  |
|                            | ]X1                            | No check digit verification                           |  |
| Matrix 2 of 5              | ]X2                            | Transmit check digit after verification               |  |
|                            | ]X3                            | Do not transmit check digit after verification        |  |
| Industrial 25              | ndustrial 25 ]S0 Not specified |                                                       |  |
|                            | ]R0                            | No check digit verification                           |  |
| Standard 25                | ]R8                            | One check digit, MOD 7; do not transmit check digit   |  |
|                            | ]R9                            | One check digit, MOD 7; transmit check digit          |  |

| Symbology          | AIM ID | Remark                                                       |  |  |  |  |
|--------------------|--------|--------------------------------------------------------------|--|--|--|--|
|                    | ]A0    | Transmit barcodes as is; Full ASCII disabled; no check digit |  |  |  |  |
|                    |        | verification                                                 |  |  |  |  |
|                    | ]A1    | One check digit, MOD 43; transmit check digit                |  |  |  |  |
| Code 39            | ]A3    | One check digit, MOD 43; do not transmit check digit         |  |  |  |  |
|                    | ]A4    | Full ASCII enabled; no check digit verification              |  |  |  |  |
|                    | ]A5    | Full ASCII enabled; MOD43; transmit check digit              |  |  |  |  |
|                    | ]A7    | Full ASCII enabled; MOD43; do not transmit check digit       |  |  |  |  |
|                    | ]F0    | Standard Codabar                                             |  |  |  |  |
| Cadabar            | ]F1    | ABC Codabar                                                  |  |  |  |  |
| Codabal            | ]F2    | Transmit check digit after verification                      |  |  |  |  |
|                    | ]F4    | Do not transmit check digit after verification               |  |  |  |  |
| Code 93            | ]G0    | Not specified                                                |  |  |  |  |
|                    | ]H0    | One check digit, MOD11; transmit check digit                 |  |  |  |  |
|                    | ]H1    | Two check digits, MOD11/MOD11; transmit check digit          |  |  |  |  |
| Code 11            | ]H3    | Do not transmit check digit after verification               |  |  |  |  |
|                    | ]H8    | Two check digits, MOD11/MOD9; transmit check digit           |  |  |  |  |
|                    | ]H9    | No check digit verification                                  |  |  |  |  |
| Plessey            | ]P0    | Not specified                                                |  |  |  |  |
|                    | ]M0    | One check digit, MOD10; transmit check digit                 |  |  |  |  |
|                    | ]M1    | One check digit, MOD10; do not transmit check digit          |  |  |  |  |
| MSI Plessey        | ]M7    | Two check digits, MOD10 /MOD11; do not transmit check digit  |  |  |  |  |
|                    | ]M8    | Two check digits, MOD10 /MOD11; transmit check digit         |  |  |  |  |
|                    | ]M9    | No check digit verification                                  |  |  |  |  |
|                    | ]e0    | Standard                                                     |  |  |  |  |
| RSS-14/RSS-Limited | ]e1    | User-defined                                                 |  |  |  |  |
| RSS-Expand         | ]e2    | User-defined                                                 |  |  |  |  |
|                    | ]e3    | User-defined                                                 |  |  |  |  |

Reference: ISO/IEC 15424:2008 Information technology – Automatic identification and data capture techniques – Data Carrier Identifiers (including Symbology Identifiers)

### Code ID Table

| Symbology                             | Code ID |
|---------------------------------------|---------|
| Code 128                              | j       |
| UCC/EAN-128                           | u       |
| AIM 128                               | f       |
| SETTING 128                           | t       |
| EAN-8                                 | g       |
| EAN-13                                | d       |
| ISSN                                  | n       |
| ISBN                                  | В       |
| UPC-E                                 | h       |
| UPC-A                                 | с       |
| Interleaved 2 of 5                    | e       |
| ITF-6                                 | r       |
| ITF-14                                | q       |
| Deutsche 14                           | w       |
| Deutsche 12                           | 1       |
| Matrix 2 of 5(European Matrix 2 of 5) | v       |
| Industrial 25                         | i       |
| Standard 25                           | S       |
| Code 39                               | b       |
| Codabar                               | a       |
| Code 93                               | У       |
| Code 11                               | Z       |
| Plessey                               | р       |
| MSI-Plessey                           | m       |
| RSS-14                                | D       |
| RSS-Limited                           | С       |
| RSS-Expand                            | R       |

# ASCII Table

| Hex | Dec |     | Char                      |
|-----|-----|-----|---------------------------|
| 00  | 0   | NUL | (Null char.)              |
| 01  | 1   | SOH | (Start of Header)         |
| 02  | 2   | STX | (Start of Text)           |
| 03  | 3   | ETX | (End of Text)             |
| 04  | 4   | EOT | (End of Transmission)     |
| 05  | 5   | ENQ | (Enquiry)                 |
| 06  | 6   | ACK | (Acknowledgment)          |
| 07  | 7   | BEL | (Bell)                    |
| 08  | 8   | BS  | (Backspace)               |
| 09  | 9   | HT  | (Horizontal Tab)          |
| 0a  | 10  | LF  | (Line Feed)               |
| 0b  | 11  | VT  | (Vertical Tab)            |
| 0c  | 12  | FF  | (Form Feed)               |
| 0d  | 13  | CR  | (Carriage Return)         |
| 0e  | 14  | SO  | (Shift Out)               |
| Of  | 15  | SI  | (Shift In)                |
| 10  | 16  | DLE | (Data Link Escape)        |
| 11  | 17  | DC1 | (XON) (Device Control 1)  |
| 12  | 18  | DC2 | (Device Control 2)        |
| 13  | 19  | DC3 | (XOFF) (Device Control 3) |
| 14  | 20  | DC4 | (Device Control 4)        |
| 15  | 21  | NAK | (Negative Acknowledgment) |
| 16  | 22  | SYN | (Synchronous Idle)        |
| 17  | 23  | ETB | (End of Trans. Block)     |
| 18  | 24  | CAN | (Cancel)                  |
| 19  | 25  | EM  | (End of Medium)           |
| 1a  | 26  | SUB | (Substitute)              |
| 1b  | 27  | ESC | (Escape)                  |
| 1c  | 28  | FS  | (File Separator)          |
| 1d  | 29  | GS  | (Group Separator)         |

| Hex | Dec |    | Char                          |
|-----|-----|----|-------------------------------|
| 1e  | 30  | RS | (Request to Send)             |
| 1f  | 31  | US | (Unit Separator)              |
| 20  | 32  | SP | (Space)                       |
| 21  | 33  | !  | (Exclamation Mark)            |
| 22  | 34  | "  | (Double Quote)                |
| 23  | 35  | #  | (Number Sign)                 |
| 24  | 36  | \$ | (Dollar Sign)                 |
| 25  | 37  | %  | (Percent)                     |
| 26  | 38  | &  | (Ampersand)                   |
| 27  | 39  | `  | (Single Quote)                |
| 28  | 40  | (  | (Right / Closing Parenthesis) |
| 29  | 41  | )  | (Right / Closing Parenthesis) |
| 2a  | 42  | *  | (Asterisk)                    |
| 2b  | 43  | +  | (Plus)                        |
| 2c  | 44  | ,  | (Comma)                       |
| 2d  | 45  | -  | (Minus / Dash)                |
| 2e  | 46  |    | (Dot)                         |
| 2f  | 47  | /  | (Forward Slash)               |
| 30  | 48  | 0  |                               |
| 31  | 49  | 1  |                               |
| 32  | 50  | 2  |                               |
| 33  | 51  | 3  |                               |
| 34  | 52  | 4  |                               |
| 35  | 53  | 5  |                               |
| 36  | 54  | 6  |                               |
| 37  | 55  | 7  |                               |
| 38  | 56  | 8  |                               |
| 39  | 57  | 9  |                               |
| За  | 58  | :  | (Colon)                       |
| 3b  | 59  | ;  | (Semi-colon)                  |
| Зс  | 60  | <  | (Less Than)                   |
| 3d  | 61  | =  | (Equal Sign)                  |

| Hex | Dec |   | Char                      |
|-----|-----|---|---------------------------|
| Зе  | 62  | > | (Greater Than)            |
| 3f  | 63  | ? | (Question Mark)           |
| 40  | 64  | @ | (AT Symbol)               |
| 41  | 65  | А |                           |
| 42  | 66  | В |                           |
| 43  | 67  | С |                           |
| 44  | 68  | D |                           |
| 45  | 69  | Е |                           |
| 46  | 70  | F |                           |
| 47  | 71  | G |                           |
| 48  | 72  | Н |                           |
| 49  | 73  | I |                           |
| 4a  | 74  | J |                           |
| 4b  | 75  | К |                           |
| 4c  | 76  | L |                           |
| 4d  | 77  | Μ |                           |
| 4e  | 78  | Ν |                           |
| 4f  | 79  | 0 |                           |
| 50  | 80  | Р |                           |
| 51  | 81  | Q |                           |
| 52  | 82  | R |                           |
| 53  | 83  | S |                           |
| 54  | 84  | Т |                           |
| 55  | 85  | U |                           |
| 56  | 86  | V |                           |
| 57  | 87  | W |                           |
| 58  | 88  | Х |                           |
| 59  | 89  | Y |                           |
| 5a  | 90  | Z |                           |
| 5b  | 91  | [ | (Left / Opening Bracket)  |
| 5c  | 92  | ١ | (Back Slash)              |
| 5d  | 93  | ] | (Right / Closing Bracket) |

| Hex | Dec |     | Char                  |
|-----|-----|-----|-----------------------|
| 5e  | 94  | ٨   | (Caret / Circumflex)  |
| 5f  | 95  | _   | (Underscore)          |
| 60  | 96  | I   | (Grave Accent)        |
| 61  | 97  | А   |                       |
| 62  | 98  | В   |                       |
| 63  | 99  | С   |                       |
| 64  | 100 | d   |                       |
| 65  | 101 | е   |                       |
| 66  | 102 | f   |                       |
| 67  | 103 | g   |                       |
| 68  | 104 | h   |                       |
| 69  | 105 | i   |                       |
| 6a  | 106 | j   |                       |
| 6b  | 107 | k   |                       |
| 6c  | 108 | I   |                       |
| 6d  | 109 | m   |                       |
| 6e  | 110 | n   |                       |
| 6f  | 111 | 0   |                       |
| 70  | 112 | р   |                       |
| 71  | 113 | q   |                       |
| 72  | 114 | r   |                       |
| 73  | 115 | S   |                       |
| 74  | 116 | t   |                       |
| 75  | 117 | u   |                       |
| 76  | 118 | V   |                       |
| 77  | 119 | W   |                       |
| 78  | 120 | Х   |                       |
| 79  | 121 | у   |                       |
| 7a  | 122 | Z   |                       |
| 7b  | 123 | {   | (Left/ Opening Brace) |
| 7c  | 124 |     | (Vertical Bar)        |
| 7d  | 125 | }   | (Right/Closing Brace) |
| 7e  | 126 | ~   | (Tilde)               |
| 7f  | 127 | DEL | (Delete)              |

**Digit Barcodes** 

0~5

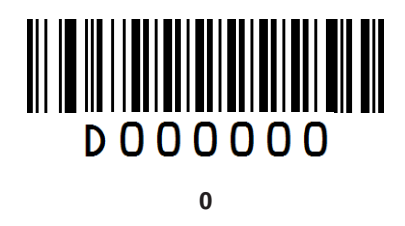

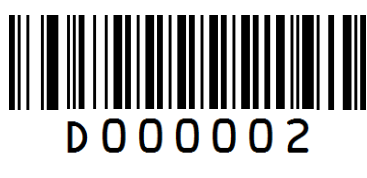

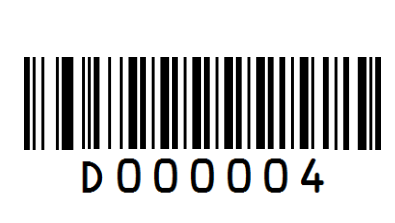

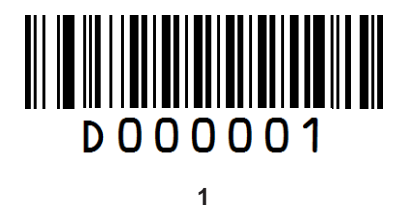

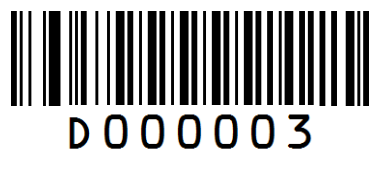

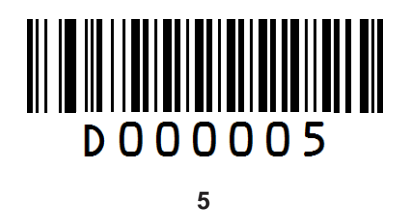

6~ 9

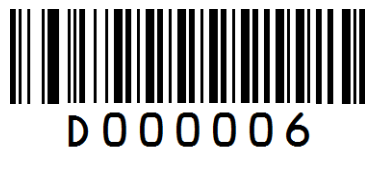

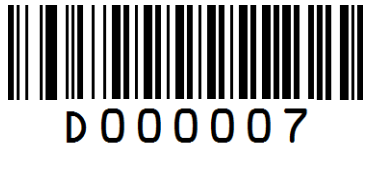

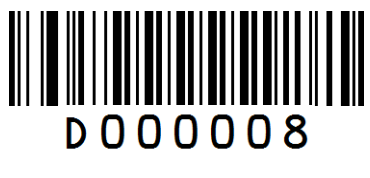

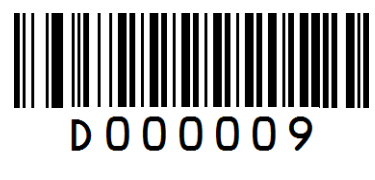

A ~ F

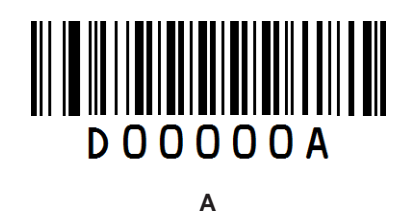

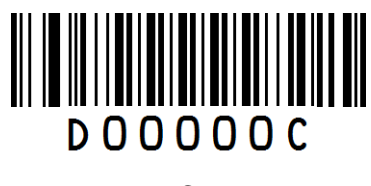

С

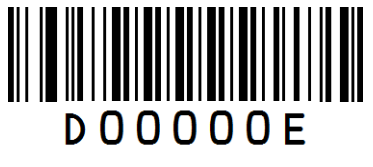

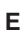

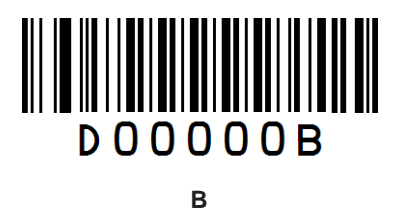

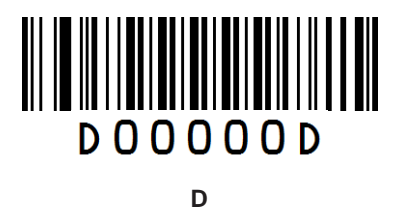

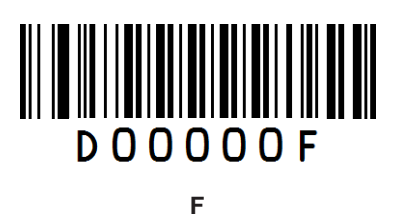

### **Save/Cancel Barcodes**

After reading numeric barcode(s), you need to scan the **Save** barcode to save the data. If you scan the wrong digit(s), you can either scan the **Cancel the Last Digit** barcode and then the correct digit, or scan the **Cancel All Digits** barcode and then the digits you want.

For instance, after reading the **Decode Session Timeout** barcode and numeric barcodes "1", "2" and "3", you scan:

Cancel the Last Digit: The last digit "3" will be removed.

Cancel All Digits: All digits "123" will be removed.

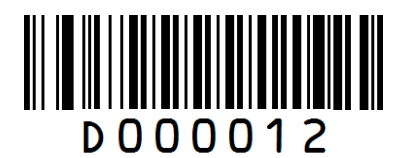

Save

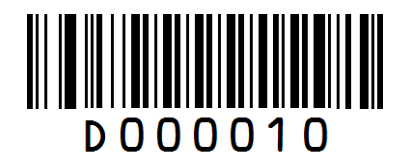

**Cancel the Last Digit** 

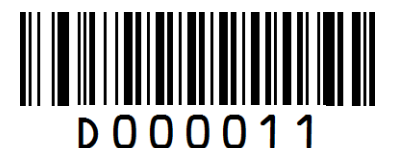

**Cancel All Digits**
## F1~F12

When the USB HID-KBW feature is enabled, scanning one of the following barcodes will send the corresponding function key.

F1~F6

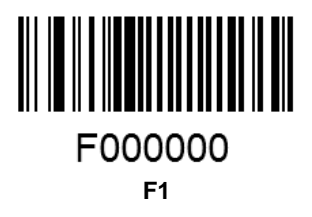

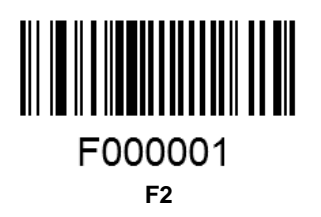

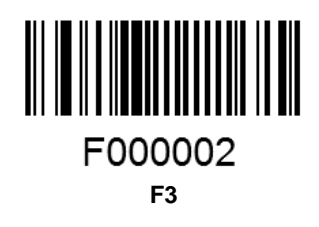

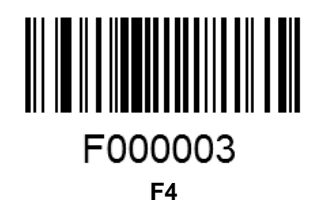

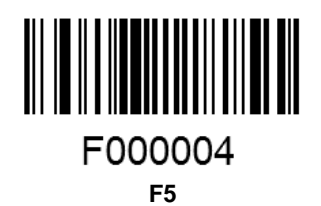

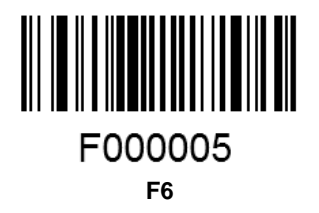

F7~F12

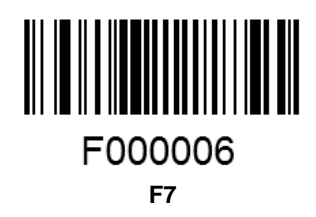

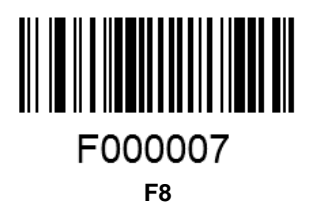

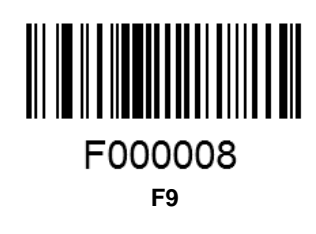

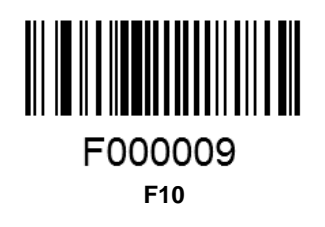

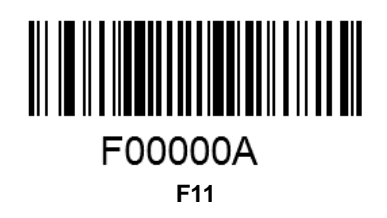

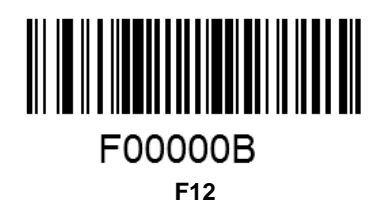

## tehnotzka

Ovaj dokument je originalno proizveden i objavljen od strane proizvođača, brenda Sunlux, i preuzet je sa njihove zvanične stranice. S obzirom na ovu činjenicu, Tehnoteka ističe da ne preuzima odgovornost za tačnost, celovitost ili pouzdanost informacija, podataka, mišljenja, saveta ili izjava sadržanih u ovom dokumentu.

Napominjemo da Tehnoteka nema ovlašćenje da izvrši bilo kakve izmene ili dopune na ovom dokumentu, stoga nismo odgovorni za eventualne greške, propuste ili netačnosti koje se mogu naći unutar njega. Tehnoteka ne odgovara za štetu nanesenu korisnicima pri upotrebi netačnih podataka. Ukoliko imate dodatna pitanja o proizvodu, ljubazno vas molimo da kontaktirate direktno proizvođača kako biste dobili sve detaljne informacije.

Za najnovije informacije o ceni, dostupnim akcijama i tehničkim karakteristikama proizvoda koji se pominje u ovom dokumentu, molimo posetite našu stranicu klikom na sledeći link:

https://tehnoteka.rs/p/sunlux-barkod-skener-xl-scan-626a-akcija-cena/